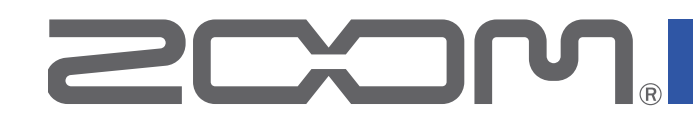

# LiveTrak

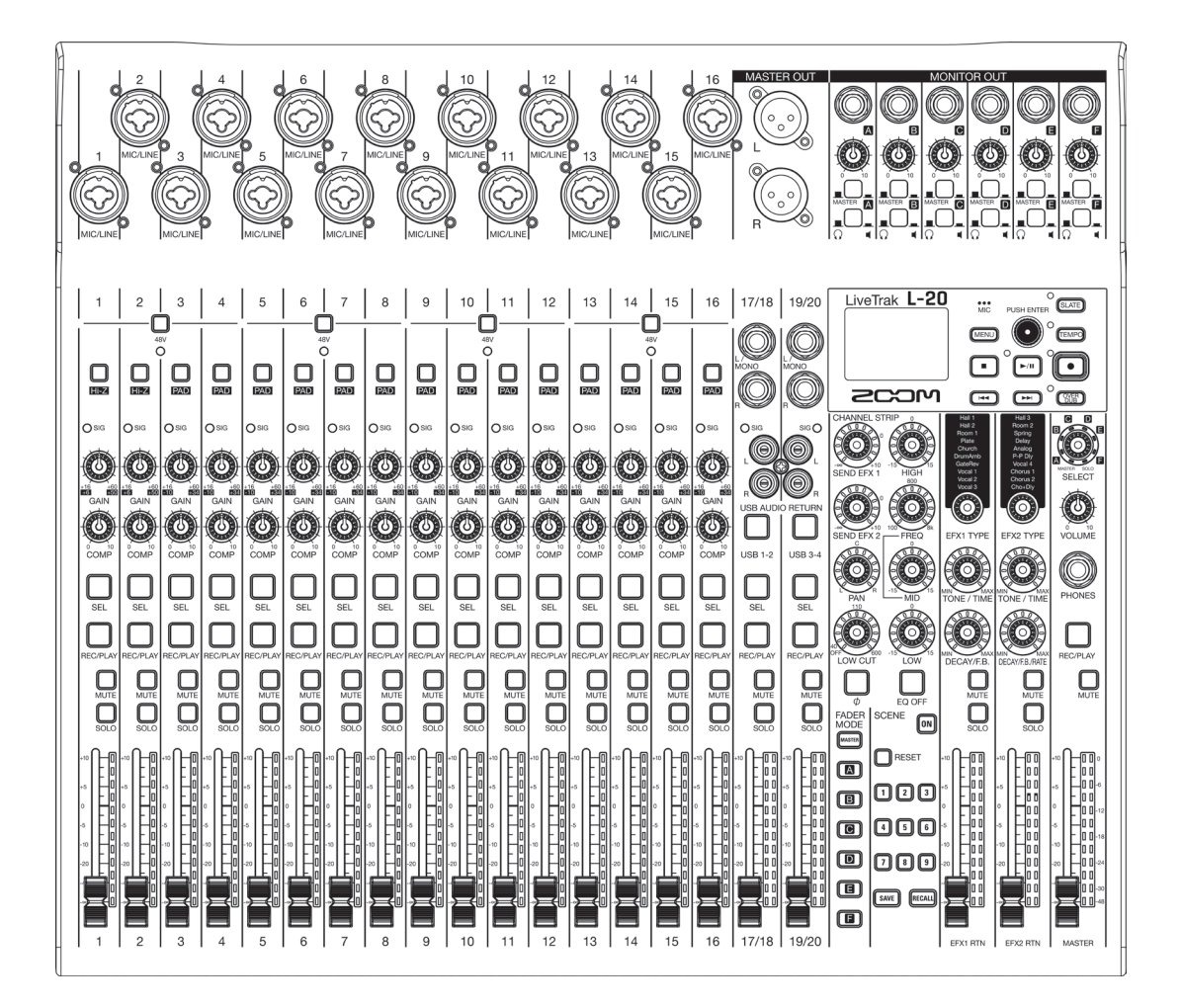

# Mode d'emploi

Vous devez lire les Précautions de sécurité et d'emploi avant toute utilisation.

## © 2018 ZOOM CORPORATION

La copie et la reproduction partielles ou totales de ce document sans permission sont interdites.

Les noms de produit, marques déposées et noms de société mentionnés dans ce document sont la propriété de leurs détenteurs respectifs. Toutes les marques commerciales et déposées citées dans ce document n'ont qu'un but indicatif et ne sont pas destinées à enfreindre les droits de leurs détenteurs respectifs.

#### ■ Vue d'ensemble du mode d'emploi

Vous pouvez avoir besoin de ce mode d'emploi dans le futur. Gardez-le en un lieu vous permettant d'y accéder facilement.

Le contenu de ce document et les caractéristiques de ce produit sont sujets à modifications sans préavis.

- Windows<sup>®</sup> est une marque de commerce ou déposée de Microsoft<sup>®</sup> Corporation.
- Macintosh, macOS et iPad sont des marques de commerce ou déposées d'Apple Inc.
- Les logos SD, SDHC et SDXC sont des marques de commerce.
- La marque verbale et le logo Bluetooth<sup>®</sup> sont des marques déposées de Bluetooth SIG, Inc. et ces marques sont utilisées sous licence par Zoom Corporation. Les autres marques et noms commerciaux sont la propriété de leurs sociétés respectives.
- Les autres noms de produit, marques déposées et noms de société mentionnés dans ce document sont la propriété de leurs détenteurs respectifs.

Note : toutes les marques de commerce et déposées citées dans ce document n'ont qu'un but indicatif et ne sont pas destinées à enfreindre les droits de leurs détenteurs respectifs.

L'enregistrement de sources soumises à droits d'auteur dont des CD, disques, bandes, prestations live, œuvres vidéo et émissions sans la permission du détenteur des droits dans tout autre but qu'un usage personnel est interdit par la loi. Zoom Corporation n'assumera aucune responsabilité quant aux infractions à la loi sur les droits d'auteur.

# Introduction

Merci beaucoup pour votre achat d'un ZOOM **L-20** LiveTrak (ci-après, « **L-20** »). Le **L-20** possède les caractéristiques suivantes.

### Mélangeur numérique 20 canaux et enregistreur multipiste

Le **L-20** réunit un mélangeur numérique ayant un total de 20 canaux d'entrée (16 mono et 2 stéréo), un enregistreur multipiste pouvant enregistrer simultanément jusqu'à 22 pistes et une interface audio USB à 22 entrées/4 sorties. Compact et léger, ce mélangeur numérique est facile à transporter et peut même être utilisé avec des sonorisations pour des prestations en direct dans des studios de répétition, des cafés et autres petites salles.

## Préamplis micro de haute qualité

16 des canaux du **L-20** sont équipés de préamplis micro de haute qualité. Les entrées analogiques, qui peuvent fournir une alimentation fantôme +48 V, offrent d'excellentes performances avec un bruit équivalent en entrée de –128 dBu et un gain d'entrée maximal de +60 dB. De plus, les canaux 1 et 2 acceptent également une entrée à haute impédance (Hi-Z), tandis que les canaux 3 à 16 ont une fonction PAD (atténuation de 26 dB) leur permettant d'accepter de hauts niveaux d'entrée.

## 6 canaux de retours (MONITOR OUT)

En plus de la sortie principale MASTER OUT, le **L-20** possède 6 canaux de sortie MONITOR OUT pour les retours. Les mixages MONITOR OUT peuvent être réglés séparément pour chaque sortie, ce qui permet d'envoyer des mixages personnalisés à chaque interprète. De plus, ces sorties peuvent servir à un casque ou à des moniteurs.

## Un mélangeur numérique au fonctionnement intuitif

Il n'est pas nécessaire d'ouvrir des menus avec le **L-20**. Chaque paramètre du mélangeur peut être contrôlé avec des boutons et des touches comme sur un mélangeur analogique. Chaque canal a un égaliseur 3 bandes, et les canaux mono ont un compresseur. Le mélangeur dispose aussi de boucles d'effets de haute qualité. En outre, 9 scènes de mixage peuvent être mémorisées dans l'unité.

#### L'enregistreur peut simultanément enregistrer 22 pistes et en lire 20

Le **L-20** peut simultanément enregistrer tous les canaux plus la sortie de signal stéréo du fader master pour un total de 22 pistes. Comme les données sont enregistrées au format WAV 16/24 bits, 44,1/48/96 kHz, les fichiers peuvent facilement être copiés dans un ordinateur et utilisés dans une station de travail audio numérique (DAW). De plus, il est possible de superposer des enregistrements et de réenregistrer des passages (« punch in/out ») comme se doit de le faire un enregistreur multipiste.

## Interface audio USB à 22 entrées/4 sorties

Le **L-20** peut servir d'interface audio USB à 22 entrées/4 sorties. Les signaux de chaque entrée et de la sortie du fader master peuvent être enregistrés dans une station de travail audio numérique (DAW). De plus, les signaux sortant d'un ordinateur peuvent également être assignés à un canal stéréo. Le mode « Class Compliant », qui permet la connexion à des appareils iOS, est également pris en charge.

## Pilotez le L-20 depuis un iPad à l'aide d'une appli de contrôle

En connectant un BTA-1 ou un autre adaptateur sans fil spécifique de ZOOM (vendu séparément) et en utilisant l'appli de contrôle dédiée, le **L-20** peut être piloté depuis un iPad. Voir le site web de ZOOM (www.zoom.co.jp) pour l'appli de contrôle.

# Sommaire

| ■ Vue d'ensemble du mode d'emploi1<br>Introduction2                                                                                                    |
|----------------------------------------------------------------------------------------------------|
| Nom et fonctions des parties4<br>Face supérieure4<br>Face arrière19                                                                                                    |
| Exemples de connexion d'équipement21<br>Système de sonorisation live21                                                                                                    |
| Présentation de l'affichage23<br>Écran d'accueil23                                                                                                    |
| Mise sous et hors tension                                                                                                    |
| Emploi de l'écran MENU27                                                                                                    |
| Mélangeur28Production du son par les systèmes de sortie28Réglage de tonalité et de panoramique                                                                                                    |
| Enregistrement et lecture                                                                                                    |
| Préparation à l'enregistrement                                                                                                    |
| Réenregistrement partiel (Punch in/out)43<br>Mixage des pistes44<br>Lancement automatique de l'enregistrement46                                                                                                    |
| Pré-enregistrement avant le déclenchement<br>de l'enregistrement48<br>Sélection du dossier de sauvegarde                                                                                                    |
| des projets49<br>Sélection de projets pour la lecture50                                                                                                    |
| Emploi du métronome51<br>Activation du métronome51<br>Changement des réglages du métronome52                                                                                                    |
| Emploi du micro d'ordres (SLATE)                                                                                                    |
| Projets       58         Changement des noms de projet       58         Suppression de projets       60         Protection des projets       61         Contrôle des informations sur le projet       62         Sauvegarde de projets sur des clés USB       63         Importation de projets depuis des clés USB |

| Caractéristiques des effets                  | 99         |
|----------------------------------------------|------------|
| Caractéristiques techniques                  | 98         |
| Guide de dépannage                           | 96         |
| Contrôle depuis un iPad                      | 95         |
| Mise à jour du firmware                      | 94         |
| Vérification des versions de firmware        | 93         |
| Restauration des réglages d'usine par défaut | 92         |
| Réglage du contraste de l'écran              | 91         |
| automatique d'énergie                        | 91         |
| Désactivation de la fonction d'économie      |            |
| d'échantillonnage                            | 90         |
| Changement de la fréquence                   |            |
| Réglage de la pédale                         | 89         |
| Réglage de la date et de l'heure             | 88         |
| Réglage divers                               | 88         |
| Test des performances d'une carte SD         | 85         |
| Formatage de cartes SD                       | 84         |
| cartes SD                                    | 84         |
| Vérification de l'espace libre sur les       | 04         |
| Réalages pour cartes SD                      |            |
| d'entrée enregistrés                         | 83         |
| Changement de la source dos signaux          | 03         |
| et la sortie                                 | 82<br>00   |
| Compensation de la latence entre l'entrée    | 00         |
| sur les indicateurs                          | 81         |
| Affichage des niveaux d'enregistrement       | <b>e</b> - |
| automatique                                  | 79         |
| Changement des réglages d'enregistrement     | _          |
| Changement du format d'enregistrement        | 78         |
| Réglages d'enregistrement et de lecture      | 78         |
| Emploi des fonctions de lecteur de carte     | 77         |
| canal stéréo                                 | 76         |
| Retour des signaux de l'ordinateur dans un   |            |
| Branchement à un ordinateur                  | 75         |
| Installation du pilote                       | 74         |
| Emploi des fonctions d'interface audio       | 74         |
| clés USB                                     | 72         |
| Importation de fichiers audio depuis des     |            |
| USB                                          | 70         |
| Exportation de fichiers audio sur des clés   |            |
| Suppression de fichiers audio                | 68         |
| Fichiers audio                               | 68         |
| déplacement entre eux                        |            |
| Dépôt et suppression de marqueurs,           |            |

# Nom et fonctions des parties

# **Face supérieure**

## Section canal d'entrée

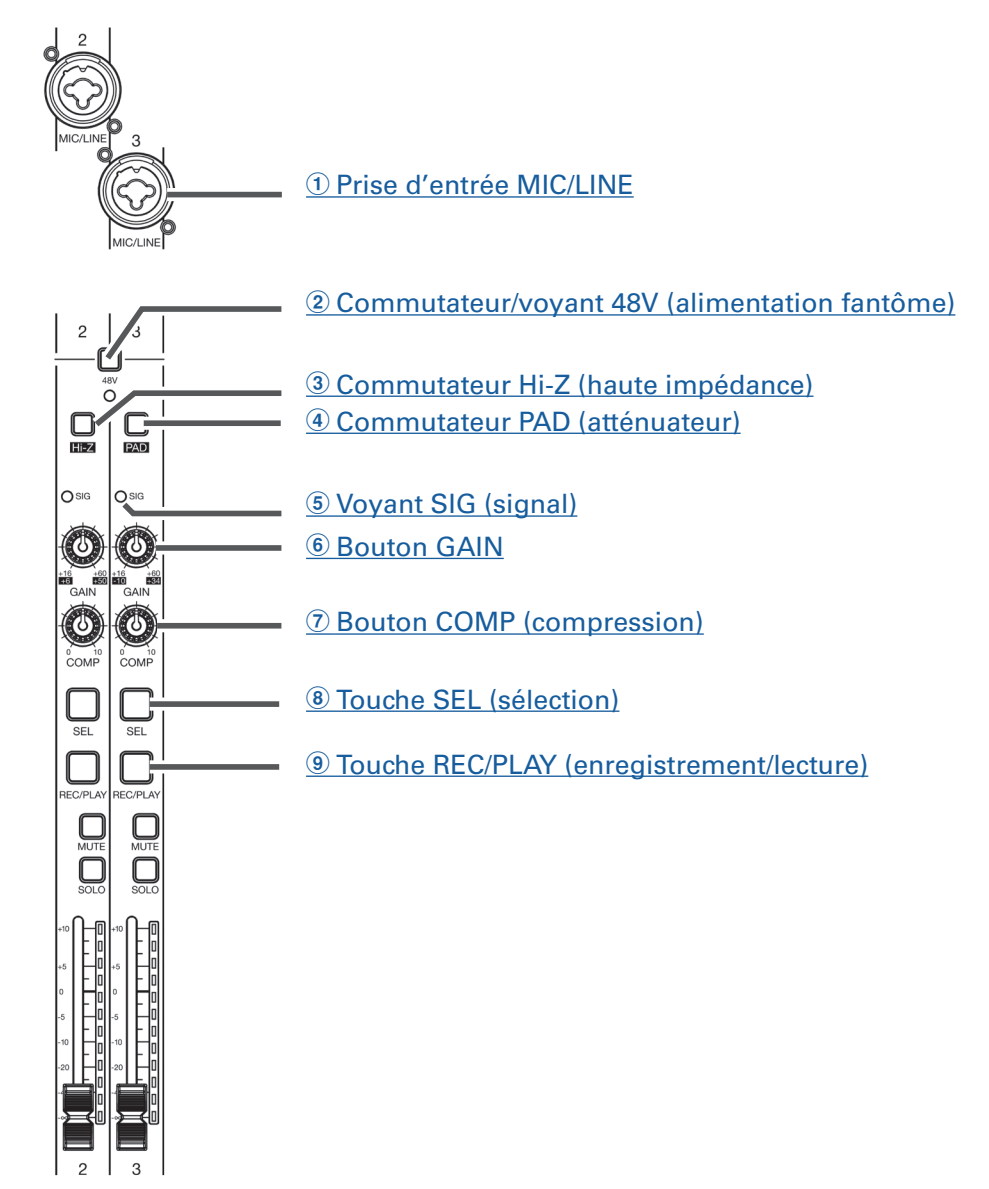

#### **1 Prise d'entrée MIC/LINE**

Ces prises d'entrée ont des préamplis micro intégrés. Branchez-y des micros, claviers et guitares. Elles peuvent être utilisées avec des connecteurs XLR et jack 6,35 mm (symétriques ou asymétriques).

#### 2 Commutateur/voyant 48V (alimentation fantôme)

Il active ou désactive l'alimentation fantôme +48 V. Activez ce commutateur (\_\_\_\_) pour fournir une alimentation fantôme aux prises d'entrée MIC/LINE 1–4, 5–8, 9–12 ou 13–16. Le voyant s'allume quand le commutateur est activé.

#### **3** Commutateur Hi-Z (haute impédance)

Sert à changer l'impédance d'entrée de la prise d'entrée MIC/LINE 1 (ou 2). Activez-le (\_\_\_\_) pour brancher une guitare ou une basse.

#### (4) Commutateur PAD (atténuateur)

Il atténue (réduit) de 26 dB le signal reçu de l'équipement connecté à la prise d'entrée MIC/LINE. Activez-le (\_\_\_\_) si vous branchez un appareil de niveau ligne.

#### **(5) Voyant SIG (signal)**

Ce voyant indique le niveau du signal après son réglage par la commande GAIN.

Le voyant change de couleur en fonction du niveau du signal. Faites vos réglages de manière à ce qu'il ne s'allume pas en rouge.

Allumé en rouge : le niveau du signal d'entrée est proche (-3 dB FS ou plus) du niveau d'écrêtage (0 dB FS).

Allumé en vert : le niveau du signal d'entrée se situe entre –48 dB FS et –3 dB FS par rapport au niveau d'écrêtage (0 dB FS).

#### **6** Bouton GAIN

Sert à régler le gain d'entrée du préampli micro.

La plage de réglage dépend de la position du commutateur de prise d'entrée MIC/LINE (Hi-Z sur les canaux 1-2 ou PAD sur les canaux 3-16).

| Prise                             | Plage de réglage |              |
|-----------------------------------|------------------|--------------|
| Prise d'entrée MIC/LINE 1–2 (XLR) | +16 – +60 dB     |              |
| Prise d'entrée MIC/LINE 1-2       | Hi-Z désactivé   | +16 – +60 dB |
| (jack 6,35 mmTRS)                 | Hi-Z activé (TS) | +6 – +50 dB  |
| Priso d'antráo MIC/LINE 3.16      | PAD désactivé    | +16 – +60 dB |
| The a entree Mic/LINE 3-10        | PAD activé       | –10 – +34 dB |

#### **7** Bouton COMP (compression)

Sert à régler l'ampleur de la compression.

#### **(8)** Touche SEL (sélection)

Sert à sélectionner le canal pour que ses paramètres puissent être réglés dans la section CHANNEL STRIP (tranche de canal).

Les canaux dont la touche SEL est allumée sont affectés par les changements effectués en section CHAN-NEL STRIP.

#### **9** Touche REC/PLAY (enregistrement/lecture)

Fait alterner entre l'enregistrement sur la carte SD des signaux entrants et la lecture d'un fichier déjà enregistré sur la carte SD.

| État             | Explication                                                                                                    |  |  |  |
|------------------|----------------------------------------------------------------------------------------------------|--|--|--|
| Allumée en rouge | e Les signaux d'entrée seront enregistrés sur la carte SD.                                                                                                    |  |  |  |
| Allumée en vert  | Un fichier déjà enregistré est lu. Les signaux de lecture entrent avant<br>l'égaliseur. Dans ces conditions, seuls les fichiers lus sont entendus.<br>Les signaux reçus par les prises d'entrée sont désactivés. |  |  |  |
| Éteinte          | ll n'y a ni enregistrement, ni lecture de fichier.                                                                                                    |  |  |  |

#### NOTE

Les signaux enregistrés peuvent être pris avant ou après le compresseur ( $\rightarrow$  « Changement de la source des signaux d'entrée enregistrés »).

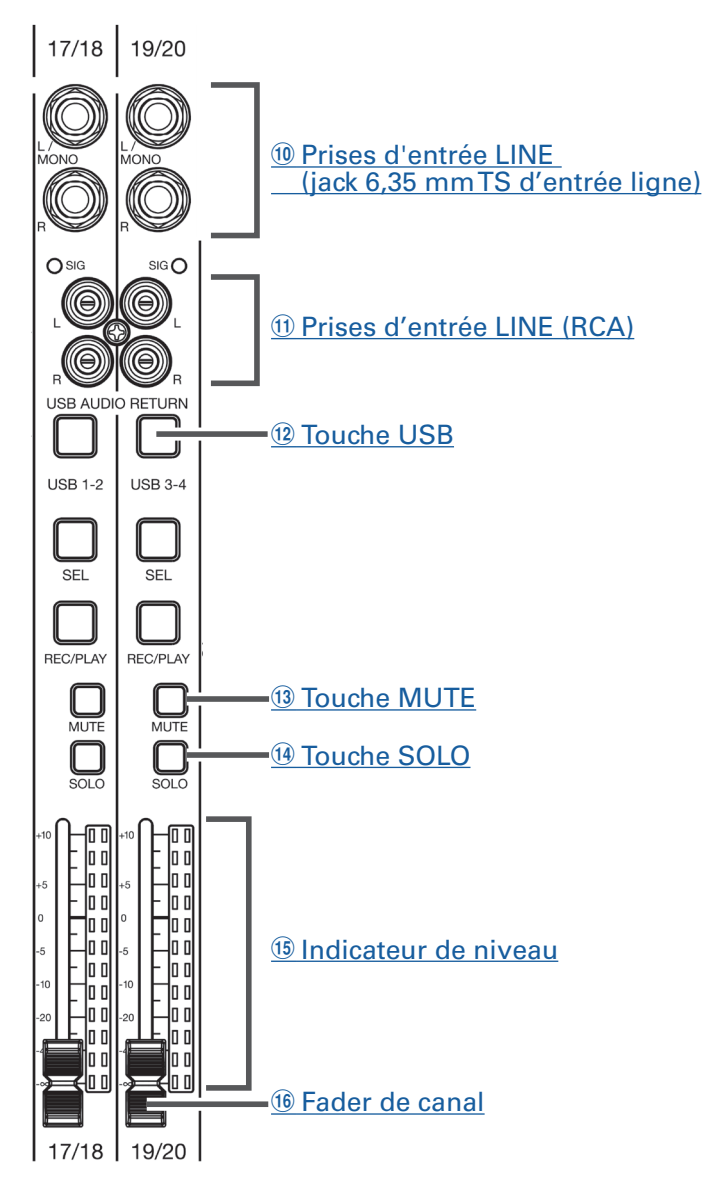

#### 1 Prises d'entrée LINE (jack 6,35 mm TS d'entrée ligne)

Servent à brancher des équipements de niveau ligne. Branchez-y par exemple des claviers ou des appareils audio.

Ces prises peuvent recevoir des fiches jacks 6,35 mm (asymétriques).

#### NOTE

Si seule la prise d'entrée LINE (TS) de gauche (L/MONO) est connectée, le canal sera géré en mono.

#### **(1) Prises d'entrée LINE (RCA)**

Servent à brancher des équipements de niveau ligne. Branchez-y par exemple des appareils audio. Ces prises peuvent recevoir des fiches RCA.

#### NOTE

Si on branche à la fois les prises d'entrée LINE RCA et jackTS, ce sont les prises jackTS qui sont utilisées.

#### 12 Touche USB

Commute les signaux entrant dans les canaux 17/18 (ou 19/20). Allumée : retour audio du signal sortant de l'ordinateur Éteinte : prises d'entrée LINE

#### NOTE

Branchez le L-20 à un ordinateur en tant qu'interface audio ( $\rightarrow$  « Branchement à un ordinateur »).

#### **13 Touche MUTE**

Elle coupe ou rétablit le son du canal.

Pour couper le son du canal, allumez cette touche en la pressant.

À SAVOIR Ces touches n'affectent pas l'enregistrement sur la carte SD.

#### **14 Touche SOLO**

Lorsqu'une touche SOLO est activée, le signal pré-fader peut être entendu par la prise casque (PHONES). Dans ce cas, le bouton SELECT sélectionne automatiquement SOLO.

#### **(15) Indicateur de niveau**

Affiche le niveau du signal après son réglage par le fader de canal. Plage affichée : –48 dB – 0 dB

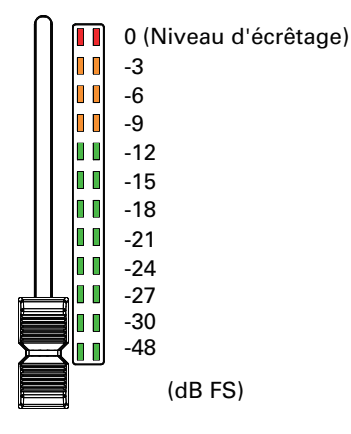

#### NOTE

Si la position actuelle du fader de canal diffère de celle rappelée par exemple au moyen de la fonction scène, l'indicateur de niveau affiche le niveau correspondant à la position de fader rappelée.

#### **16 Fader de canal**

Règle le niveau du signal du canal sur une plage allant de  $-\infty$  à +10 dB.

## Section CHANNEL STRIP (tranche de canal)

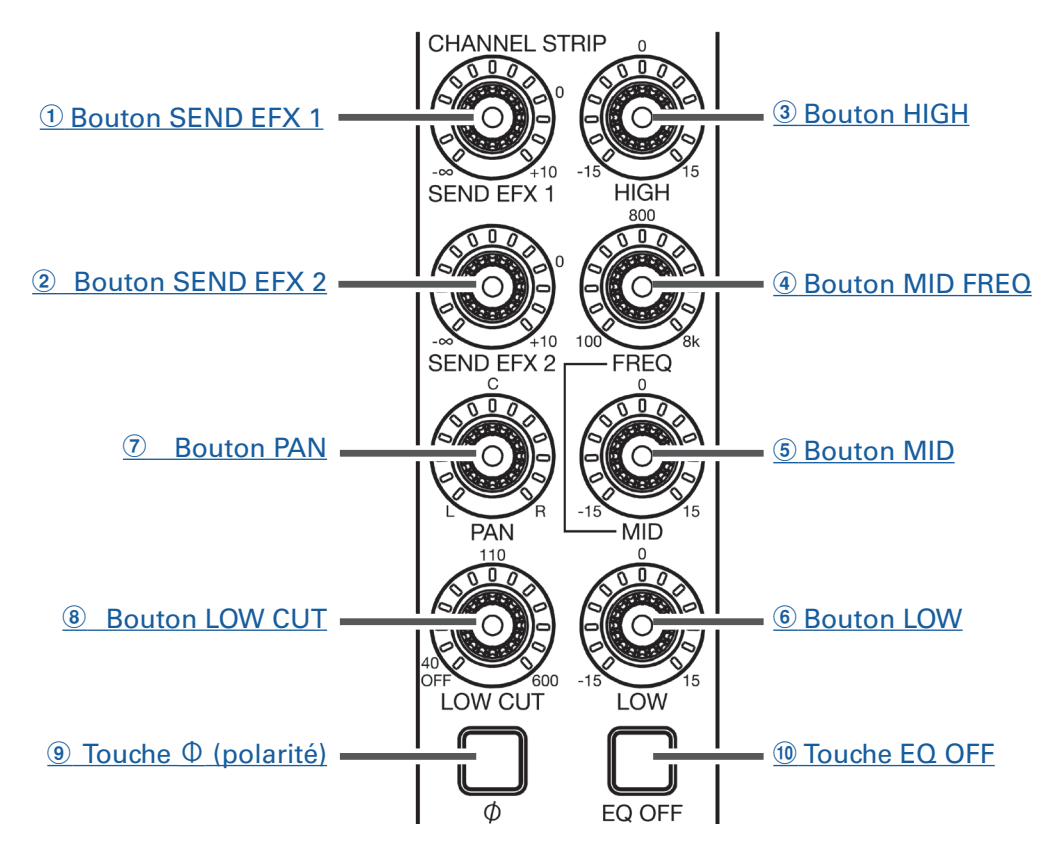

#### **1** Bouton SEND EFX 1 (départ d'effet 1)

Règle la quantité de signal envoyée au bus d'effet SEND EFX 1 de  $-\infty$  à +10 dB.

#### **2** Bouton SEND EFX2 (départ d'effet 2)

Règle la quantité de signal envoyée au bus d'effet SEND EFX 2 de  $-\infty$  à +10 dB.

#### **③ Bouton HIGH (aigus)**

Règle la correction (accentuation/atténuation) des hautes fréquences. Type : en plateau Plage de gain : –15 dB – +15 dB Fréquence : 10 kHz

#### **④ Bouton MID FREQ (fréquence des médiums)**

Règle la fréquence centrale de correction des fréquences moyennes. Fréquence : 100 Hz–8 kHz

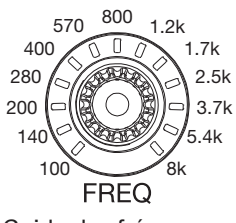

Guide des fréquences

#### **(5) Bouton MID (médiums)**

Règle la correction (accentuation/atténuation) des fréquences moyennes. Type : en cloche Plage de gain : –15 dB – +15 dB Fréquence : réglée par le bouton MID FREQ

#### **6** Bouton LOW (graves)

Règle la correction (accentuation/atténuation) des basses fréquences. Type : en plateau Plage de gain : –15 dB – +15 dB Fréquence : 100 Hz

#### **7** Bouton PAN (panoramique)

Ajuste la position dans le bus de sortie stéréo. Sur un canal d'entrée stéréo, il règle la balance de volume entre les canaux gauche et droit.

#### **(8)** Bouton LOW CUT (coupe-bas)

Règle le filtre passe-haut, qui coupe les basses fréquences. Les signaux en dessous de la fréquence réglée sont atténués de 12 dB/octave. Tourner le bouton LOW CUT vers la gauche de façon à ce que toutes les LED qui l'entourent soient éteintes désactive le filtre LOW CUT. Fréquence : OFF, 40–600 Hz

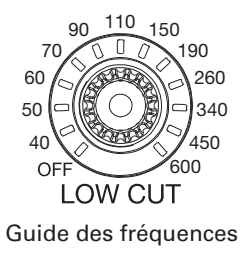

#### (9) Touche $\oplus$ (polarité)

Inverse la polarité du canal sélectionné.

#### 10 Touche EQ OFF

Quand cette touche est allumée, les commandes HIGH, MID, LOW et LOW CUT sont court-circuitées.

## Section FADER MODE (mode des faders)

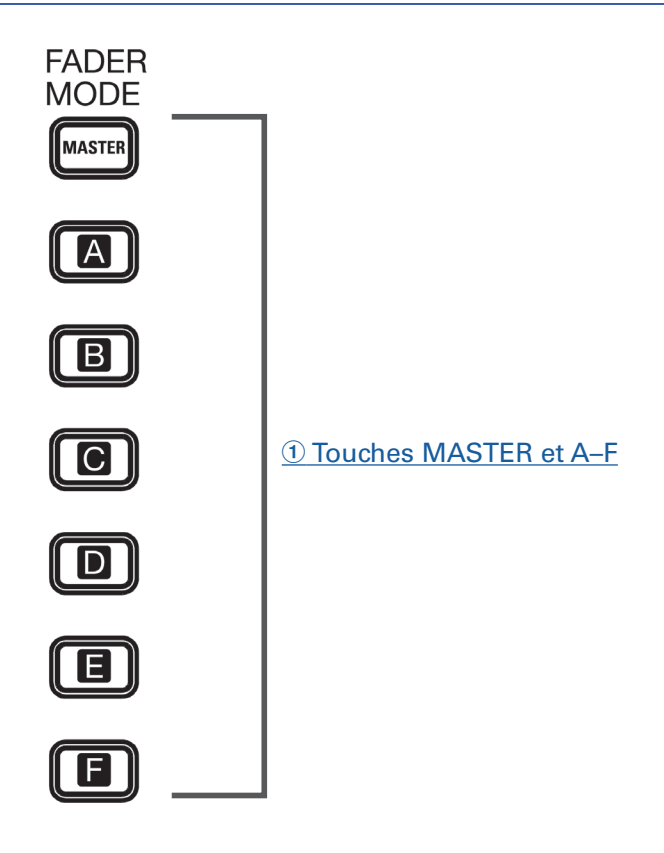

#### **1** Touches MASTER et A-F

Donnent accès aux mixages produits par les sorties MASTER OUT et MONITOR OUT A–F. Touche MASTER : sert à afficher et à régler le mixage produit par les prises MASTER OUT. Touches A–F : servent à afficher et à régler les mixages produits par les prises MONITOR OUT A–F.

#### NOTE

Les paramètres suivants peuvent avoir des réglages différents pour les mixages MASTER et A-F.

- Positions des faders (chaque canal)
- Positions d'EFX1/2 RTN

## Section SEND EFX (boucle d'effet)

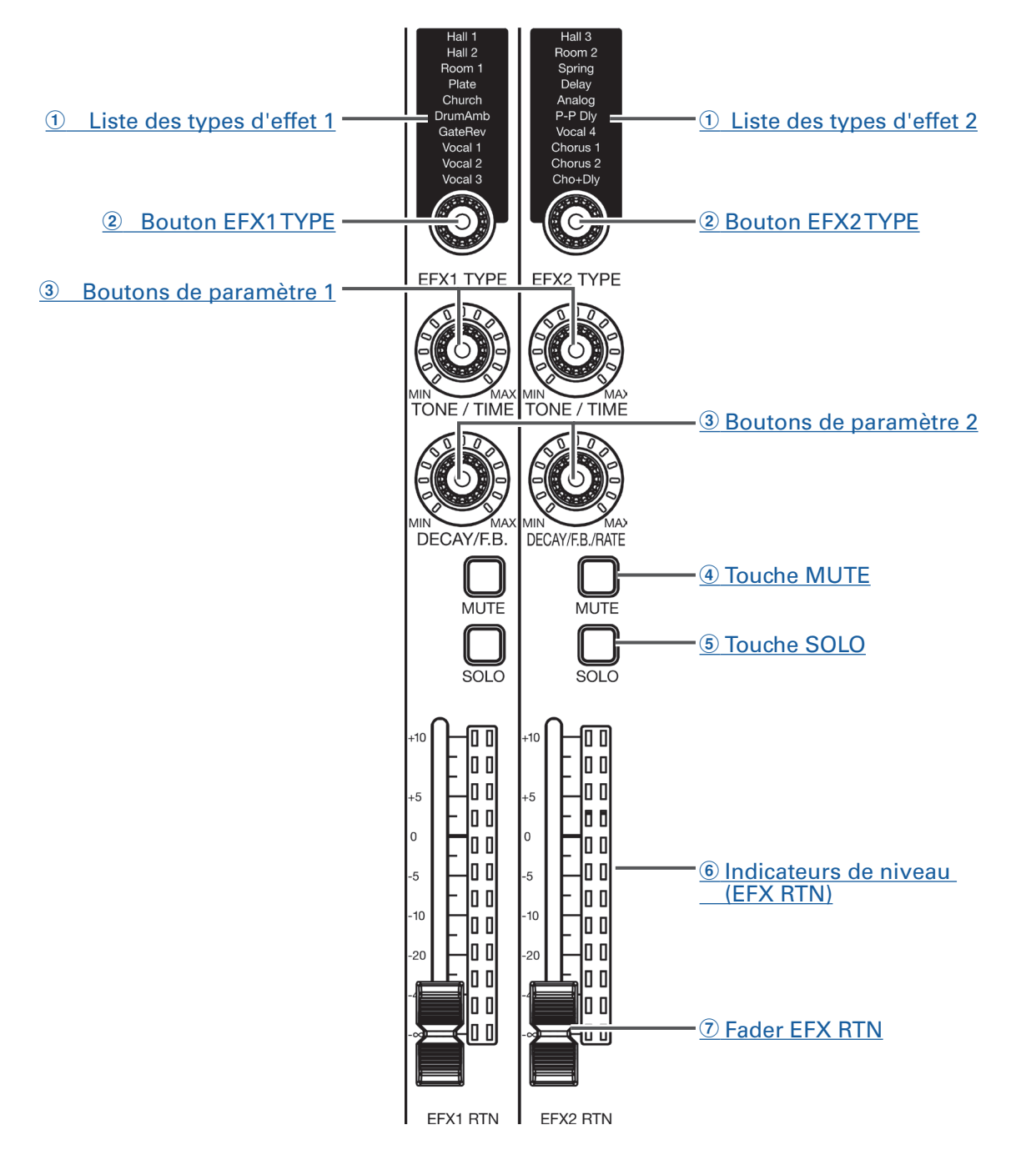

#### 1 Listes des types d'effet 1/2

Ce sont les listes des effets intégrés. Les effets sont répartis en deux ensembles, et un effet de chaque ensemble peut être utilisé.

Les noms des effets actuellement sélectionnés sont allumés. Le nom de l'effet clignote quand on le sélectionne. Si un certain temps s'écoule sans que sa sélection ne soit validée, l'ancien effet reste sélectionné.

#### **2 Boutons EFX1/EFX2 TYPE**

Servent à sélectionner les effets intégrés.

Tournez ces boutons pour sélectionner les types d'effet et pressez-les pour valider.

#### **3** Boutons de paramètre 1 et 2

Servent à régler les paramètres des effets sélectionnés.

Voir « Caractéristiques des effets » pour connaître les paramètres de chaque effet.

#### **④ Touche MUTE**

Coupe ou rétablit le signal envoyé par l'effet intégré. Pour couper le son du canal, allumez cette touche en la pressant.

#### **(5)** Touche SOLO

Quand une touche SOLO est activée, le signal pris avant le fader EFX 1/2 RTN peut être entendu par la prise casque (PHONES). Dans ce cas, le bouton SELECT sélectionne automatiquement SOLO.

#### **(6)** Indicateurs de niveau de retour d'effet (EFX RTN)

Affichent les niveaux des signaux envoyés au bus master par l'effet intégré après réglage par le fader EFX RTN (retour d'effet). Leur plage va de –48 dB à 0 dB.

#### **7** Fader EFX RTN

Règle le niveau des signaux envoyés au bus master par l'effet intégré dans une plage de  $-\infty$  dB à +10 dB.

#### NOTE

Si la position actuelle du fader de canal diffère de celle rappelée par exemple au moyen de la fonction scène, l'indicateur de niveau affiche le niveau correspondant à la position de fader rappelée.

# Section SCENE (scène)

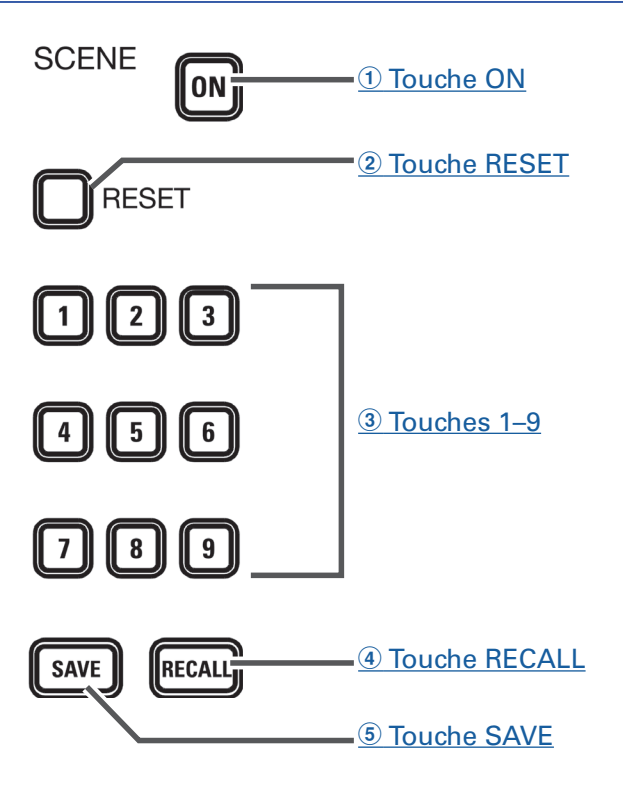

#### 1 Touche ON

Allumez cette touche en la pressant pour utiliser la fonction scène.

#### **(2)** Touche RESET (réinitialisation)

Pressez cette touche pour ramener les réglages actuels du mélangeur à leur valeur par défaut.

#### **③ Touches 1–9**

Servent à sélectionner la mémoire de scène où sauvegarder les réglages actuels du mélangeur ou que vous souhaitez charger.

Si les réglages actuels du mélangeur correspondent à ceux d'une scène, la touche de numéro de celleci s'allume.

Cette unité peut mémoriser jusqu'à 9 scènes.

#### **④** Touche RECALL (rappel)

Sert à charger (rappeler) les scènes sauvegardées dans les touches 1-9.

Quand cette touche est pressée, les touches 1–9 clignotent si des scènes y sont sauvegardées, sinon elles sont éteintes. Pour rappeler une scène sauvegardée, pressez une touche clignotante de 1 à 9. Pour ne pas rappeler de scène, pressez à nouveau la touche RECALL.

#### **(5)** Touche SAVE (sauvegarde)

Sert à sauvegarder les réglages actuels du mélangeur dans une scène.

Quand cette touche est pressée, les touches 1–9 s'allument si des scènes y sont sauvegardées, sinon elles clignotent. Pour sauvegarder une scène, pressez une touche entre 1 et 9 afin de la sauvegarder sous ce numéro. Pour ne pas sauvegarder de scène, pressez à nouveau la touche SAVE.

## Section de sortie

**① Prises MASTER OUT** -

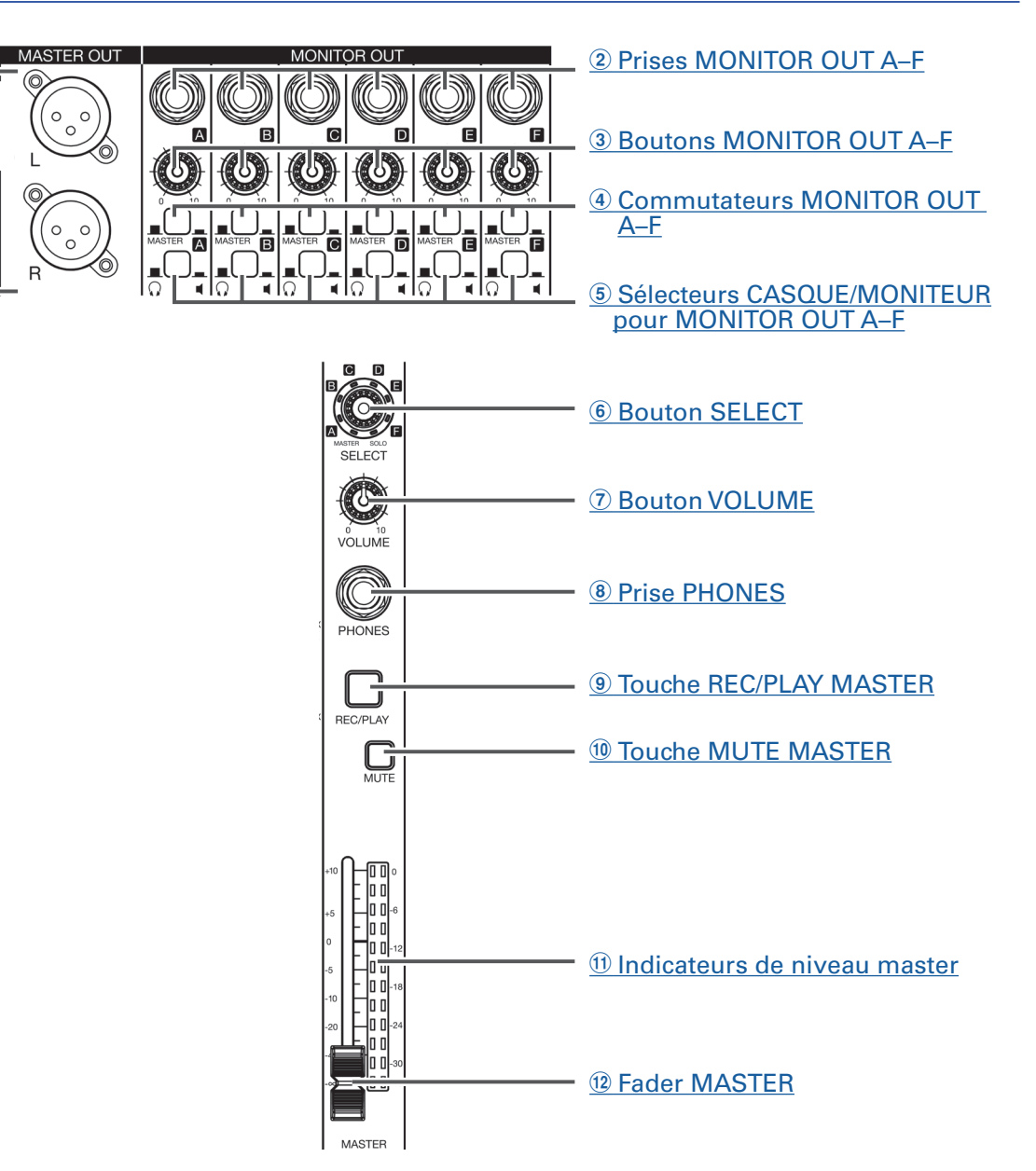

#### **1** Prises MASTER OUT (sortie principale)

Ces prises produisent les signaux pris après réglage de volume par le fader master. Raccordez-les à un amplificateur de puissance, une sonorisation ou à des enceintes amplifiées, par exemple.

Ces prises permettent une sortie symétrique sur connecteurs XLR (point chaud sur la broche 2).

#### **2** Prises MONITOR OUT A-F (sorties pour retour)

Ces prises produisent les signaux pris après réglage de volume par les boutons MONITOR OUT A–F. Branchez ici des moniteurs ou des casques d'écoute pour les artistes.

Ces prises offrent une sortie symétrique sur jack 6,35 mm.

#### NOTE

- Les prises MONITOR OUT A–F peuvent être réglées pour produire les mêmes signaux que les prises MASTER OUT ou des signaux préparés séparément depuis la section FADER MODE (→ « Réglage des signaux aux sorties MONITOR OUT A–F »).
- Réglez le sélecteur CASQUE/MONITEUR pour MONITOR OUT A-F en fonction du type d'équipement connecté.

#### **3 Boutons MONITOR OUT A-F**

Règlent le volume des signaux produits par les prises MONITOR OUT A-F.

#### **④ Commutateurs MONITOR OUT A-F**

#### Sélectionnent les signaux produits par les prises MONITOR OUT A-F.

| État      | État Explication                                              |  |
|-----------|---------------------------------------------------------------|--|
| MASTER () | Le signal produit est pris après passage par le fader master. |  |
| A–F ()    | Les signaux préparés en section FADER MODE sont produits.     |  |

#### **(5)** Sélecteurs CASQUE/MONITEUR pour MONITOR OUT A-F

Utilisez-les pour sélectionner le type d'équipement connecté aux prises MONITOR OUT A-F.

| État        | Explication                                                                                                    |
|-------------|----------------------------------------------------------------------------------------------------|
| <b>(1</b> ) | Sélectionnez cette option lorsqu'un casque est connecté. Un signal stéréo est produit par la prise MONITOR OUT A-F.                 |
| <b>4</b> () | Sélectionnez cette option lorsque des moniteurs sont connectés. Un signal mono symétrique est produit par la prise MONITOR OUT A-F. |

#### **6** Bouton SELECT

Utilisez-le pour sélectionner le signal produit par la prise casque (PHONES).

|       | ntions | sont I | MASTER   | SOLO et | MONITOR |        | -F  |
|-------|--------|--------|----------|---------|---------|--------|-----|
| Les O | puons  | 501111 | VIASIEN, | SOLO EL | MONTOR  | 001 A- | -E. |

| État   | Explication                                               |
|--------|-----------------------------------------------------------|
| MASTER | Les mêmes signaux qu'en sortie MASTER OUT sont produits.  |
| A-F    | Les signaux préparés en section FADER MODE sont produits. |
| SOLO   | Les signaux des canaux mis en SOLO sont produits.         |

#### NOTE

Lorsqu'une touche SOLO est activée, ce bouton sélectionne aussi automatiquement SOLO. Dans ce cas, le fait de changer le type de signal produit avec le bouton SELECT annule le solo.

#### **7 Bouton VOLUME**

Sert à régler le volume de la prise casque (PHONES).

#### **8** Prise PHONES

Branchez ici un casque.

#### **9** Touche REC/PLAY MASTER

Fait alterner entre l'enregistrement sur la carte SD du signal entrant dans le bus master et la lecture d'un fichier déjà enregistré sur la carte SD.

| État             | Explication                                                                                                    |
|------------------|----------------------------------------------------------------------------------------------------|
| Allumée en rouge | Le signal sera enregistré sur la carte SD après passage par le fader master.                                       |
| Allumée en vert  | Le signal du fichier lu est inséré dans le bus master. Les touches REC/PLAY des autres canaux sont alors éteintes. |
| Éteinte          | Il n'y a ni enregistrement, ni lecture de fichier.                                                                 |

#### **10 Touche MUTE MASTER**

Coupe ou rétablit le son aux prises MASTER OUT. Pour couper le son, allumez cette touche en la pressant.

#### (1) Indicateurs de niveau master

Affichent le niveau des signaux produits par les prises MASTER OUT dans une plage de -48 dB à 0 dB.

#### 12 Fader MASTER

Règle le niveau des signaux produits par les prises MASTER OUT dans une plage de  $-\infty$  à +10 dB.

#### NOTE

Si la position actuelle du fader diffère de celle rappelée par exemple au moyen de la fonction scène, l'indicateur de niveau affiche le niveau correspondant à la position de fader rappelée. Cependant, lorsque la fonction AUTO REC est activée, la position du fader master n'est pas affichée.

## **Section RECORDER (enregistreur)**

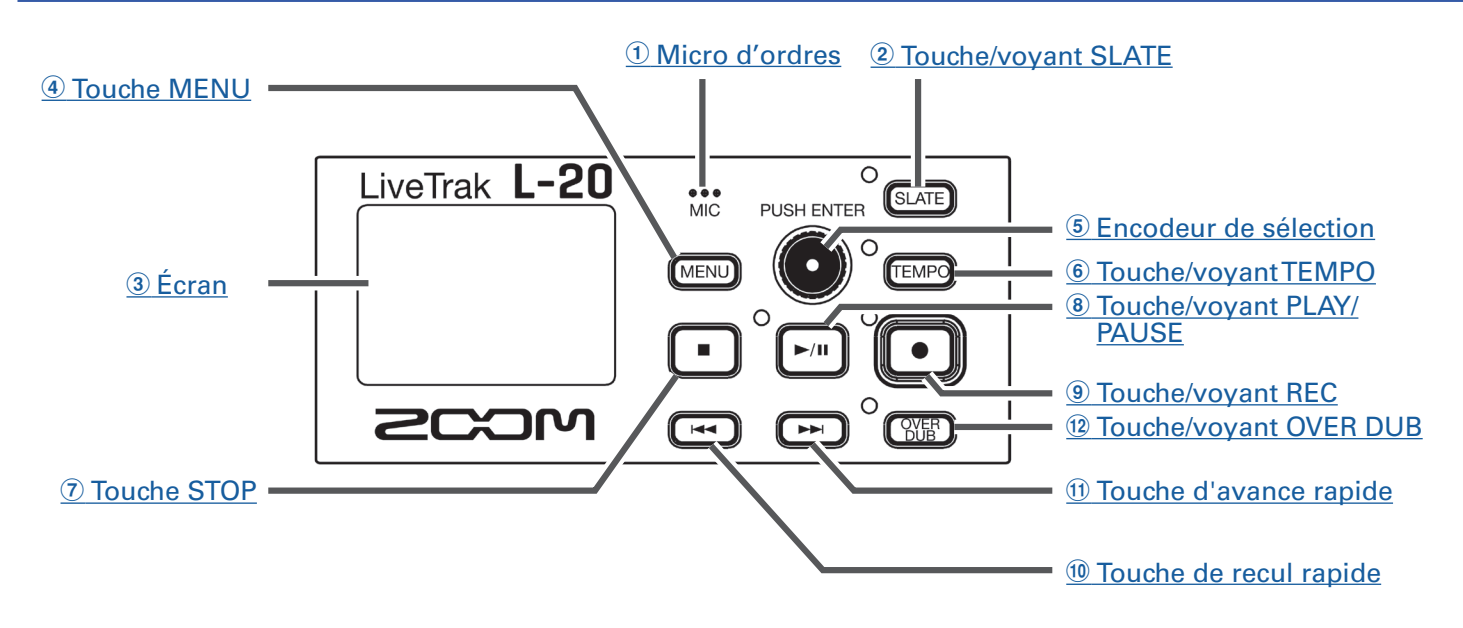

#### **1** Micro d'ordres (Slate)

C'est un micro intégré pour consigner des commentaires.

Cette entrée micro est active tant que la touche SLATE est maintenue pressée.

Il peut être réglé pour enregistrer sur les canaux 1–20, le canal MASTER ou tous les canaux ( $\rightarrow$  « Changement de la destination (routage) du micro d'ordres »).

#### **(2)** Touche/voyant SLATE

Active le micro d'ordres (Slate).

Celui-ci est activé quand cette touche est pressée et son voyant allumé.

#### 3 Écran

Affiche l'état de l'enregistreur et le MENU.

#### **④ Touche MENU**

Ouvre le menu.

#### **(5) Encodeur de sélection**

Sert à changer les menus et valeurs ainsi qu'à passer d'un paramètre à l'autre.

| Opération                                  | Résultat                                                        |
|--------------------------------------------|-----------------------------------------------------------------|
| Tourner quand l'écran d'accueil est ouvert | Rechercher vers l'avant ou l'arrière par paliers d'une seconde. |
| Presser quand l'écran d'accueil est ouvert | Poser un marqueur.                                              |
| Tourner quand un menu est ouvert           | Se déplacer entre les paramètres et changer des valeurs.        |
| Presser quand un menu est ouvert           | Confirmer la valeur d'un paramètre.                             |

#### **(6)** Touche/voyant TEMPO

Règle le tempo du métronome intégré à l'enregistreur.

Battez les temps sur cette touche pour que l'enregistreur détecte le tempo à partir de la valeur moyenne du tempo ainsi battu.

Le voyant clignote à un tempo de 40,0–250,0 bpm (battements par minute) pendant l'enregistrement, la lecture et lorsque l'un des effets suivants qui se synchronisent avec le tempo est sélectionné.

Effets qui se synchronisent avec le tempo : Delay, Analog, P-P Dly

Réglages de métronome (→ « Changement des réglages du métronome »)

#### **7** Touche STOP

Arrête l'enregistreur.

#### **(8) Touche/voyant PLAY/PAUSE**

Lance et met en pause la lecture par l'enregistreur. Le voyant indique comme suit l'état de la lecture.

| État            | Explication                    |  |
|-----------------|--------------------------------|--|
| Allumé en vert  | L'enregistreur est en lecture. |  |
| Vert clignotant | La lecture est en pause.       |  |

#### **9** Touche/voyant REC

Arme l'enregistrement. Le voyant indique comme suit l'état de l'enregistrement.

| État             | Explication                                       |
|------------------|---------------------------------------------------|
| Allumé en rouge  | Enregistrement ou armement pour l'enregistrement. |
| Rouge clignotant | L'enregistrement est en pause                     |

#### **10** Touche de recul rapide

Pressez-la pour revenir au marqueur précédent.

Si aucun marqueur n'a été placé, cela ramène au début. Pressez cette touche quand vous êtes au début pour revenir au projet précédent.

Maintenez-la pressée pour une recherche vers l'arrière (plus longtemps elle est pressée, plus rapide est la vitesse de recherche).

#### **(1)** Touche d'avance rapide

Pressez-la pour passer au marqueur suivant.

Si vous êtes déjà au dernier marqueur, cela vous amène à la fin du fichier. Pressez à nouveau cette touche pour passer au projet suivant.

Maintenez-la pressée pour une recherche vers l'avant (plus longtemps elle est pressée, plus rapide est la vitesse de recherche).

#### 12 Touche/voyant OVER DUB

| État         | Explication                                                         |
|--------------|---------------------------------------------------------------------|
| Allumé (ON)  | Enregistre par superposition dans le dossier du projet actuel.      |
| Éteint (OFF) | Crée un nouveau dossier de projet et fait un nouvel enregistrement. |

# Face arrière

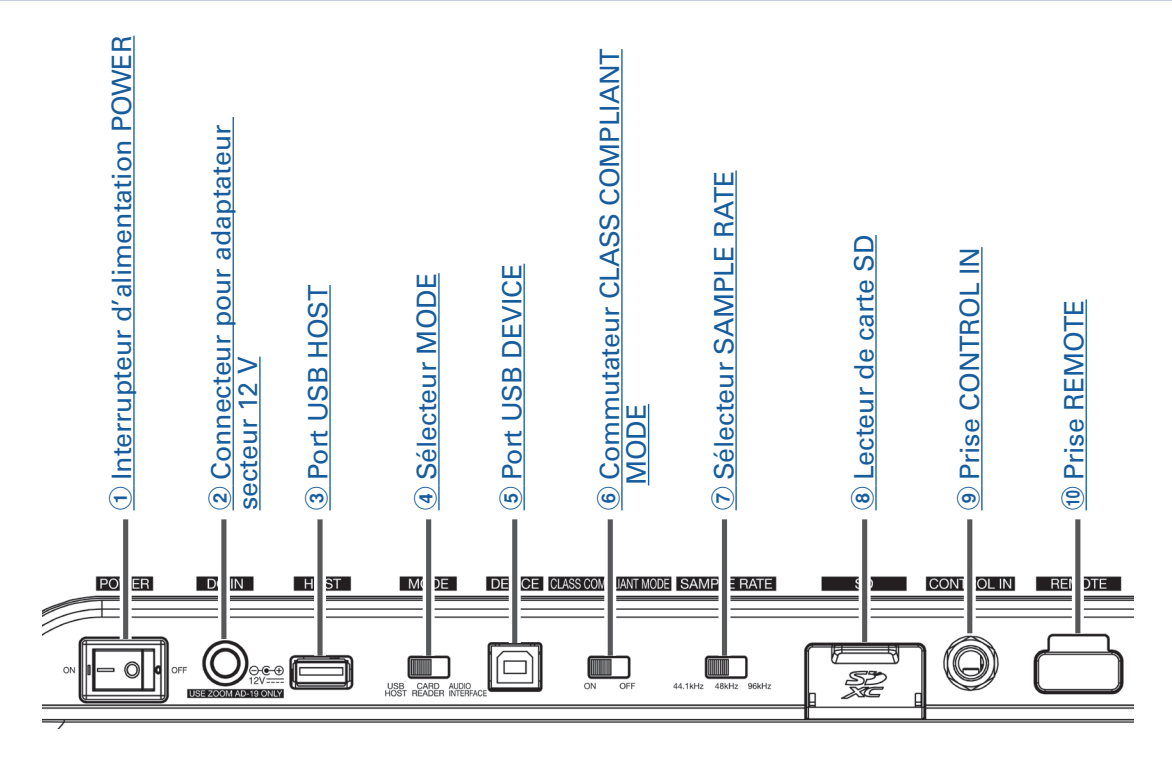

#### **1** Interrupteur d'alimentation POWER

Met l'unité sous et hors tension.

Basculez-le sur — pour mettre sous tension. Basculez sur  $\bigcirc$  pour mettre hors tension.

Quand le réglage de l'interrupteur d'alimentation POWER est basculé sur OFF, les réglages actuels du mélangeur sont automatiquement sauvegardés dans l'unité et dans le fichier des réglages du dossier de projet sur la carte SD.

#### **2** Connecteur pour adaptateur secteur 12 V

Branchez ici l'adaptateur secteur fourni.

#### **③ Port USB HOST**

Ce port USB 2.0 sert à connecter des clés USB. Des projets et des fichiers audio peuvent y être sauvegardés puis par la suite rechargés.

#### **④ Sélecteur MODE**

Détermine l'utilisation comme hôte USB (USB HOST), lecteur de carte (CARD READER) ou interface audio (AUDIO INTERFACE).

Cela ne peut pas être changé quand l'appareil est sous tension.

#### **5 Port USB DEVICE**

Ce port USB 2.0 sert au branchement d'un ordinateur.

L'unité peut démarrer comme lecteur de carte ou interface audio, selon la position du sélecteur MODE.

#### Mode lecteur de carte (CARD READER)

En fonctionnement comme lecteur de carte SD, des données peuvent être échangées avec un ordinateur. **Mode interface audio (AUDIO INTERFACE)** 

En fonctionnement comme interface audio, des données audio peuvent être échangées avec un ordinateur. Entrées : les signaux des canaux 1-20 après passage par leur compresseur et les signaux sortant du fader master entrent dans l'ordinateur. Sorties : les sorties de l'ordinateur peuvent être assignées aux canaux 17/18 et 19/20. L'emploi en connexion avec un appareil iOS est possible si le commutateur CLASS COMPLIANT MODE est réglé sur ON.

#### **6 Commutateur CLASS COMPLIANT MODE**

Sert à activer/désactiver le mode Class Compliant. Réglez-le sur ON pour une connexion à un appareil iOS.

#### **7 Sélecteur SAMPLE RATE**

Règle la fréquence d'échantillonnage utilisée par l'unité. Cela ne peut pas être changé quand l'appareil est sous tension.

#### **(8)** Lecteur de carte SD

Cette fente est destinée aux cartes SD.

Le **L-20** prend en charge les cartes aux normes SDHC et SDXC.

```
À SAVOIR
```

Vous pouvez vérifier si une carte SD est utilisable par le **L-20** ( $\rightarrow$  « Test des performances d'une carte SD »).

#### **9 Prise CONTROL IN**

Une pédale commutateur (FS01 ZOOM) peut être branchée ici.

La fonction de la pédale commutateur peut être sélectionnée : lancement/arrêt de la lecture par l'enregistreur, réenregistrement partiel (punch in/out) manuel ou coupure/rétablissement de l'effet intégré  $(\rightarrow \ll Réglage de la pédale \gg)$ .

#### **10 Prise REMOTE**

Un BTA-1 ou un autre adaptateur sans fil spécifique de ZOOM (vendu séparément) peut être connecté ici. Cela permet de faire fonctionner le **L-20** à partir d'un iPad en utilisant une appli de contrôle.

# **Exemples de connexion d'équipement**

# Système de sonorisation live

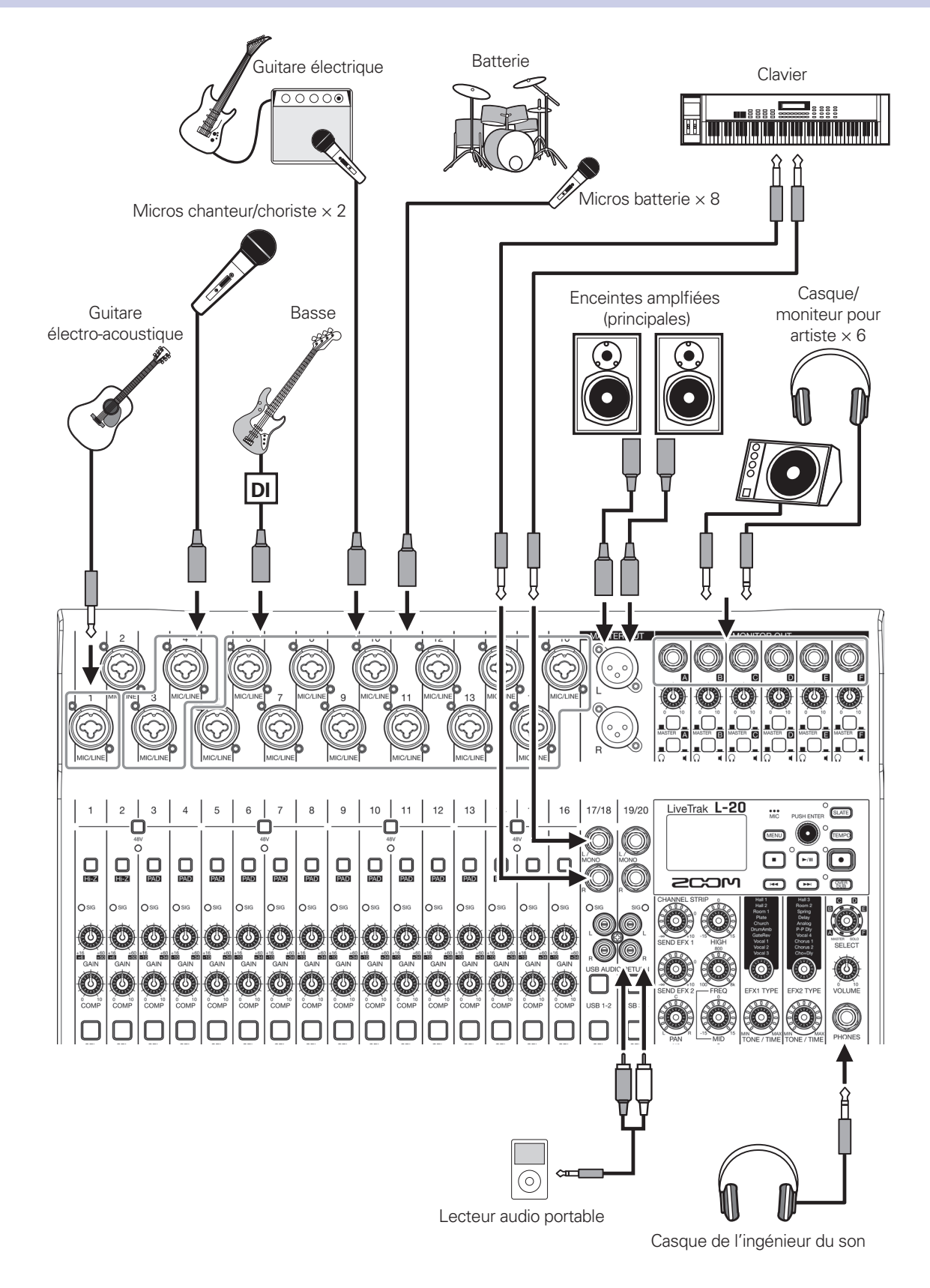

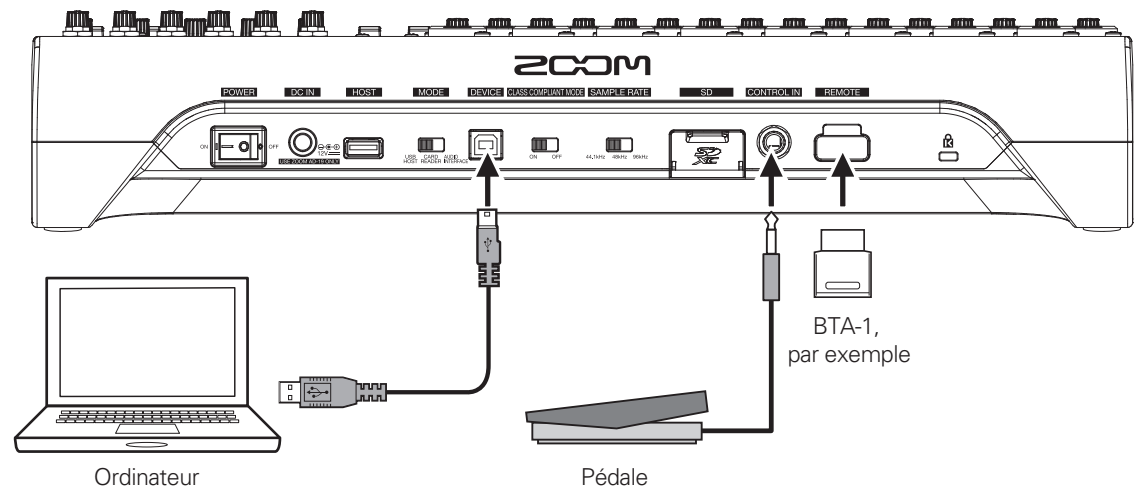

(pour l'enregistrement et la lecture)

# Présentation de l'affichage

# Écran d'accueil

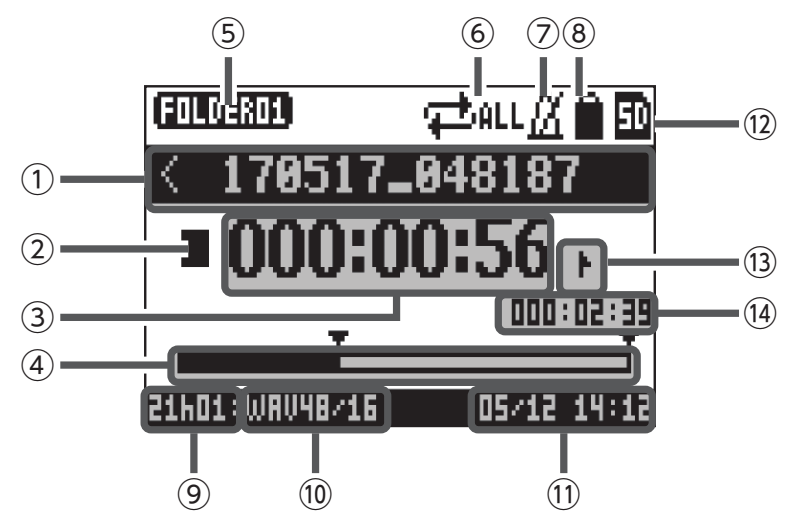

| N°   | Élément                                        | Explication                                                                                                    |
|------|------------------------------------------------|----------------------------------------------------------------------------------------------------|
| 1    | Nom du projet                                  | Affiche le nom du projet.<br>« < » apparaît s'il y a un autre projet avant celui-ci dans le dossier.<br>« > » apparaît si il y a un autre projet après celui-ci dans le dossier.                                                                 |
| 2    | lcône d'état                                   | <ul> <li>Affiche l'état comme suit.</li> <li>i à l'arrêt</li> <li>: en pause</li> <li>: en enregistrement</li> <li>: en lecture</li> </ul>                                                                                                    |
| 3    | Compteur                                       | Affiche le temps en heures : minutes : secondes.                                                                                                    |
| 4    | Barre de progression                           | La barre de progression indique le temps écoulé entre le début et la fin du projet.                                                                                                    |
| 5    | Nom du dossier                                 | Le dossier où est enregistré le projet est affiché sous la forme FOLDER01 – FOLDER10.                                                                                                    |
| 6    | lcône de mode de lecture                       | Affiche le réglage du mode de lecture (PLAY MODE) ( $\rightarrow$ « Changement du mode de lecture »).                                                                                                    |
| 7    | lcône de métronome                             | S'affiche si le métronome est activé ( $\rightarrow$ « Activation du métronome »).                                                                                                    |
| 8    | lcône de protection du projet                  | S'affiche quand la protection du projet est activée ( $\rightarrow$ « Protection des projets »).                                                                                                    |
| 9    | Temps d'enregistrement<br>restant              | Affiche le temps d'enregistrement restant.<br>Il change automatiquement en fonction du nombre de canaux armés pour<br>l'enregistrement avec .                                                                                                    |
| 10   | Format du fichier<br>d'enregistrement          | Affiche le format du fichier d'enregistrement employé par l'enregistreur.                                                                                                    |
| (11) | Date et heure actuelles                        | Affiche la date et l'heure actuelles.                                                                                                    |
| (12) | Icône de carte SD                              | S'affiche quand une carte SD est détectée.                                                                                                    |
| 13   | Marqueur                                       | <ul> <li>Affiche le numéro du marqueur et la position comme suit.</li> <li>I sur le marqueur (il y a un marqueur sur cette valeur de compteur)</li> <li>I pas sur un marqueur (il n'y a pas de marqueur sur cette valeur de compteur)</li> </ul> |
| 14   | Plus longue durée de fichier<br>dans le projet | Affiche la durée du plus long fichier dans le projet.                                                                                                    |

# Mise sous et hors tension

# **Mise sous tension**

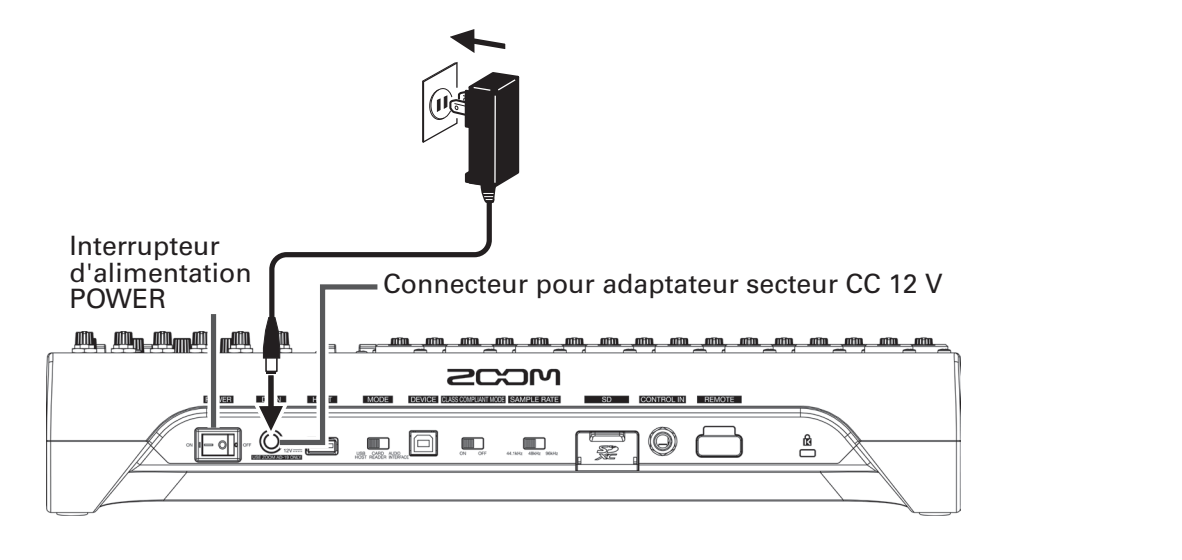

#### Boutons GAIN

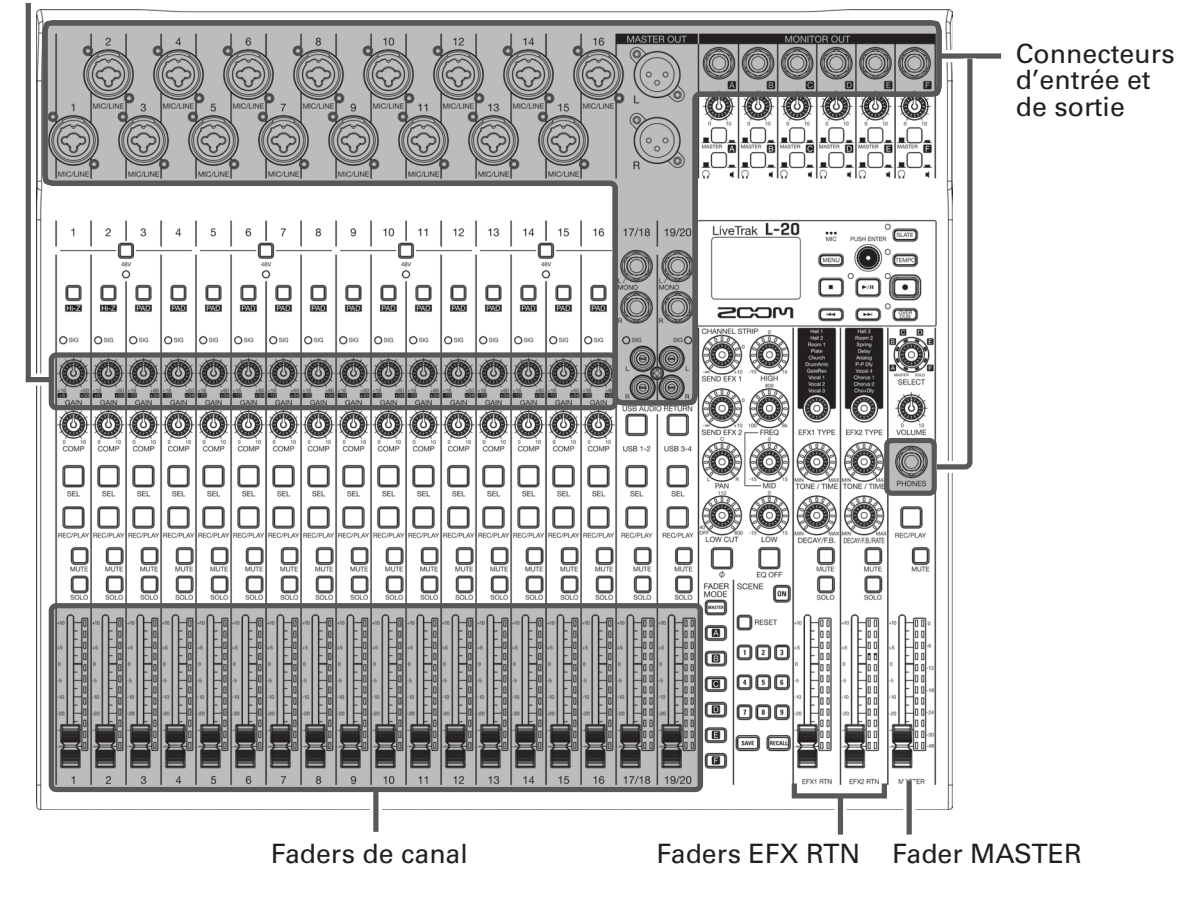

**1** Vérifiez que les dispositifs de sortie connectés au **L-20** sont éteints.

## 2. Vérifiez que on est réglé sur OFF.

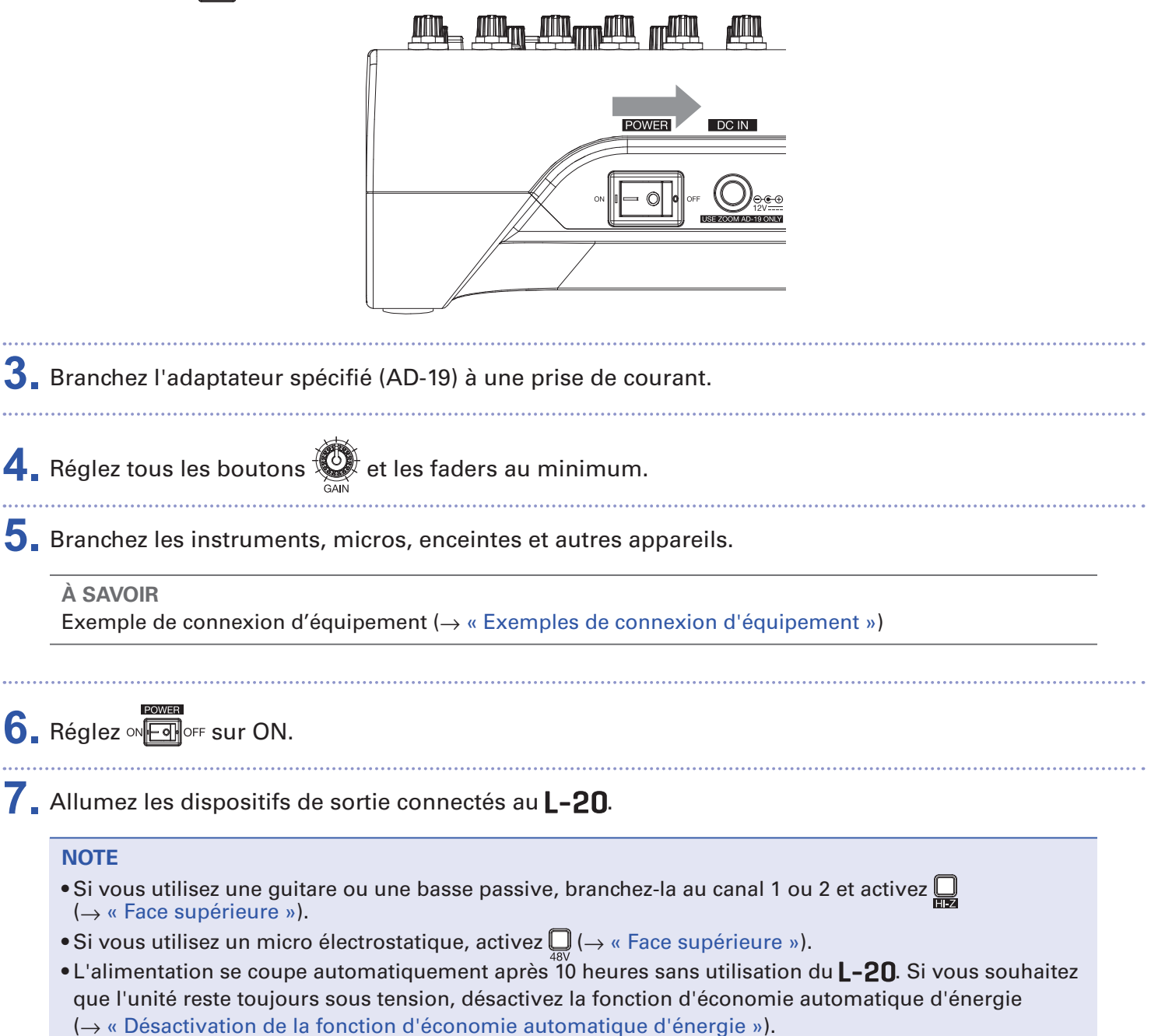

# **Mise hors tension**

- 1. Réduisez au minimum le volume des dispositifs de sortie connectés au L-20.
- 2. Éteignez les dispositifs de sortie connectés au L-20.

# 3 Réglez ○N 🗐 OFF sur OFF.

L'écran suivant s'affiche et l'alimentation se coupe.

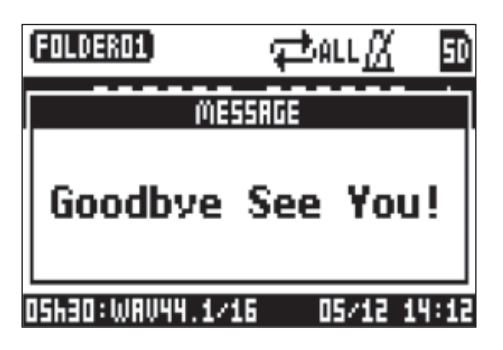

#### NOTE

Lors de l'extinction, les réglages actuels du mélangeur sont sauvegardés dans le projet sur la carte SD. S'ils ne peuvent pas être sauvegardés sur la carte SD, ils le sont dans l'unité.

# Emploi de l'écran MENU

Les réglages du **L-20**, comme par exemple ceux des fonctions de l'enregistreur, se font au moyen de l'écran MENU. Voici une explication des opérations de base dans le menu.

Ouvrir le menu : pressez (MENU)

Cela ouvre l'écran MENU.

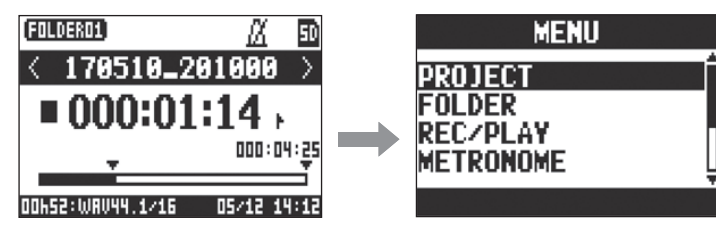

Sélectionner les éléments et paramètres de menu : tournez 💽

Cela déplace le curseur.

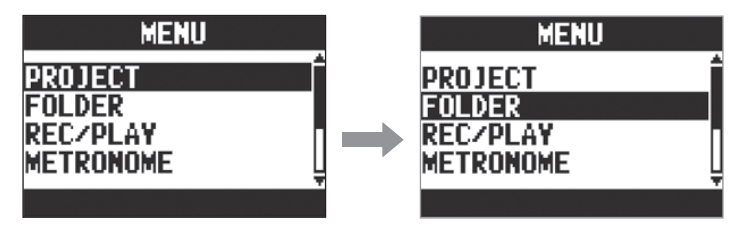

Valider des éléments et paramètres de menu : pressez 💜

Cela ouvre l'écran de menu ou de réglage de paramètre sélectionné.

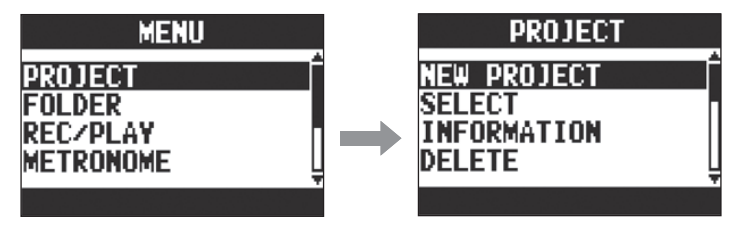

Retourner à l'écran précédent : pressez (MENU)

Cela ouvre l'écran de menu ou de réglage de paramètre précédemment sélectionné.

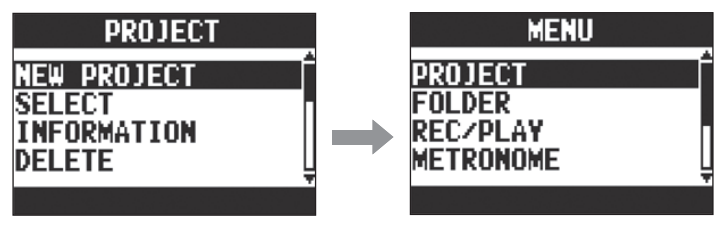

Dans les pages suivantes, les opérations effectuées en écran de menu sont indiquées de la façon suivante.

Par exemple, « Après sélection de « METRONOME » en écran MENU, sélectionnez « CLICK » devient :

Sélectionnez MENU > METRONOME > CLICK (clic).

# Mélangeur

# Production du son par les systèmes de sortie

# Production du son par des enceintes

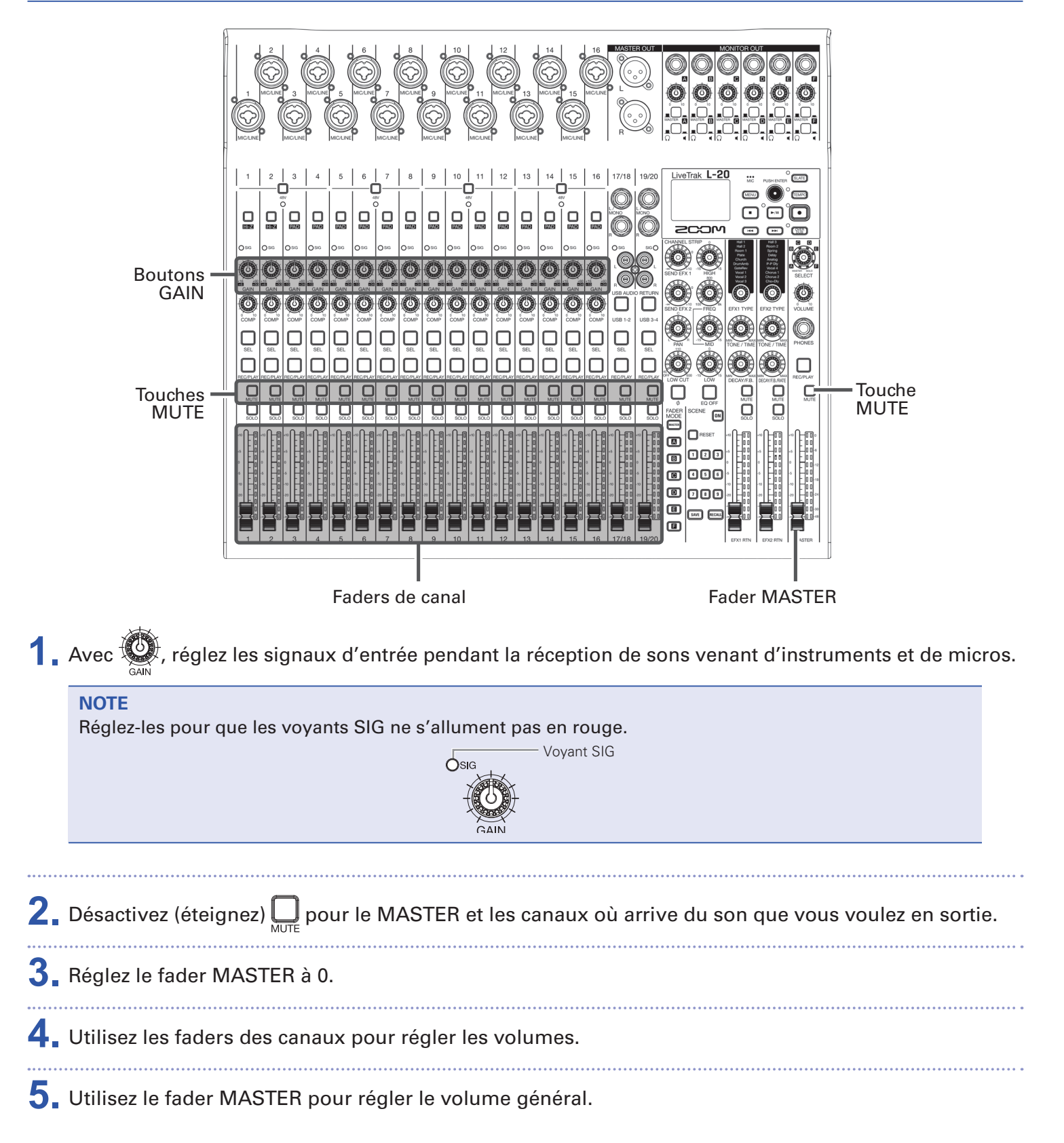

## Production du son par un casque

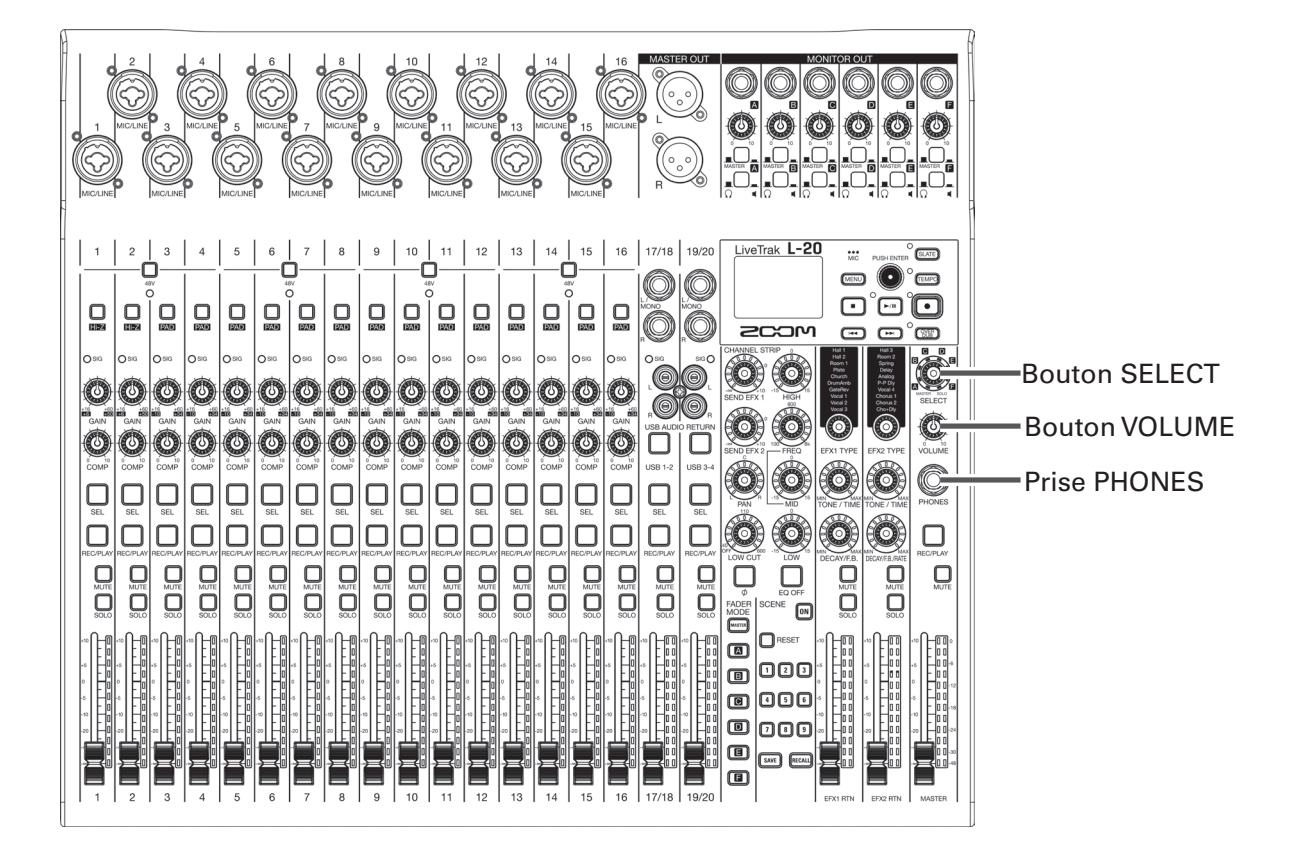

**1** Branchez un casque à la prise PHONES.

2. Avec , sélectionnez le bus devant sortir par la prise casque (PHONES), et pressez

#### Les options sont MASTER, SOLO et MONITOR OUT A-F.

| État   | Explication                                               |
|--------|-----------------------------------------------------------|
| MASTER | Les mêmes signaux qu'en sortie MASTER OUT sont produits.  |
| A-F    | Les signaux préparés en section FADER MODE sont produits. |
| SOLO   | Les signaux des canaux mis en SOLO sont produits.         |

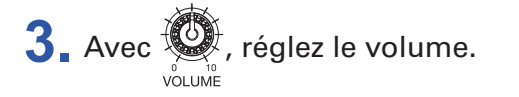

# Réglage de tonalité et de panoramique

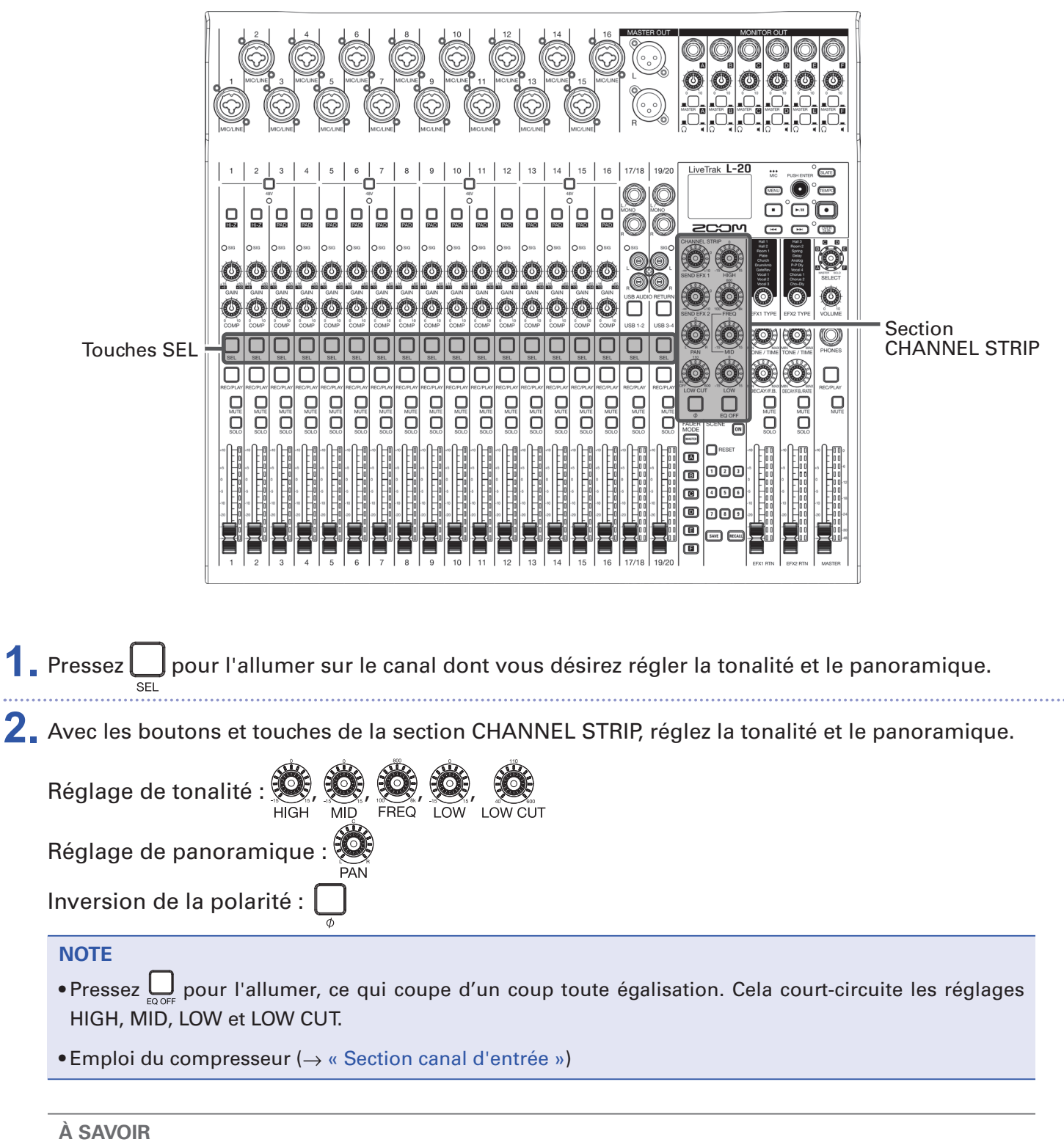

Détails sur les boutons et touches ( $\rightarrow$  « Section CHANNEL STRIP (tranche de canal) »)

# Emploi des effets intégrés

Le **L-20** a 20 types d'effets en boucle départ/retour, répartis en 2 banques.

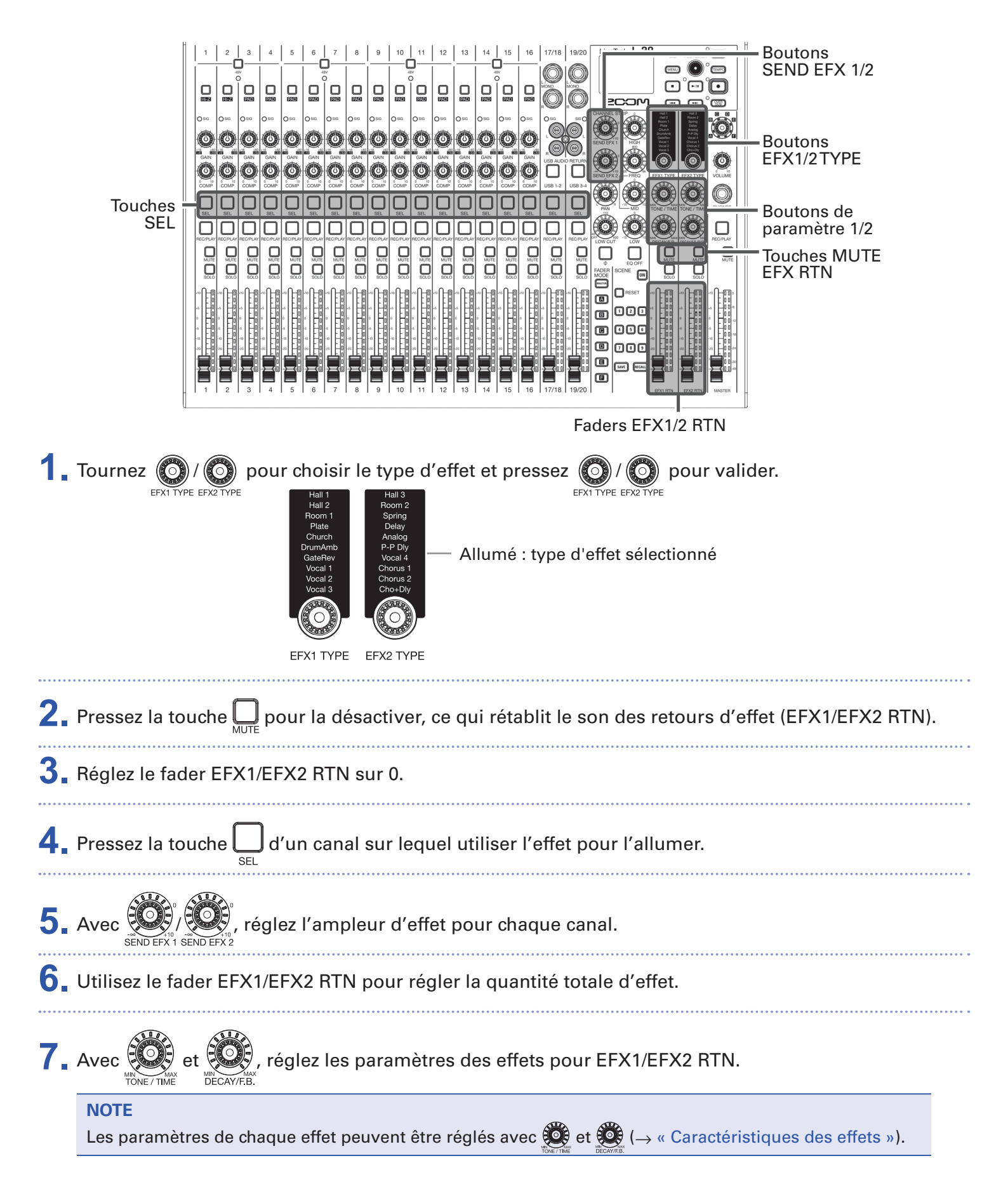

# Emploi de la fonction scène

La fonction scène peut servir à sauvegarder jusqu'à neuf ensembles de réglages du mélangeur sous forme de scènes afin de rappeler ces réglages à tout moment.

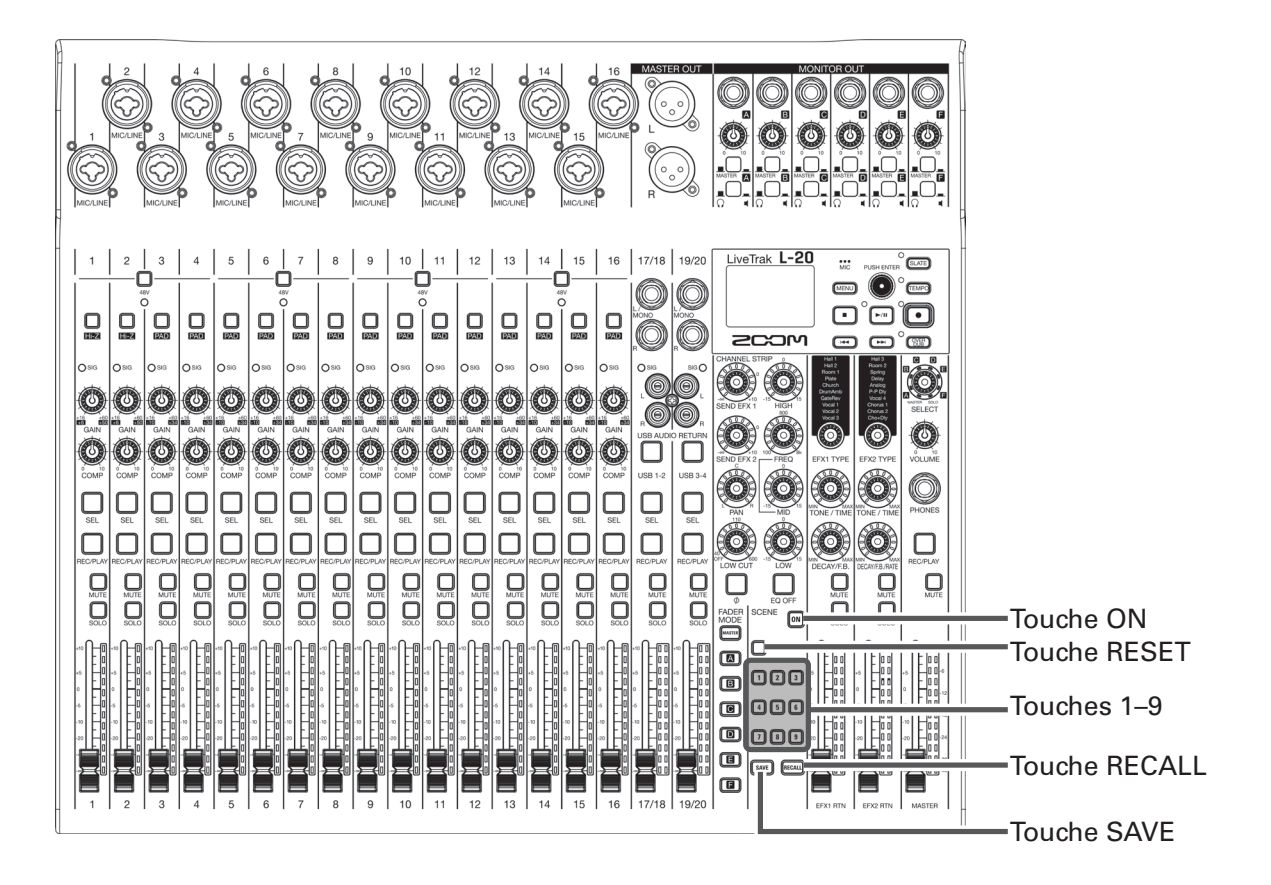

# Sauvegarde de scènes

 Cliquez sur pour l'allumer. Cela active la fonction scène.
 Pressez .

Les touches 1 – 3 s'allument si elles contiennent des scènes sauvegardées, sinon elles clignotent.

Pressez à nouveau 💷 si vous ne souhaitez pas sauvegarder de scène.

**3.** Pressez la touche de la mémoire dans laquelle vous souhaitez sauvegarder la scène.

#### NOTE

- L'unité peut conserver neuf scènes en mémoire (→ « Section SCENE (scène) »).
- Si on sélectionne une touche dont la mémoire contient déjà une scène sauvegardée, cette scène sera écrasée.
- Les réglages suivants sont sauvegardés dans les scènes.
- Position des faders (chaque canal, EFX 1/2 RTN et MASTER)
- MUTE ON/OFF (chaque canal, EFX 1/2 RTN et MASTER)
- EQ OFF
- LOW CUT
- Égaliseur : HIGH
- Égaliseur : MID
- Égaliseur : FREQ
- Égaliseur : LOW
- SEND EFX 1/2
- PAN
- Ф
- EFX 1/2 TYPE
- Paramètres EFX 1/2
- Réglage des touches USB

## Rappel de scènes

1 🛾 Cliquez sur 💽 pour l'allumer.

Cela active la fonction scène.

2 Pressez RECALL.

Les touches 1 – 9 clignotent si des scènes y sont sauvegardées, sinon elles sont éteintes.

Pressez à nouveau Real pour ne pas rappeler de scène.

**3** Pressez la touche de la scène que vous souhaitez rappeler.

La scène du numéro sélectionné est rappelée.

#### NOTE

Si la position réelle d'un fader de canal diffère de celle affichée, le volume ne change pas tant que le fader n'est pas ramené sur cette même position ( $\rightarrow$  « Section canal d'entrée »).

# Réinitialisation des réglages du mélangeur

| 1. | Cliquez sur 🕅 pour l'allumer.                                                              |
|----|--------------------------------------------------------------------------------------------|
|    | Cela active la fonction scène.                                                             |
| 2. | Pressez RECALL.                                                                            |
|    | Les touches 🔟 – 🔋 clignotent si des scènes y sont sauvegardées, sinon elles sont éteintes. |
|    | Pressez à nouveau Recau si vous ne souhaitez pas réinitialiser les réglages.               |
| 3. | Pressez RESET.                                                                             |
|    | Les réglages actuels du mélangeur sont ramenés à leur valeur d'usine par défaut.           |

# Réglage des signaux aux sorties MONITOR OUT A-F

Les prises MONITOR OUT A–F peuvent être réglées pour produire le même mixage que les sorties MASTER OUT ou d'autres mixages.

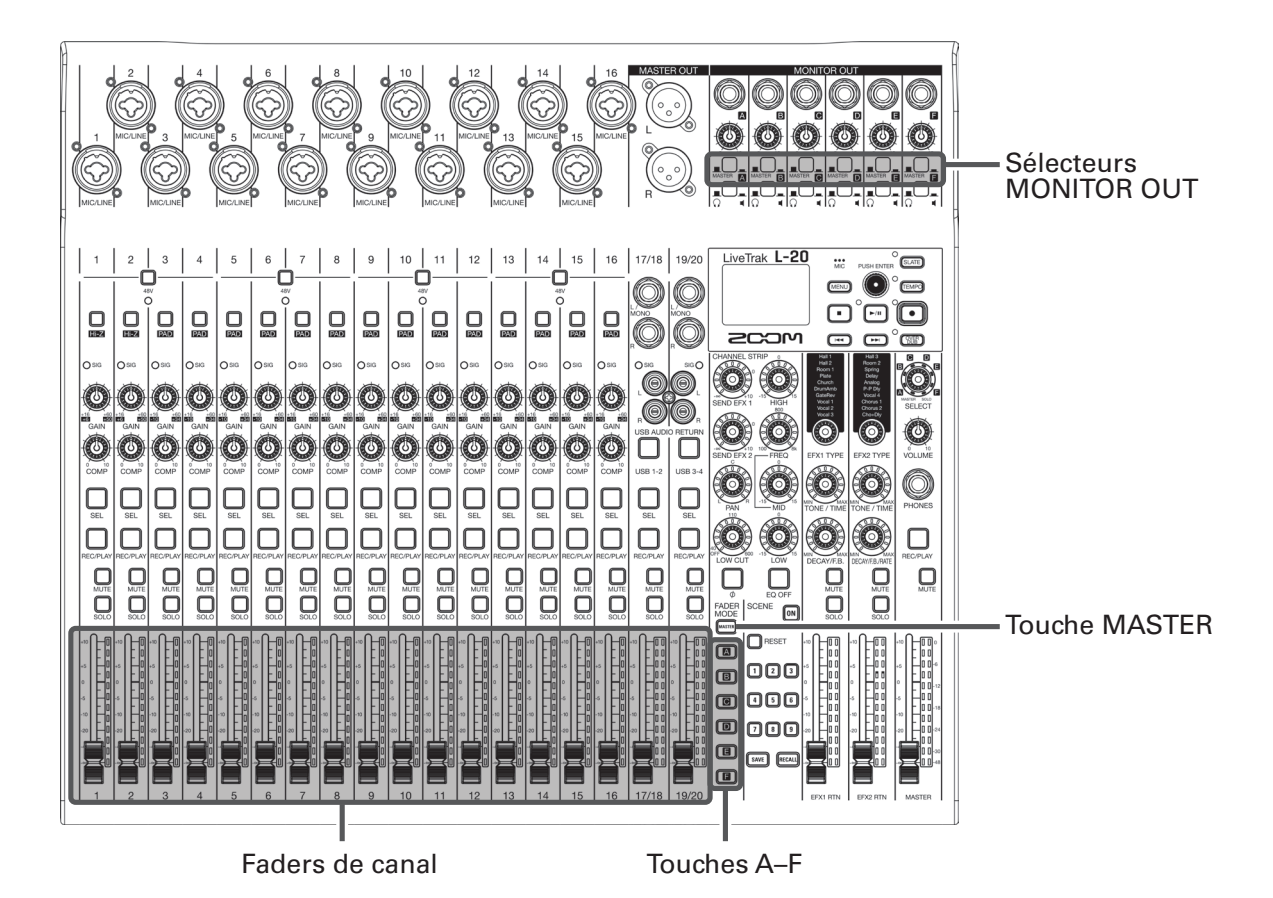

# Choix des mixages aux sorties MONITOR OUT A-F

**1**. Pressez une touche 🔊 – 🗊 pour sélectionner la sortie dont vous allez préparer le mixage.

La touche de la sortie sélectionnée s'allume et tous les faders de canal deviennent opérationnels.

#### NOTE

Les indicateurs de niveau affichent les positions des faders. Si la position réelle d'un fader de canal diffère de celle affichée, le volume ne change pas tant que le fader n'est pas ramené sur cette même position.

2. Utilisez les faders des canaux pour régler les volumes.
## Sélection des signaux aux sorties MONITOR OUT A-F

**1**. Avec le sélecteur MONITOR OUT d'une sortie, choisissez le signal qu'elle produit. Pour produire un mixage particulier par les sorties MONITOR OUT A-F :

Réglez le sélecteur MONITOR OUT sur A-F (

Pour produire le même mixage que les sorties MASTER :

Réglez le sélecteur MONITOR OUT sur MASTER (\_\_\_\_)

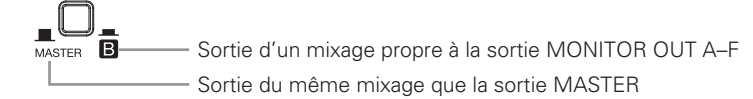

#### NOTE

- Chaque mixage de sortie est sauvegardé avec la scène et le projet.
- Les paramètres pouvant avoir des réglages différents en sortie MASTER et aux sorties MONITOR OUT A-F sont les suivants.
- Positions des faders (chaque canal)
- Positions d'EFX1/2 RTN

## Sélection du type d'équipement connecté à MONITOR OUT A-F

1. Réglez le sélecteur CASQUE/MONITEUR de la sortie MONITOR OUT en fonction du type d'équipement connecté.

Pour brancher un casque à une sortie MONITOR OUT A-F :

Réglez le sélecteur CASQUE/MONITEUR pour MONITOR OUT sur  $\Omega$  ( $\blacksquare$ ).

Un signal stéréo sera produit par la prise.

Pour brancher des moniteurs à une sortie MONITOR OUT A-F :

Réglez le sélecteur CASQUE/MONITEUR pour MONITOR OUT sur 🖣 ( 👝 ).

Un signal mono symétrique sera produit par la prise.

## Copie d'un mixage

1 . En maintenant pressée 🎟, 🖪 – 🔳 selon la sortie que vous souhaitez copier, pressez une touche clignotante de destination de copie ((MASTER), (A) – (B)). Cela copie le mixage de la source dans la destination.

# **Enregistrement et lecture**

# Préparation à l'enregistrement

## Insertion de cartes SD

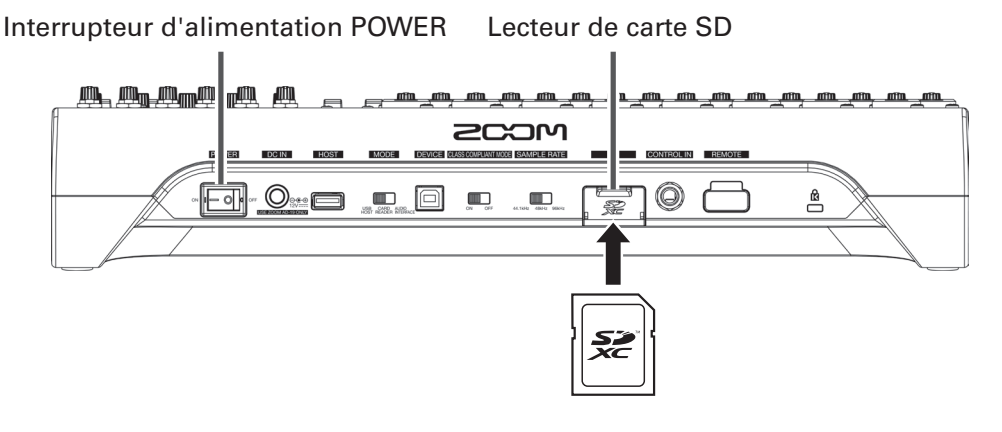

1 Réglez ON OFF sur OFF.

2. Ouvrez le cache du lecteur de carte SD et insérez une carte SD à fond dans la fente.

Pour retirer une carte SD, poussez-la un peu plus dans la fente afin de la faire ressortir et tirez-la en dehors.

- Désactivez la protection de la carte SD contre l'écriture avant de l'insérer.
- Réglez toujours sur OFF avant d'insérer ou de retirer une carte SD.
   Insérer ou retirer une carte avec l'appareil sous tension peut entraîner une perte de données.
- Quand vous insérez une carte SD, veillez à le faire par le bon côté avec la face supérieure vers le haut comme représenté.
- S'il n'y a pas de carte SD chargée, il n'est pas possible d'enregistrer ni de lire.
- Pour formater une carte SD, voir « Formatage de cartes SD ».
- Utilisez une carte SD de classe 10 ou supérieure.
- Avant d'enregistrer à 96 kHz sur une carte SD, formatez-la. Si vous enregistrez sans formater au préalable, il risque d'y avoir des sauts dans l'enregistrement.

## Création de nouveaux projets

Le **L-20** gère les données d'enregistrement et de lecture dans des unités appelées projets.

1. Sélectionnez MENU > PROJECT > NEW PROJECT (nouveau projet).

2. Avec (), sélectionnez YES (oui) et pressez ().

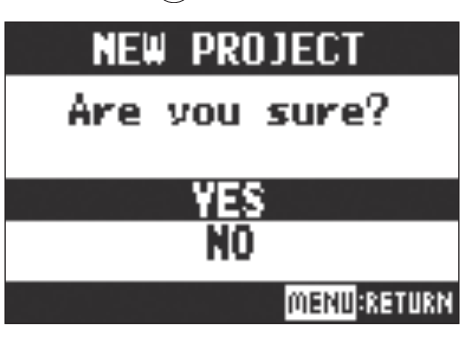

#### NOTE

- Voir « Projets » pour plus d'informations sur les projets.
- Quand un nouveau projet est créé, il démarre avec les réglages actuels du mélangeur.

#### À SAVOIR

Quand on allume le L-20, il charge automatiquement le dernier projet utilisé.

## **Enregistrement/superposition et lecture de pistes**

Le **L-20** dispose de fonctions d'enregistreur lui permettant d'enregistrer un maximum de 22 pistes et de lire simultanément un maximum de 20 pistes.

Les signaux entrant dans chaque canal et la sortie du fader master peuvent être enregistrés. Ces enregistrements peuvent également être lus.

## Enregistrement

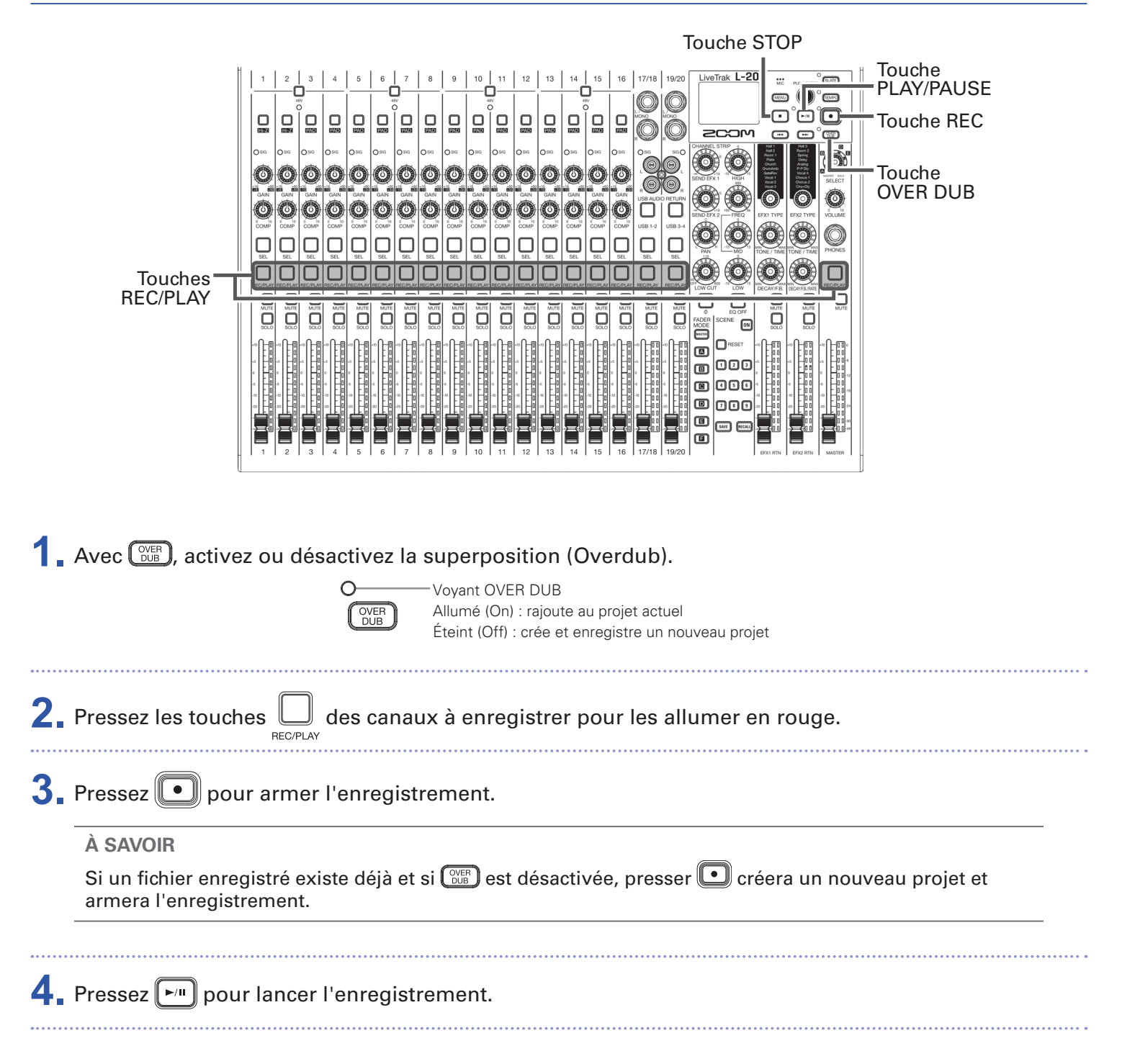

### **5**. Pressez **•** pour arrêter l'enregistrement.

- Les signaux enregistrés sur chaque canal peuvent être pris avant ou après le compresseur (→ « Changement de la source des signaux d'entrée enregistrés »).
- Réenregistrement partiel ou Punch in/out (→ « Réenregistrement partiel (Punch in/out) »)
- Lancement automatique de l'enregistrement ( $\rightarrow$  « Lancement automatique de l'enregistrement »)
- Capture du son avant le lancement de l'enregistrement (→ « Pré-enregistrement avant le déclenchement de l'enregistrement »)
- Quand l'enregistrement s'arrête, « Please Wait » (veuillez patienter) s'affiche à l'écran. Ne coupez pas l'alimentation et ne retirez pas la carte SD quand ce message est affiché. Cela entraînerait une perte de données ou des mauvais fonctionnements.

# Lecture des enregistrements

a

| Touches —<br>REC/PLAY                                                                                                    | 1       2       3       4       5       6       7       0       10       11       12       14       15       10       100       100       100       100       100       100       100       100       100       100       100       100       100       100       100       100       100       100       100       100       100       100       100       100       100       100       100       100       100       100       100       100       100       100       100       100       100       100       100       100       100       100       100       100       100       100       100       100       100       100       100       100       100       100       100       100       100       100       100       100       100       100       100       100       100       100       100       100       100       100       100       100       100       100       100       100       100       100       100       100       100       100       100       100       100       100       100       100       100       100       100       100       100       100< |
|----------------------------------------------------------------------------------------------------|----------------------------------------------------------------------------------------------------|
| Pressez les tou                                                                                                    | ches 🔲 des canaux à lire pour les allumer en vert.                                                                                                    |
| 2. Pressez ᡢ po                                                                                                    | Voyant PLAY/PAUSE<br>Allumé : lecture<br>Clignotant : pause                                                                                                    |
| 3. Pressez 💿 po                                                                                                    | our arrêter la lecture.                                                                                                    |
| NOTE<br>• Les signaux luramique peuv<br>• Si les signaux<br>avant le comp<br>• Sélection des<br>• Changement of<br>• Les autres can | Is sont additionnés avant la section égaliseur, donc des réglages d'égaliseur et de pano-<br>ent être faits durant la lecture ( $\rightarrow$ « Schéma synoptique du mélangeur »).<br>ont été enregistrés avant passage par le compresseur, lors de leur lecture ils sont insérés<br>resseur ( $\rightarrow$ « Changement de la source des signaux d'entrée enregistrés »).<br>projets pour la lecture ( $\rightarrow$ « Sélection de projets pour la lecture »)<br>du mode de lecture ( $\rightarrow$ « Changement du mode de lecture »)<br>aux ne peuvent pas être lus quand c'est le canal MASTER qui est lu.                                                                                                    |

n

# Ajout de marqueurs

L'ajout avec l'enregistreur de marqueurs aux endroits désirés facilite l'accès à ces points de l'enregistrement.

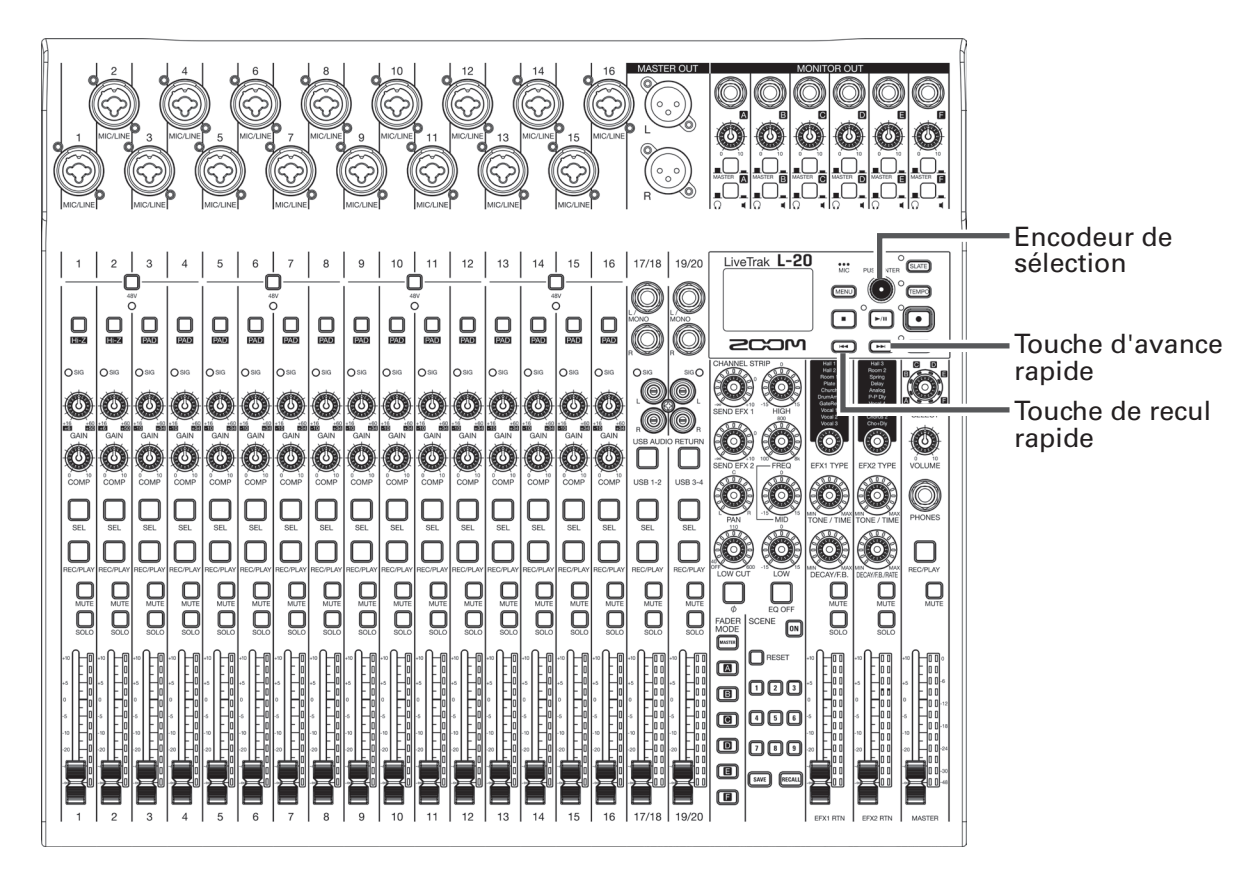

## Ajout de marqueurs durant l'enregistrement et la lecture

1. Pressez 🖤 durant l'enregistrement/lecture.

## Déplacement selon l'ordre des marqueurs

**1**. Utilisez ces touches pour passer d'un marqueur à l'autre, dans l'ordre.

Passer au marqueur suivant : pressez 🛏

Passer au marqueur précédent : pressez 📼

#### NOTE

Vérification et suppression de marqueurs dans les projets ( $\rightarrow$  « Dépôt et suppression de marqueurs, déplacement entre eux »)

À SAVOIR

- Un même projet peut contenir un maximum de 99 marqueurs.
- Vous pouvez aussi supprimer un marqueur en pressant 🌒 alors que vous êtes sur la position de ce marqueur.

# **Réenregistrement partiel (Punch in/out)**

Le réenregistrement partiel ou « punch in/out » est une fonction qui peut être utilisée pour reprendre des parties de pistes déjà enregistrées. Le « punch in » est le passage d'une piste de l'état de lecture à celui d'enregistrement. Le « punch out » est le passage d'une piste de l'état d'enregistrement à celui de lecture. Avec le **L-20**, le punch in/out peut s'effectuer au moyen des touches de sa face supérieure ou d'une pédale commutateur (FS01 ZOOM).

|                            |                                                                                                    | −Touche STOP<br>−Encodeur de |
|----------------------------|----------------------------------------------------------------------------------------------------|------------------------------|
|                            |                                                                                                    | sélection<br>– Touche BEC    |
|                            |                                                                                                    | Touche OVER DUB              |
|                            |                                                                                                    | -Touche                      |
|                            |                                                                                                    | PLAY/PAUSE                   |
|                            |                                                                                                    | -Touches                     |
|                            |                                                                                                    |                              |
|                            |                                                                                                    |                              |
|                            |                                                                                                    |                              |
|                            |                                                                                                    |                              |
|                            |                                                                                                    |                              |
|                            |                                                                                                    |                              |
|                            |                                                                                                    |                              |
| <b>1</b> Pres              | sez 💬 pour l'activer (allumer son voyant).                                                                                                    |                              |
| 2. Pres                    | sez plusieurs fois<br>REC/PLAY pour les pistes à réenregistrer afin de l'allume                                                                                                    | er en rouge.                 |
| <b>3</b> . Pres            | sez 📧 ou tournez 💿 vers la gauche pour revenir avant le passage                                                                                                    | à réenregistrer.             |
| <b>4</b> . Pres            | sez 🔎 pour lancer la lecture.                                                                                                    |                              |
| <b>5.</b> Pres             | sez 💽 à l'endroit où vous souhaitez commencer à réenregistrer (po                                                                                                    | pint de punch in).           |
| 6. Pres                    | sez 💽 pour arrêter le réenregistrement (point de punch out).                                                                                                    |                              |
| NO<br>• Pu<br>• Le<br>• Ch | TE<br>Inch in/out au moyen d'une pédale commutateur (FS01 ZOOM) (→ « Réglage<br>punch in/out écrase les enregistrements sur la zone où il est effectué.<br>naque lancement de lecture permet de faire jusqu'à 99 réenregistrements pa | e de la pédale »)<br>rtiels. |
| 7. Pres                    | sez 🔳 pour arrêter la lecture.                                                                                                    |                              |

# Mixage des pistes

Un mixage stéréo final peut être enregistré sur la piste master. Les signaux sont envoyés à la piste master après passage par le fader master.

## Mixage dans la piste master

| 1. | Cliquez sur Over pour l'allumer.                                                                                                    |
|----|----------------------------------------------------------------------------------------------------|
|    | <ul> <li>NOTE</li> <li>Réglez le volume et le panoramique de chaque piste enregistrée avant de commencer.</li> <li>Lors du mixage, réglez la fréquence d'échantillonnage à 44,1 kHz ou 48 kHz.<br/>Si la fréquence d'échantillonnage est de 96 kHz, la touche OVER DUB ne peut pas être activée.</li> </ul> |
| 2. | Pressez répétitivement la touche REC/PLAY MASTER jusqu'à ce qu'elle s'allume en rouge.                                                                                                    |
| 3. | Pressez 💌 pour revenir au début de l'enregistrement.                                                                                                    |
| 4. | Pressez 💽 pour armer l'enregistrement.                                                                                                    |
| 5. | Pressez 🔎 pour lancer l'enregistrement.                                                                                                    |
| 6. | Pressez 🔳 pour mettre fin au mixage.                                                                                                    |

## Lecture de la piste master

| 1. | Pressez répétitivement la touche Rec/PLAY MASTER jusqu'à ce qu'elle s'allume en vert.                    |
|----|----------------------------------------------------------------------------------------------------|
| 2. | Pressez 🔎.                                                                                               |
|    | NOTE<br>• Pour arrêter la lecture de la piste master, pressez répétitivement la touche MASTER jusqu'à ce |

- qu'elle s'éteigne.
- Pendant la lecture de la piste master, les autres pistes ne sont pas lues.
- Pour entendre ce qui est lu sur la piste master par une sortie MONITOR OUT, réglez le sélecteur MONITOR OUT A-F correspondant sur MASTER (\_\_\_\_\_).
- Pour que l'opérateur de la table de mixage puisse écouter la lecture de la piste master par la prise casque principale, réglez le bouton SELECT sur MASTER.

## Lancement automatique de l'enregistrement

L'enregistrement peut démarrer et s'arrêter automatiquement en réponse aux variations du niveau mesuré après passage par le fader MASTER.

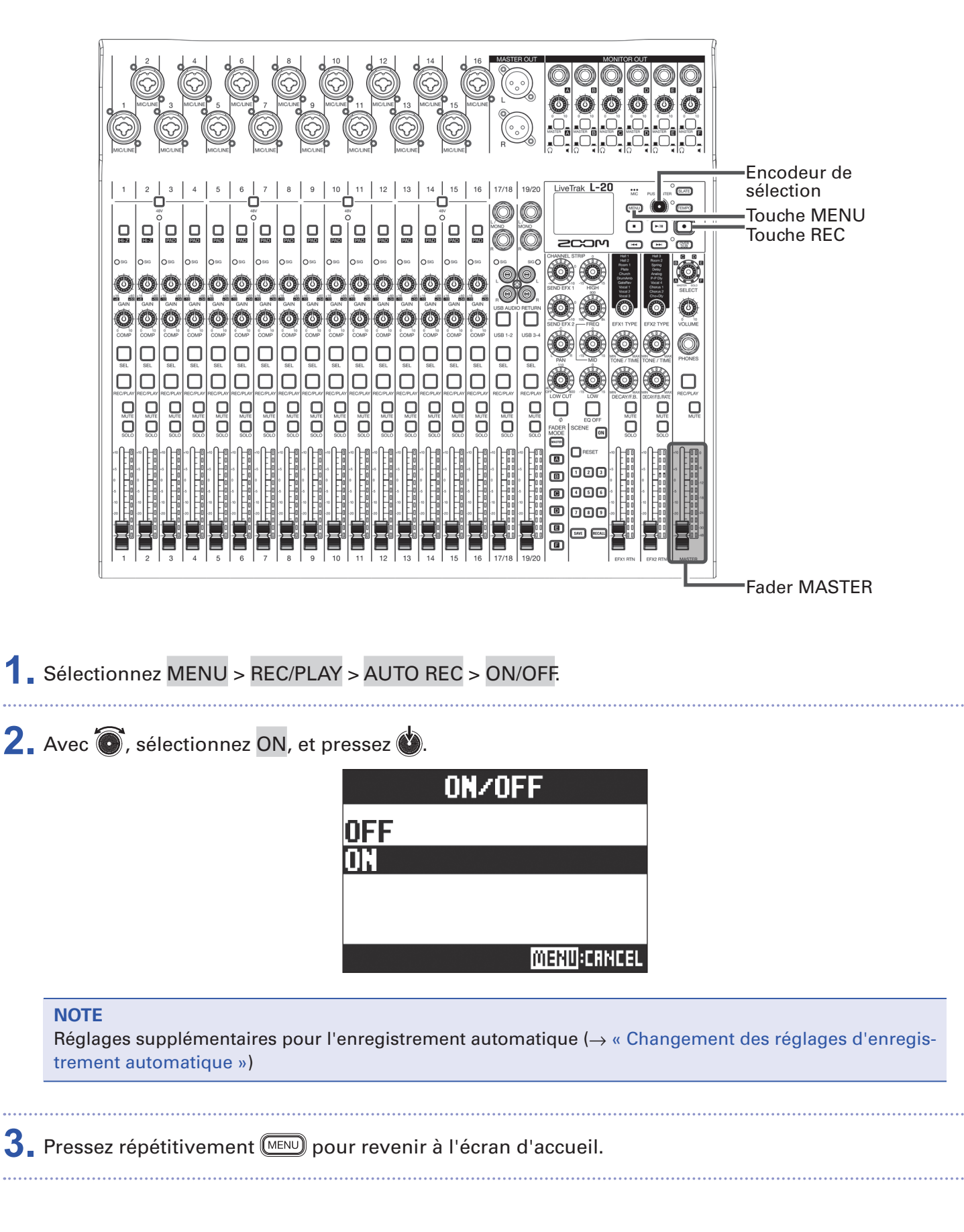

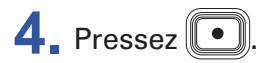

Le voyant s'allume et l'enregistrement est armé.

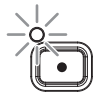

Dans les indicateurs de niveau MASTER, le niveau seuil de déclenchement de l'enregistrement automatique clignote.

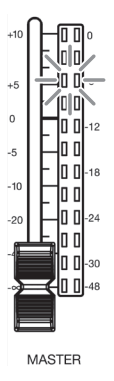

#### À SAVOIR

L'enregistrement démarre automatiquement quand le signal entrant dépasse le niveau seuil réglé (affiché dans les indicateurs de niveau MASTER).

Vous pouvez aussi régler l'enregistrement pour qu'il s'arrête automatiquement quand le niveau d'entrée descend en-dessous d'un seuil déterminé ( $\rightarrow$  « Réglage de l'arrêt automatique »).

### **5**. Pressez **()** pour désarmer ou arrêter l'enregistrement.

- Cette fonction ne peut pas être utilisée en même temps que les fonctions PRE REC, METRONOME ou PRE COUNT. Lorsque vous activez l'enregistrement automatique (AUTO REC), ces autres fonctions se désactivent.
- Lorsque la fonction OVER DUB est activée, la fonction AUTO REC est désactivée.

## Pré-enregistrement avant le déclenchement de l'enregistrement

Le signal entrant peut être capturé sur une période maximale de 2 secondes avant que l'enregistrement ne soit lancé (pré-enregistrement). Le réglage préalable de cette fonction peut être utile si par exemple une prestation démarre soudainement.

Sélectionnez MENU > REC/PLAY > PRE REC (pré-enregistrement).

2. Avec 🗑, sélectionnez ON, et pressez 🔌.

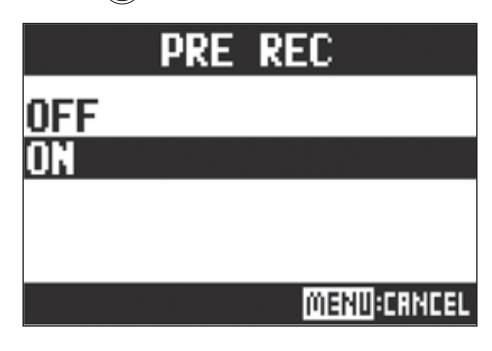

- Cette fonction ne peut pas être utilisée en même temps que les fonctions AUTO REC, METRONOME, PRE COUNT ou OVER DUB.
- Lorsque vous activez AUTO REC ou PRE COUNT, le pré-enregistrement (PRE REC) se désactive.
- La fonction PRE REC reste activée même après mise en pause de l'enregistrement.

# Sélection du dossier de sauvegarde des projets

Choisissez un des dix dossiers pour sauvegarder les projets enregistrés.

1 Sélectionnez MENU > FOLDER (dossier).

2. Avec 🐻, sélectionnez le dossier où vous désirez sauvegarder et pressez 🔌.

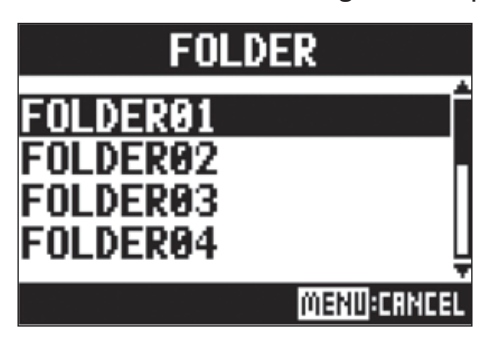

#### NOTE

• Un même dossier peut contenir un maximum de 1000 projets.

• Si on sélectionne un dossier sans projet, un nouveau projet est automatiquement créé.

# Sélection de projets pour la lecture

Les projets sauvegardés sur cartes SD peuvent être chargés.

Sélectionnez MENU > PROJECT > SELECT (sélectionner).

2. Avec 💿, sélectionnez le projet que vous souhaitez charger et pressez 🔌.

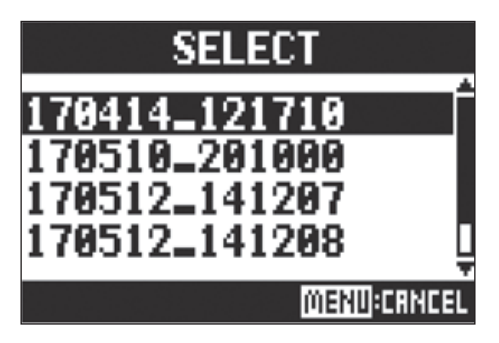

- Il n'est pas possible de sélectionner des projets de différents dossiers. Pour sélectionner un projet sauvegardé dans un autre dossier, sélectionnez d'abord ce dossier (→ « Sélection du dossier de sauvegarde des projets »).
- Quand un projet est chargé, les réglages du mélangeur qui ont été sauvegardés dans ce projet sont aussi chargés.
- Si la position actuelle des faders de canaux diffèrent de celle mémorisée dans le projet chargé, les indicateurs de niveau affichent les positions de fader rappelées. Le volume ne changera pas tant que le fader n'aura pas été ramené sur la position ainsi rappelée.
- Si l'on change de projet, les réglages de mélangeur du projet actuel sont sauvegardés dans le fichier de réglages du dossier de projet.

# Emploi du métronome

Le métronome du **L-20** a un volume réglable, un choix de sons et une fonction de précompte. Le volume peut également être réglé séparément pour chaque sortie. Les réglages de métronome sont séparément sauvegardés dans chaque projet.

# Activation du métronome

1 Sélectionnez MENU > METRONOME > CLICK (clic).

2. Avec 🐻, sélectionnez le mode de production du son du métronome et pressez 🔌.

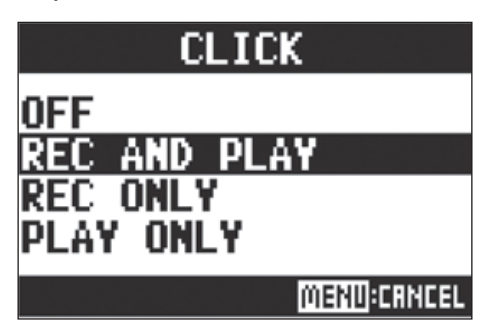

| Valeurs de réglage | Explication                                               |
|--------------------|-----------------------------------------------------------|
| OFF                | Le métronome ne produit pas de son.                       |
| REC AND PLAY       | Le métronome est entendu en enregistrement et en lecture. |
| REC ONLY           | Le métronome n'est entendu qu'à l'enregistrement.         |
| PLAY ONLY          | Le métronome n'est entendu qu'à la lecture.               |

# Changement des réglages du métronome

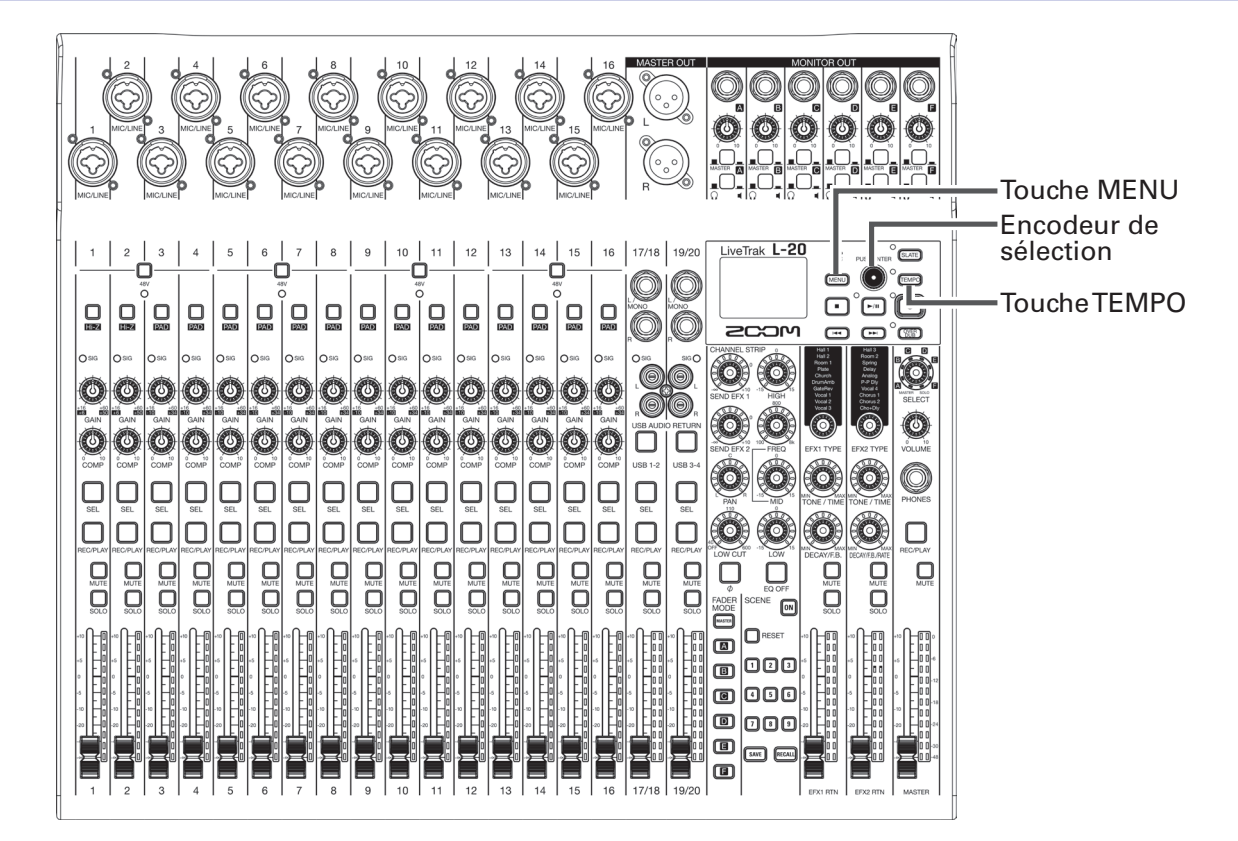

## Changement du tempo du métronome

1. Pressez TEMPO.

Le tempo actuel est affiché à l'écran.

**2** Effectuez l'une des manœuvres suivantes pour changer le tempo.

- Tournez 💽
- Pressez plusieurs fois with au tempo que vous voulez obtenir

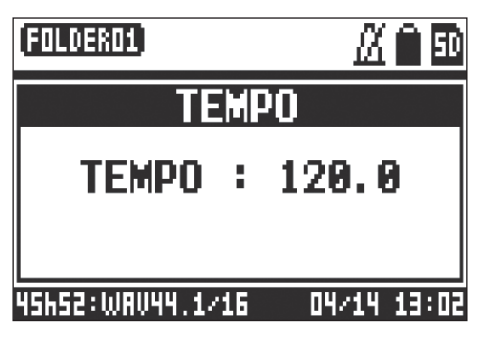

## Réglage du précompte

Le métronome peut se faire entendre avant l'enregistrement/lecture.

Sélectionnez MENU > METRONOME > PRE COUNT (précompte).

2. Avec 🔞, sélectionnez le mode de précompte et pressez 🖄

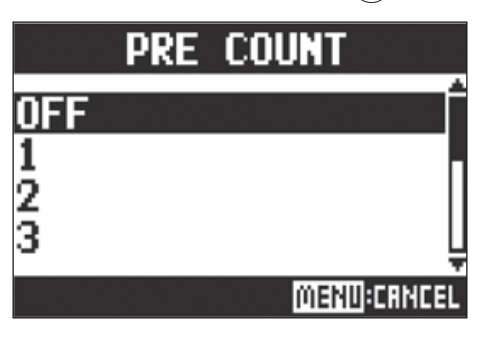

| Valeurs de réglage | Explication                                                                                                    |
|--------------------|----------------------------------------------------------------------------------------------------|
| OFF                | Aucun précompte n'est entendu.                                                                                                    |
| 1-8                | Avant l'enregistrement/lecture, le précompte est produit durant le nombre de temps réglé ici (1-8).                                                                                                    |
| SPECIAL            | Avant l'enregistrement/lecture, le précompte est produit comme indiqué ci-des-<br>sous.<br>روباغ المراجع المراجع الم |

#### NOTE

• Le précompte est activé même pour la lecture.

- Cette fonction ne peut pas être utilisée en même temps que la fonction AUTO REC. Quand vous activez AUTO REC, PRE COUNT se désactive.
- Cette fonction ne peut pas être utilisée en même temps que la fonction PRE REC. Quand vous activez PRE COUNT, PRE REC se désactive.

## Changement du son du métronome

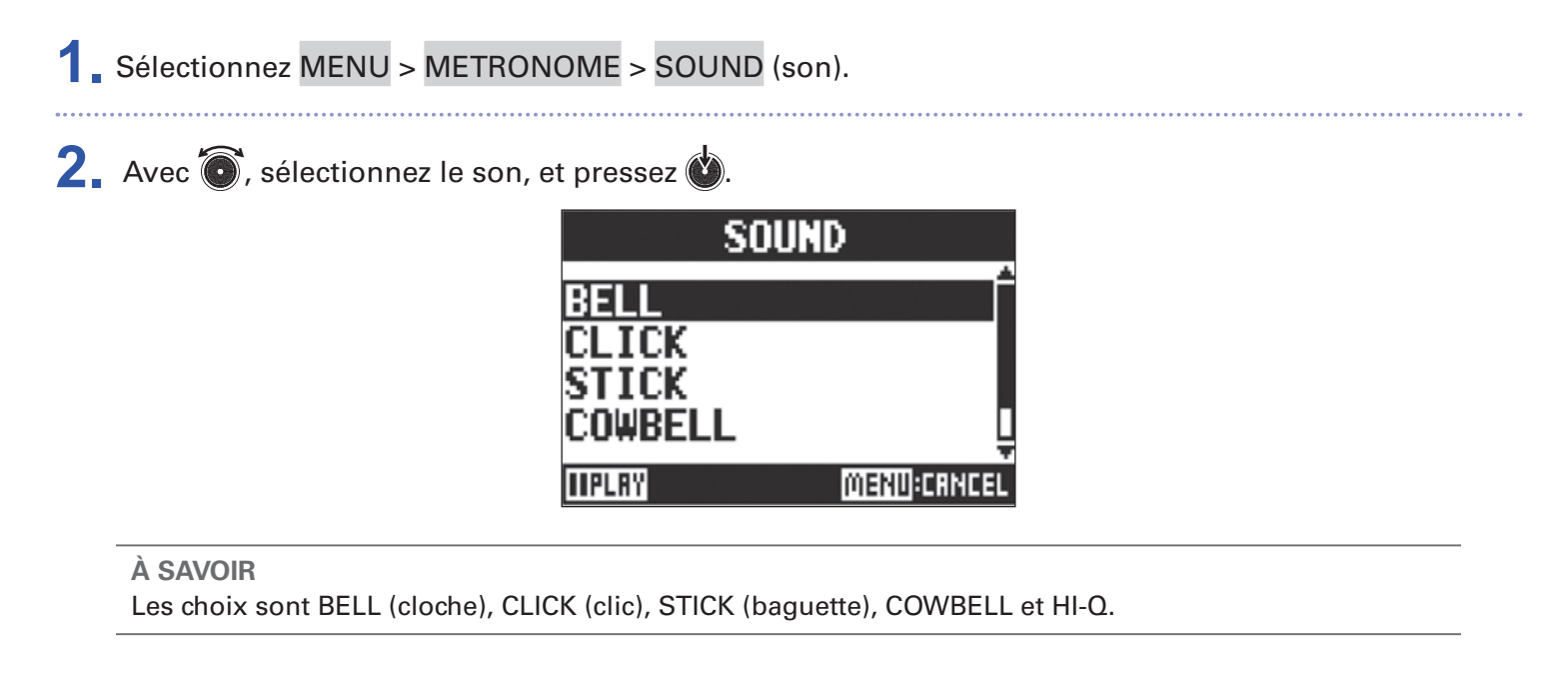

Pressez pour faire jouer le métronome et contrôler le son.

## Changement de la mesure battue par le métronome

Sélectionnez MENU > METRONOME > PATTERN (mesure).

2. Avec 🔞, sélectionnez la mesure, et pressez 🔌.

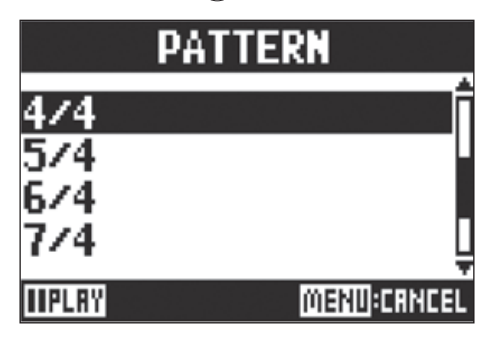

À SAVOIR Les choix sont 1/4–8/4 et 6/8.

#### NOTE

NOTE

Pressez pour faire jouer le métronome et contrôler sa mesure.

## Changement du volume du métronome

Le volume du métronome peut se régler séparément pour la sortie MASTER OUT et chacune des sorties MONITOR OUT A-F.

1 Sélectionnez MENU > METRONOME > LEVEL > MASTER ou A-F.

2. Avec 🐻, réglez le volume, et pressez 🔞.

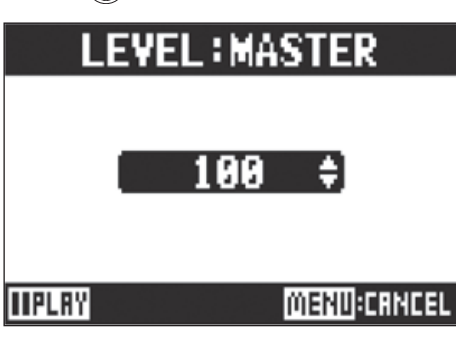

## À SAVOIR

Réglez-le de 0 à 100.

NOTE

Pressez 🔎 pour faire jouer le métronome et contrôler le son.

# Emploi du micro d'ordres (SLATE)

Le **L-20** possède un micro d'ordres intégré utile pour ajouter des commentaires et parler dans les retours pendant l'enregistrement.

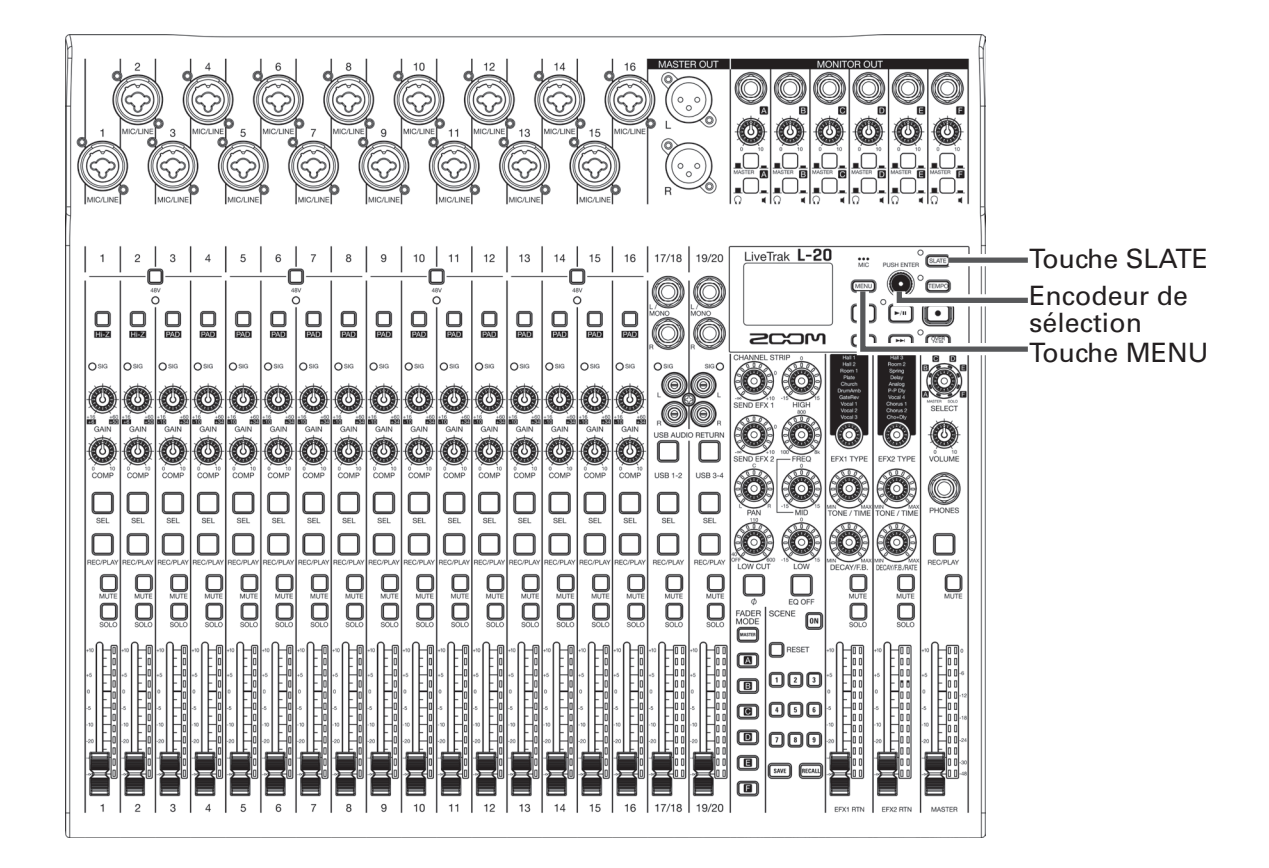

# **Enregistrement avec le micro d'ordres**

**1** Lancez l'enregistrement ( $\rightarrow$  « Enregistrement »).

2. Pressez 💷 pour activer le micro d'ordres.

Quand la touche est pressée, son voyant s'allume et le micro d'ordres est activé.

- Quand le micro d'ordres est en service, les signaux reçus par les prises d'entrée des canaux vers lesquels le micro d'ordres est envoyé sont coupés.
- Aucun des faders de canal n'affecte le niveau du micro d'ordres.

# Changement des réglages du micro d'ordres

## Changement du volume du micro d'ordres

- 1 Sélectionnez MENU > SLATE > LEVEL (niveau).
- 2 Avec 🔞, réglez le volume, et pressez 🔌.

\_\_\_\_\_

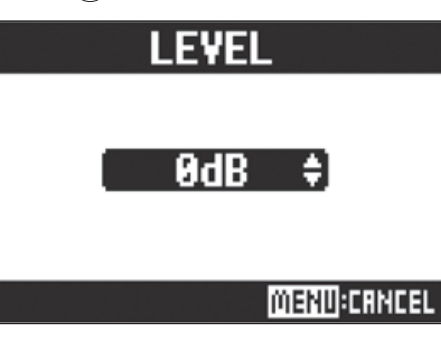

## Changement de la destination (routage) du micro d'ordres

| 1 Sélectionnez MENU > SLATE > ROUTING (routage).                                                                                                    |
|----------------------------------------------------------------------------------------------------|
| 2. Tournez 🔞 pour sélectionner le canal dont vous voulez régler le routage.                                                                                                    |
| 3. Pressez Deur valider.          Image: All and All and |
| 4. Pressez .<br>À SAVOIR<br>Presser b le commute ON/OFF.                                                                                                    |

# **Projets**

Le **L-20** gère les données d'enregistrement et de lecture dans des unités appelées projets.

Les données suivantes sont sauvegardées dans les projets.

- Données audio
- Réglages du mélangeur (table de mixage)
- Réglages d'effet par boucle départ/retour
- Informations de marqueurs
- Réglages de métronome

# **Changement des noms de projet**

Le nom du projet actuellement sélectionné peut être changé.

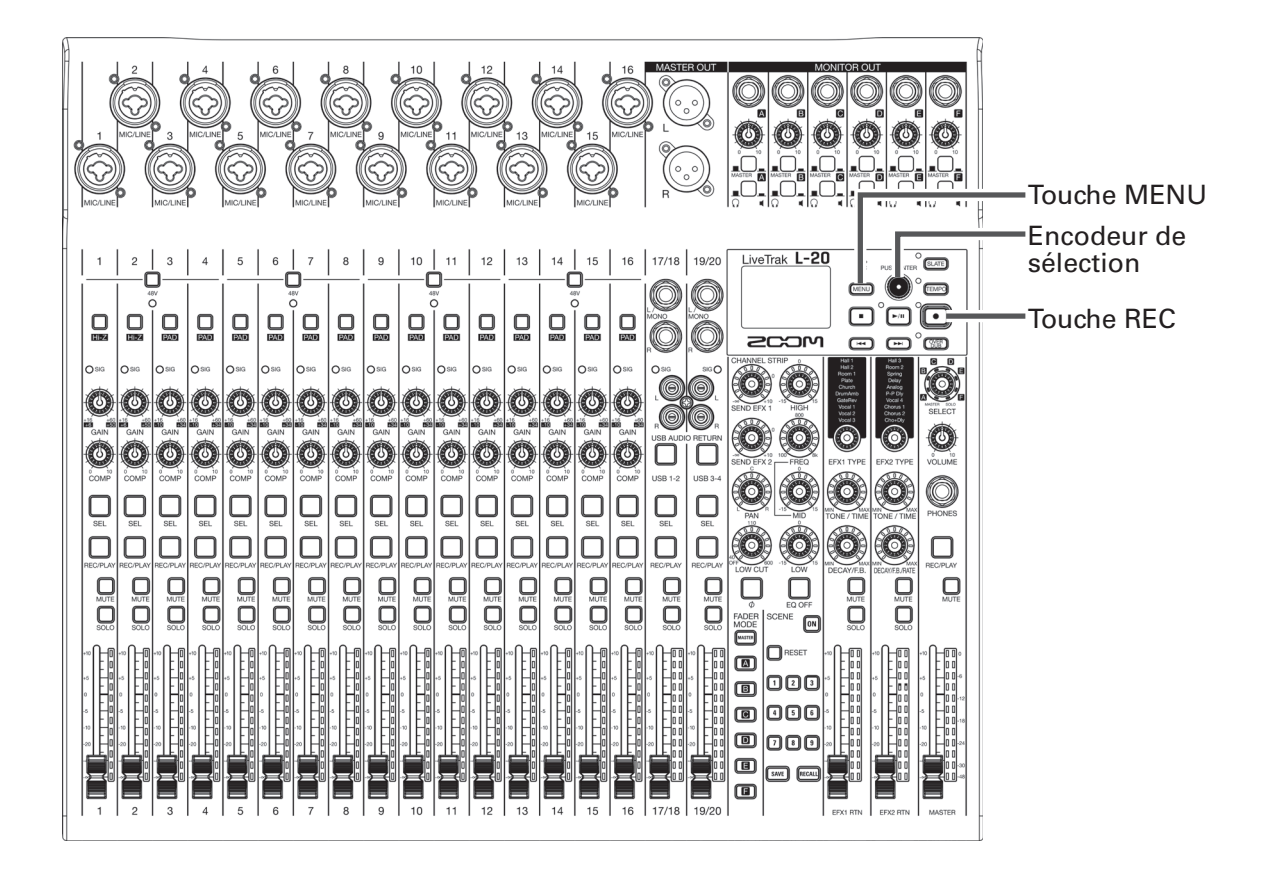

- 1 Sélectionnez MENU > PROJECT > RENAME (Renommer).
- **2** Modifiez le nom.

Déplacer le curseur ou changer de caractère : tournez 💽

Sélectionner le caractère à changer/valider le changement : pressez 🖤

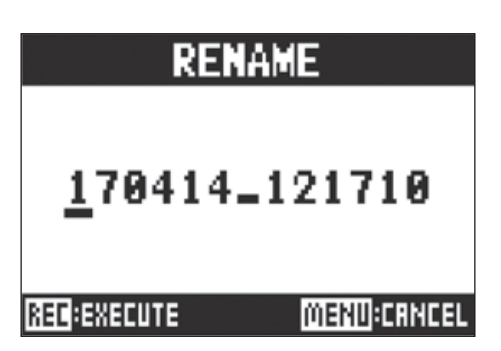

#### NOTE

• Le nom de projet par défaut est la date et l'heure de création. Par exemple, si un projet a été créé à 18:48:20 le mercredi 14 mars 2018, son nom sera « 180314\_184820 » (AAMMJJ-HHMMSS).

- Les noms de projet peuvent avoir 13 caractères.
- Les caractères suivants peuvent être utilisés pour les noms de projet et de fichier. (espace) ! # \$ % & '() + , - 0 1 2 3 4 5 6 7 8 9 ; = @ A B C D E F G H I J K L M N O P Q R ST U V W XY Z []^\_` a b c d e f g h i j k l m n o p q r s t u v w x y z {~}
- Les projets peuvent être classés par ordre numérique ou alphabétique.
- Les noms de projet/fichier ne peuvent pas comporter que des espaces.
- Le nom du projet est identique au nom de dossier de projet sur la carte SD.

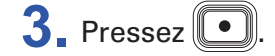

# Suppression de projets

Les projets contenus par le dossier sélectionné peuvent être supprimés.

- **1** Sélectionnez MENU > PROJECT > DELETE (supprimer).
- 2. Avec (), sélectionnez le projet à supprimer et pressez
- 3. Avec (), sélectionnez YES (oui), et pressez ().

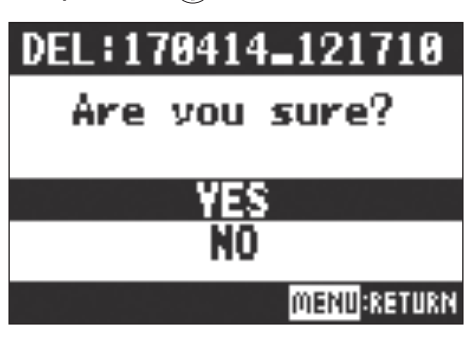

#### NOTE

Les projets ne peuvent pas être supprimés si leur protection est activée (ON).

# **Protection des projets**

Le projet actuellement chargé peut être protégé contre l'écriture, ce qui empêche qu'on le sauvegarde, qu'on le supprime ou que l'on modifie son contenu.

Sélectionnez MENU > PROJECT > PROJECT PROTECT (protéger un projet).

2. Avec 🔞, sélectionnez ON, et pressez 🔌.

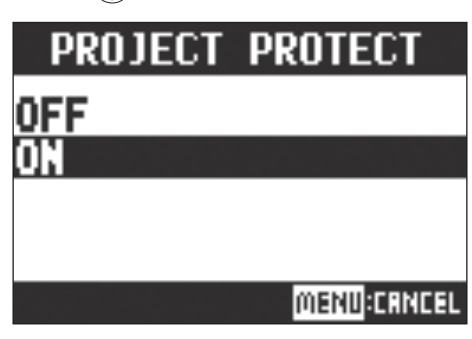

- Les projets dont la protection est activée (ON) ne peuvent pas être employés pour l'enregistrement. Désactivez leur protection (OFF) pour enregistrer.
- Quand la protection est désactivée (OFF) pour un projet, celui-ci est toujours sauvegardé sur la carte SD au moment de la mise hors tension ou si on charge un autre projet. Nous recommandons d'activer la protection pour éviter de changer accidentellement un projet musical sauvegardé alors qu'il est terminé.

# **Contrôle des informations sur le projet**

Il est possible de visualiser diverses informations concernant le projet actuellement chargé.

**1** Sélectionnez MENU > PROJECT (projet).

2. Avec (), sélectionnez INFORMATION, et pressez ().

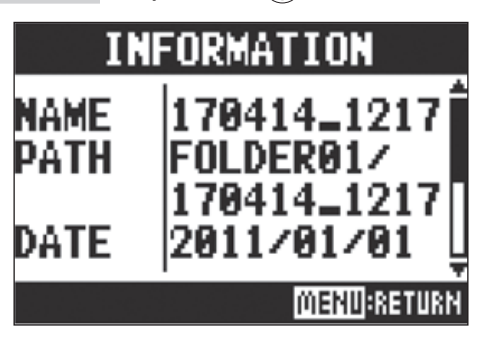

| Éléments affichés | Explication                                               |
|-------------------|-----------------------------------------------------------|
| NAME              | Nom du projet                                             |
| PATH              | Emplacement de sauvegarde du projet                       |
| DATE              | Date et heure de création du projet (AAAA/MM/JJ HH:MM:SS) |
| FORMAT            | Format d'enregistrement                                   |
| SIZE              | Taille du projet                                          |
| TIME              | Durée du projet (HHH : MM : SS)                           |
| FILES             | Informations sur les pistes et fichiers                   |

# Sauvegarde de projets sur des clés USB

Une clé USB peut être directement connectée au **L-20**, et le projet actuellement chargé peut y être sauvegardé.

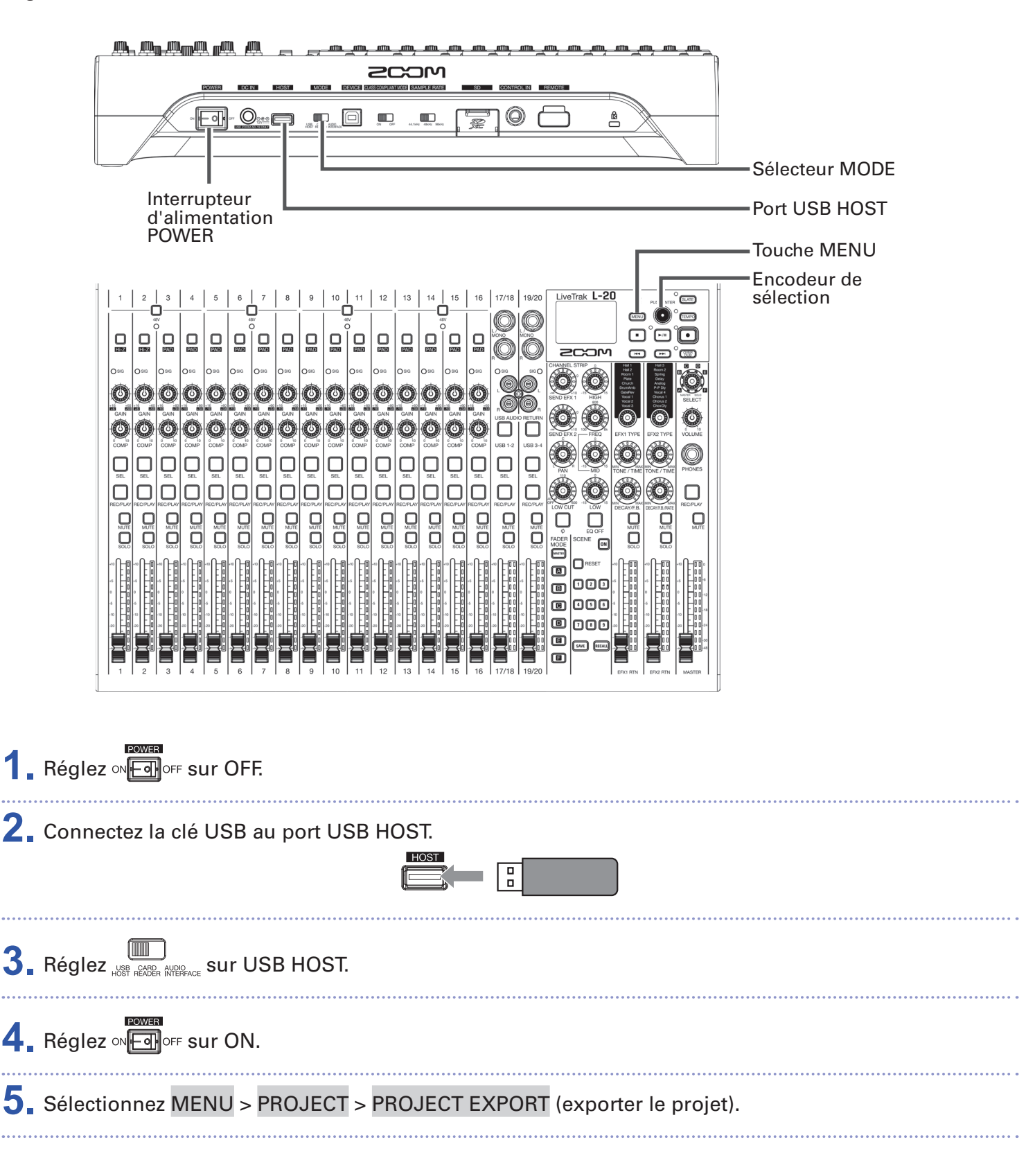

## 6 Modifiez le nom.

Déplacer le curseur ou changer de caractère : tournez 💽

Sélectionner le caractère à changer/valider le changement : pressez 👉

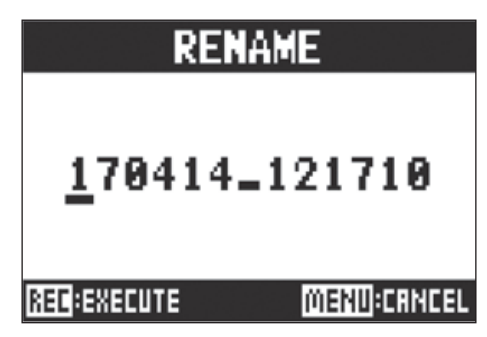

#### NOTE

- Le nom de projet par défaut est la date et l'heure de création.
   Par exemple, si un projet a été créé à 18:48:20 le mercredi 14 mars 2018, son nom sera « 180314\_184820 » (AAMMJJ-HHMMSS).
- Les noms de projet peuvent avoir 13 caractères.
- Les caractères suivants peuvent être utilisés pour les noms de projet et de fichier. (espace) ! # \$ % & ' () + , - 0 1 2 3 4 5 6 7 8 9 ; = @
- A B C D E F G H I J K L M N O P Q R ST U V W X Y Z []^\_`
- abcdefghijklmnopqrstuvwxyz{~}
- Les projets peuvent être classés par ordre numérique ou alphabétique.
- Les noms de projet/fichier ne peuvent pas comporter que des espaces.
- Le nom du projet est identique au nom de dossier de projet sur la carte SD.

## 7. Pressez 💽.

8. Avec 🔞, sélectionnez YES (oui), et pressez 🔌.

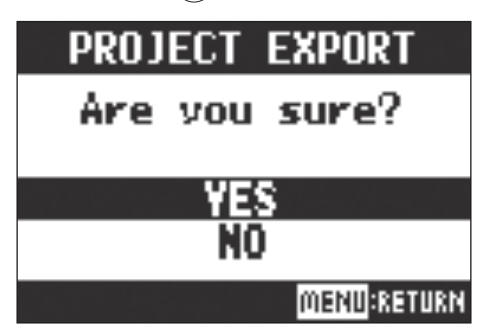

#### NOTE

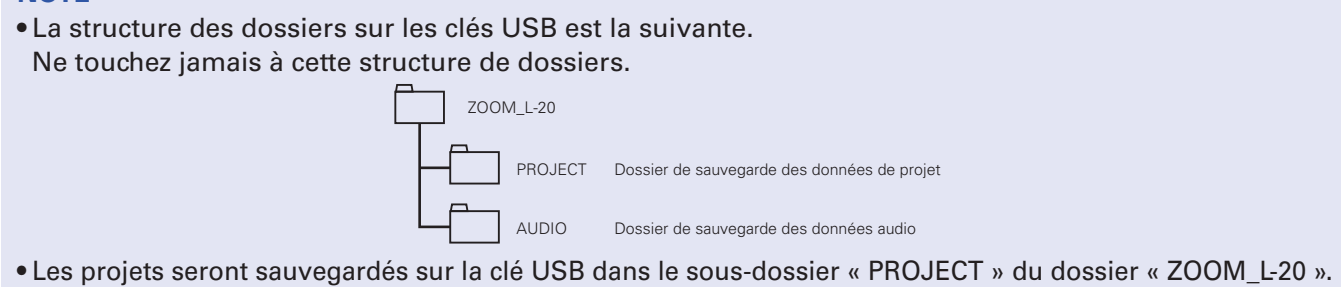

• Ne déconnectez jamais une clé USB tant que « Please wait... » (veuillez patienter) est affiché à l'écran.

# Importation de projets depuis des clés USB

Les projets sauvegardés sur clés USB peuvent être copiés sur des cartes SD.

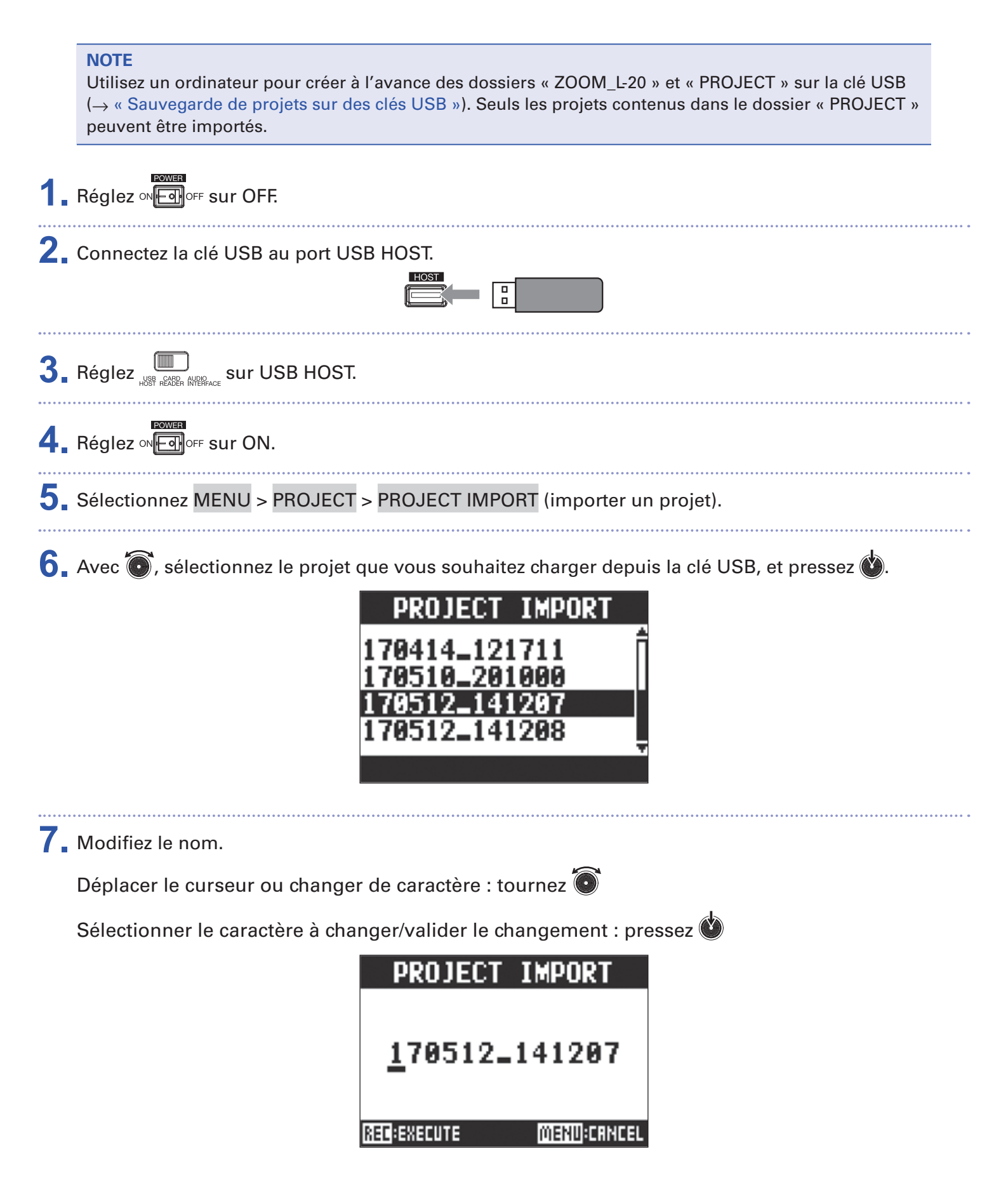

#### NOTE

- Le nom de projet par défaut est la date et l'heure de création. Par exemple, si un projet a été créé à 18:48:20 le mercredi 14 mars 2018, son nom sera « 180314\_184820 » (AAMMJJ-HHMMSS).
- Les noms de projet peuvent avoir 13 caractères.
- Les caractères suivants peuvent être utilisés pour les noms de projet et de fichier. (espace) ! # \$ % & '() + , - 0 1 2 3 4 5 6 7 8 9 ; = @ A B C D E F G H I J K L M N O P Q R ST U V W XY Z [] ^ ` a b c d e f g h i j k l m n o p q r s t u v w x y z { ~ }
- Les projets peuvent être classés par ordre numérique ou alphabétique.
- Les noms de projet/fichier ne peuvent pas comporter que des espaces.
- Le nom du projet est identique au nom de dossier de projet sur la carte SD.

### 8. Pressez •.

9 Avec 🗑, sélectionnez YES (oui), et pressez 🖄.

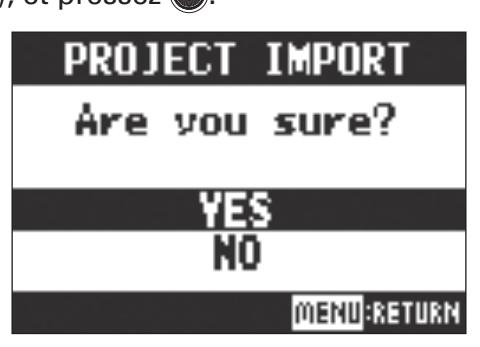

- Les projets importés sont sauvegardés dans le dossier actuellement sélectionné.
- Ne déconnectez jamais une clé USB tant que « Please wait... » (veuillez patienter) est affiché à l'écran.

## Dépôt et suppression de marqueurs, déplacement entre eux

Une liste des marqueurs du projet actuellement chargé peut être ouverte, ce qui permet de les vérifier, d'y accéder et de les supprimer.

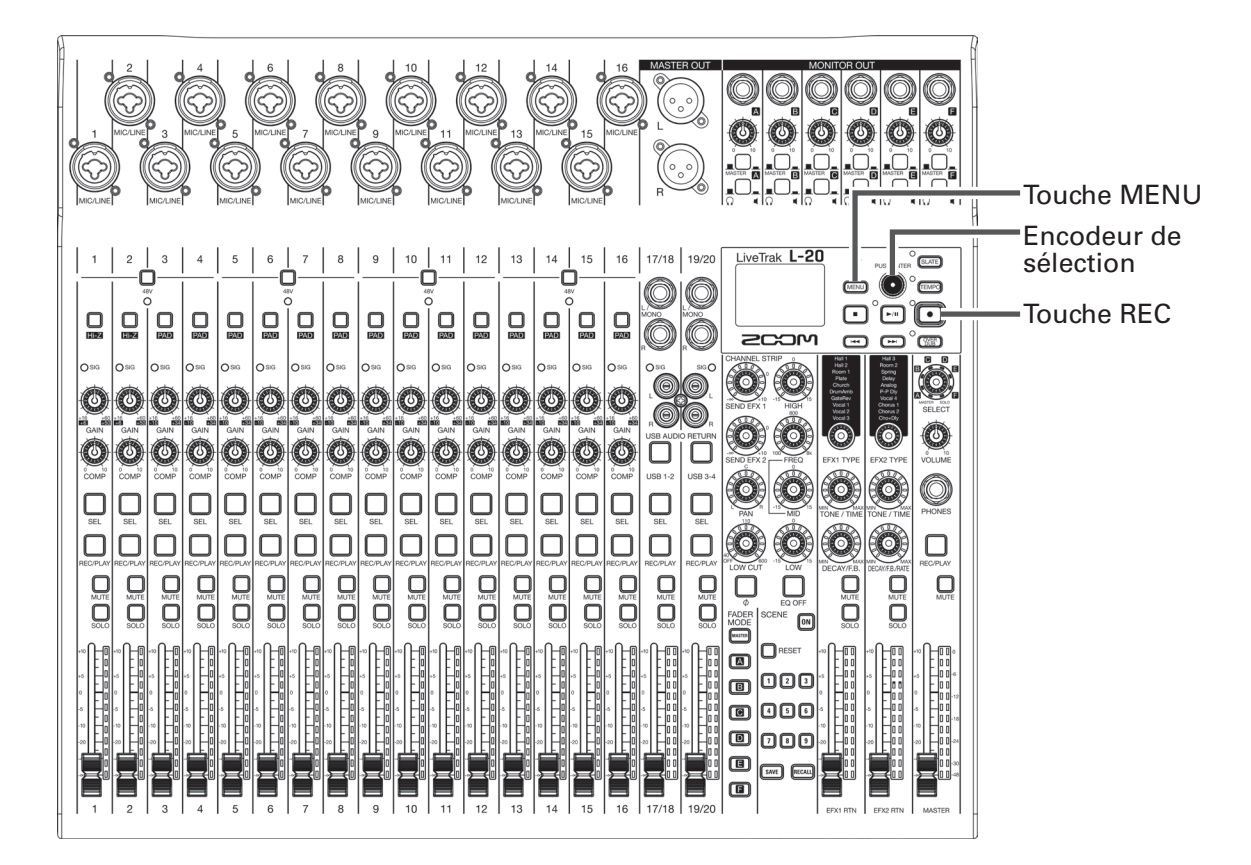

**1** Sélectionnez MENU > PROJECT > MARK LIST (liste des marqueurs).

Une liste des marqueurs s'affiche.

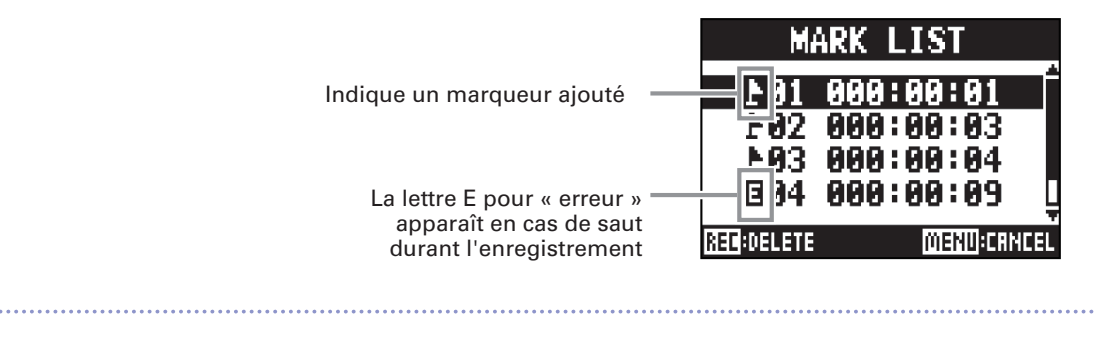

2. Tournez o pour sélectionner un marqueur, puis accédez-y ou supprimez-le.

Pressez 🖤 pour accéder à la position du marqueur.

Pressez **•** pour supprimer le marqueur.

# **Fichiers audio**

Le L-20 crée les types de fichiers audio suivants en fonction du canal d'enregistrement.

- Canaux 1-16 : fichiers WAV mono
- Canaux 17/18, 19/20 et MASTER : fichiers WAV stéréo

Le format de fichier dépend de la fréquence d'échantillonnage ( $\rightarrow$  « Changement de la fréquence d'échantillonnage ») et de la résolution de quantification en bits ( $\rightarrow$  « Changement du format d'enregistrement ») employées par l'unité.

Le **L-20** peut également lire des fichiers audio créés par un logiciel station de travail audio numérique ( $\rightarrow$  « Importation de fichiers audio depuis des clés USB »).

#### NOTE

- Les noms donnés aux fichiers audio dépendent de leurs canaux. Canaux 1-16 :TRACK01–TRACK16 Canaux 17/18, 19/20 :TRACK17\_18, TRACK19\_20 MASTER : MASTER
- Durant l'enregistrement, si la taille du fichier vient à dépasser 2 Go, un nouveau fichier est automatiquement créé dans le même projet et l'enregistrement se poursuit sans interruption. Si cela se produit, des numéros de type « \_01 » et « \_02 » sont ajoutés à la fin des noms de fichier.

## Suppression de fichiers audio

Les fichiers audio inutiles peuvent être supprimés.

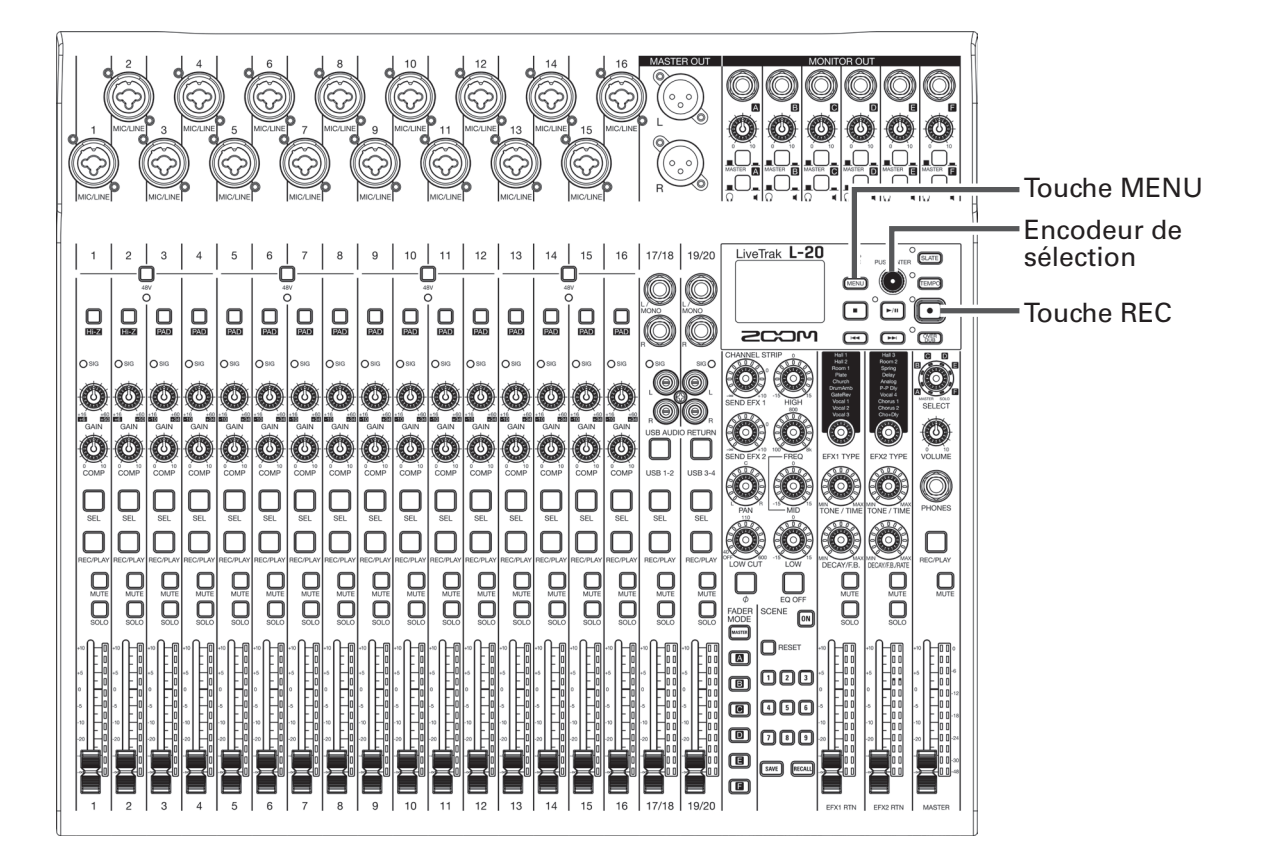

| 1. | Sélectionnez MENU > PROJECT > FILE DELETE (supprimer un fichier).     |
|----|-----------------------------------------------------------------------|
| 2. | Avec 💽, sélectionnez le fichier à supprimer, et pressez 🔌.            |
|    | FILE DELETE                                                           |
|    | ☑TRACK01.WAV<br>☑TRACK02.WAV                                          |
|    | □TRACK03.WAV<br>□TRACK04.WAV                                          |
|    |                                                                       |
|    | NOTE<br>Pressez 🖃 pour sélectionner/désélectionner tous les fichiers. |
| 3. | Pressez 💽.                                                            |
| 4. | Avec 🔞, sélectionnez YES (oui), et pressez 🕸.                         |
|    | FILE DELETE<br>Are you sure?                                          |
|    | YES<br>NO<br>MENU:RETURM                                              |

NOTE

Les fichiers audio ne peuvent pas être supprimés si la protection de leur projet est activée.

# **Exportation de fichiers audio sur des clés USB**

Les fichiers audio souhaités peuvent être exportés depuis les projets vers des clés USB. Les fichiers audio exportés seront sauvegardés sur la clé USB dans le sous-dossier « AUDIO » du dossier « ZOOM\_L-20 ».

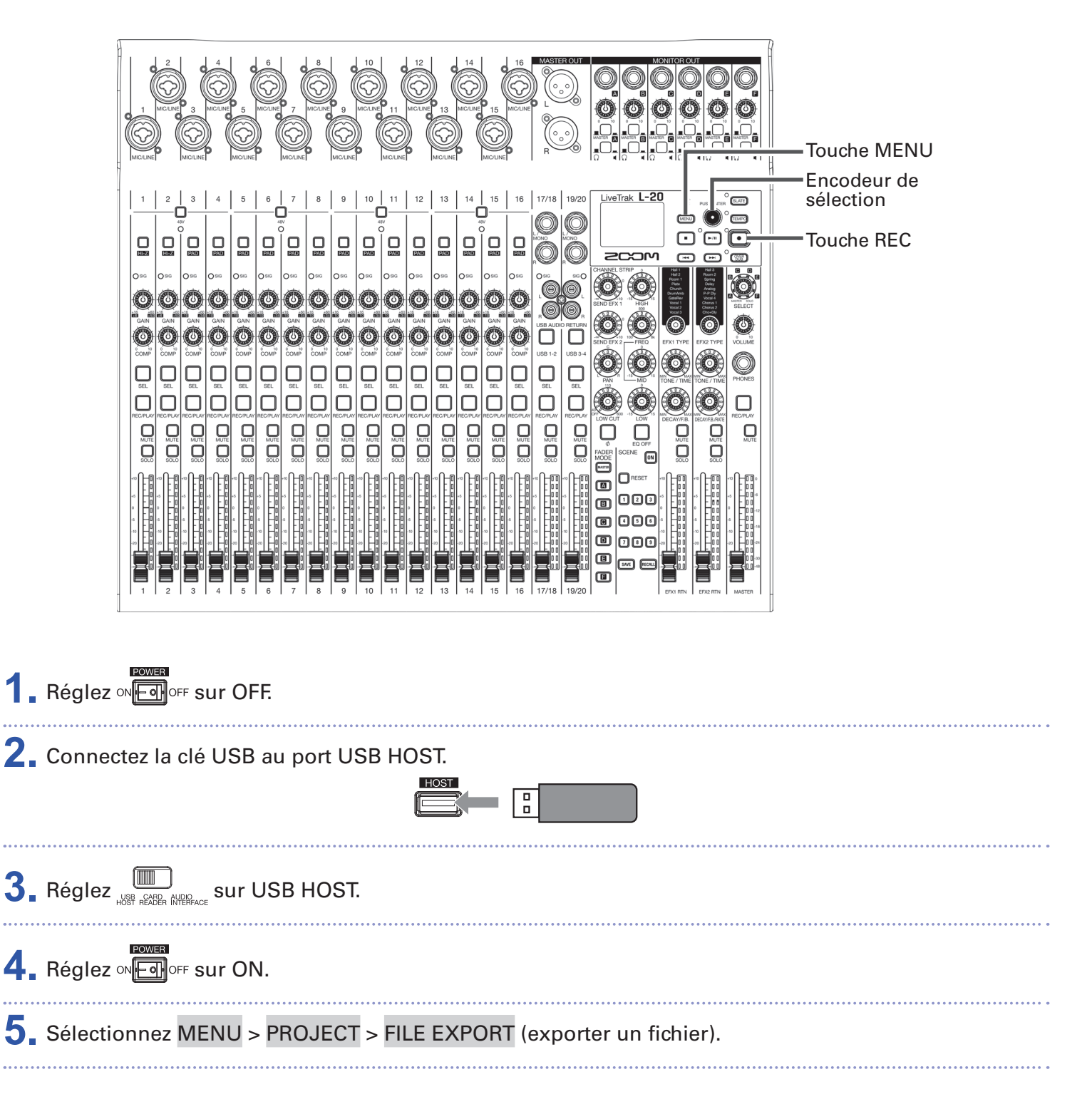

6. Avec 🐻, sélectionnez un fichier que vous souhaitez exporter, et pressez 🍏.

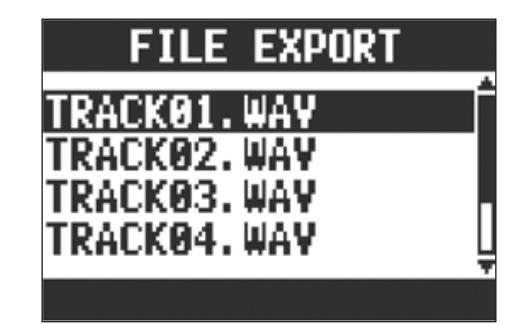

### **7** Modifiez le nom.

Déplacer le curseur ou changer de caractère : tournez 💽

Sélectionner le caractère à changer/valider le changement : pressez 飶

| FILE EXPORT            |   |
|------------------------|---|
| <u>1</u> 70414_121711) | • |
| (NEWECUTE (NEWECENCE   | L |

#### NOTE

- Les noms de fichier audio peuvent avoir 24 caractères.
- Les caractères suivants peuvent être utilisés pour les noms de projet et de fichier.

(espace) ! # \$ % & ' () + , - 0 1 2 3 4 5 6 7 8 9 ; = @

- A B C D E F G H I J K L M N O P Q R ST U V W X Y Z [] ^ \_`
- abcdefghijklmnopqrstuvwxyz{~}
- Les noms de projet/fichier ne peuvent pas ne comporter que des espaces.

### 8. Pressez •.

9. Avec 🔞, sélectionnez YES (oui), et pressez 🔌.

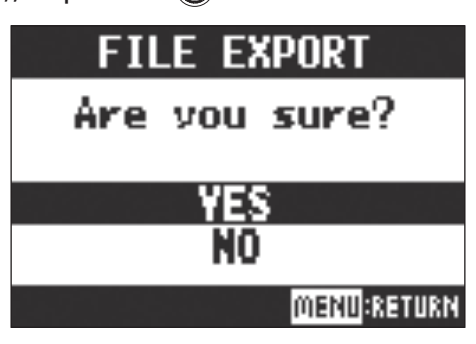

- Ne déconnectez jamais une clé USB tant que « Please wait... » (veuillez patienter) est affiché à l'écran.
- Les fichiers audio seront sauvegardés sur la clé USB dans le sous-dossier « AUDIO » du dossier « ZOOM\_L-20 ».
## Importation de fichiers audio depuis des clés USB

Les fichiers audio souhaités peuvent être importés dans des projets existants depuis des clés USB et assignés aux canaux.

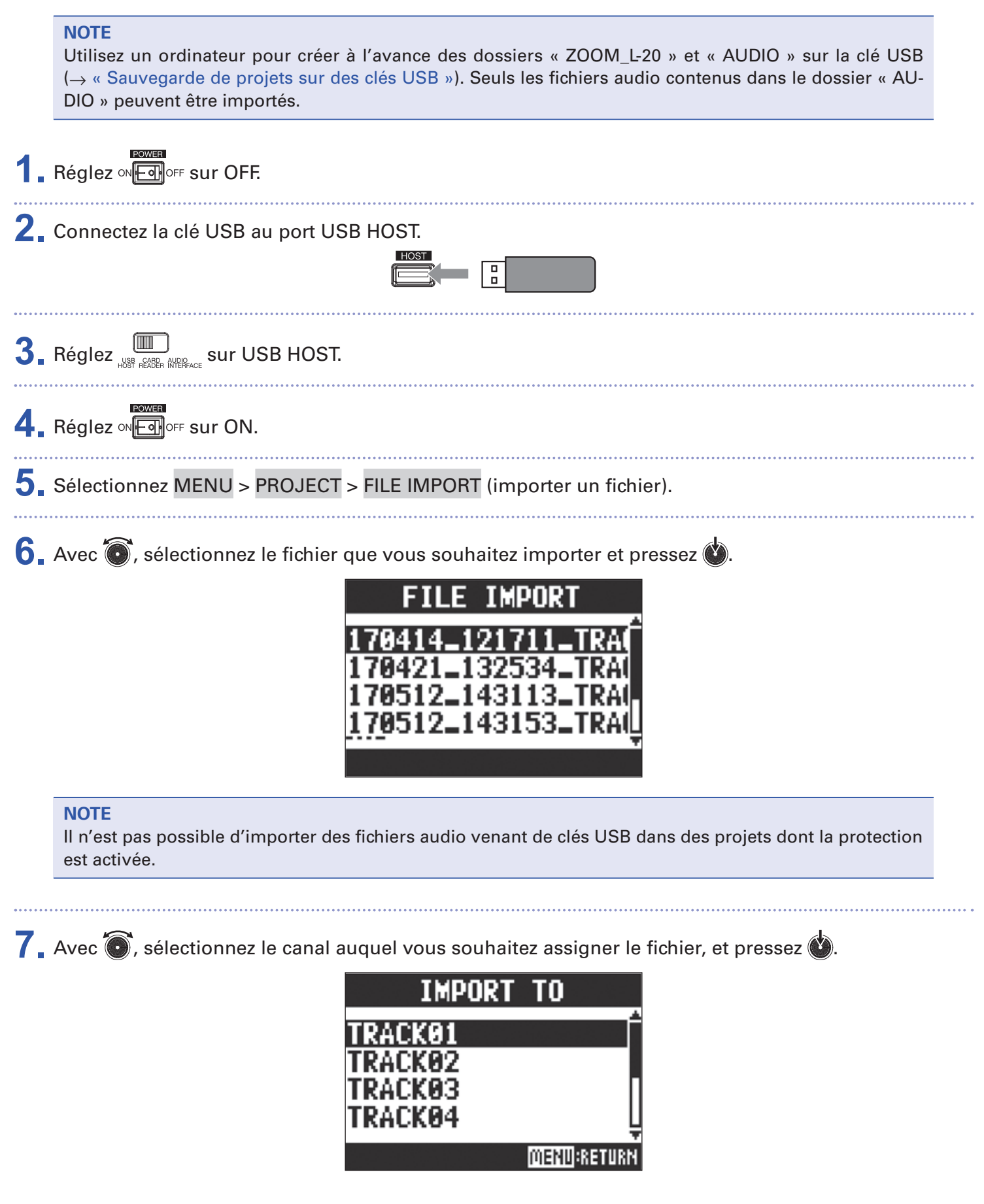

#### NOTE

- Les fichiers WAV mono peuvent être assignés à des canaux mono et les fichiers WAV stéréo à des canaux stéréo.
- Les fichiers ne peuvent pas être importés dans des canaux auxquels sont déjà assignés des fichiers.
- Quand les fichiers sont importés, leur nom change automatiquement pour se conformer au canal dans lequel ils sont importés.

8 Avec 🐻, sélectionnez YES (oui), et pressez 🐿.

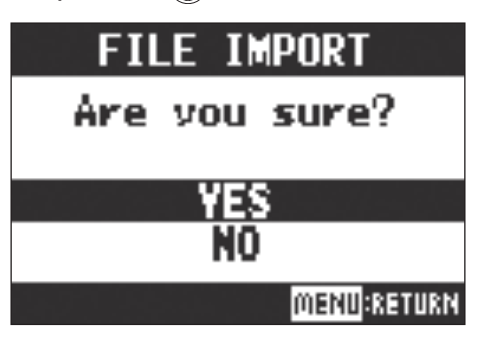

#### NOTE

Ne déconnectez jamais une clé USB tant que « Please wait... » (veuillez patienter) est affiché à l'écran.

# **Emploi des fonctions d'interface audio**

Le **L-20** peut servir d'interface audio USB à 22 entrées/4 sorties. Après avoir appliqué son compresseur, chaque canal d'entrée envoie toujours son signal au canal audio USB correspondant. Les canaux 1-20 et la sortie de signal stéréo du fader master sont envoyés à l'ordinateur (pour un total de 22 canaux).

## Installation du pilote

**1**. Téléchargez sur l'ordinateur le pilote du L-20 (« ZOOM L-20 Driver ») depuis le site http://www.zoom.co.jp.

#### NOTE

- Vous pouvez télécharger le dernier pilote « ZOOM L-20 Driver » depuis le site web ci-dessus.
- Téléchargez le pilote adapté au système d'exploitation que vous utilisez.

2. Lancez le programme d'installation et installez le pilote.

Suivez les instructions qui s'affichent à l'écran pour installer le pilote du L-20 ZOOM.

#### NOTE

Voir le Guide d'installation inclus avec le pilote pour les détails de la procédure d'installation.

## Branchement à un ordinateur

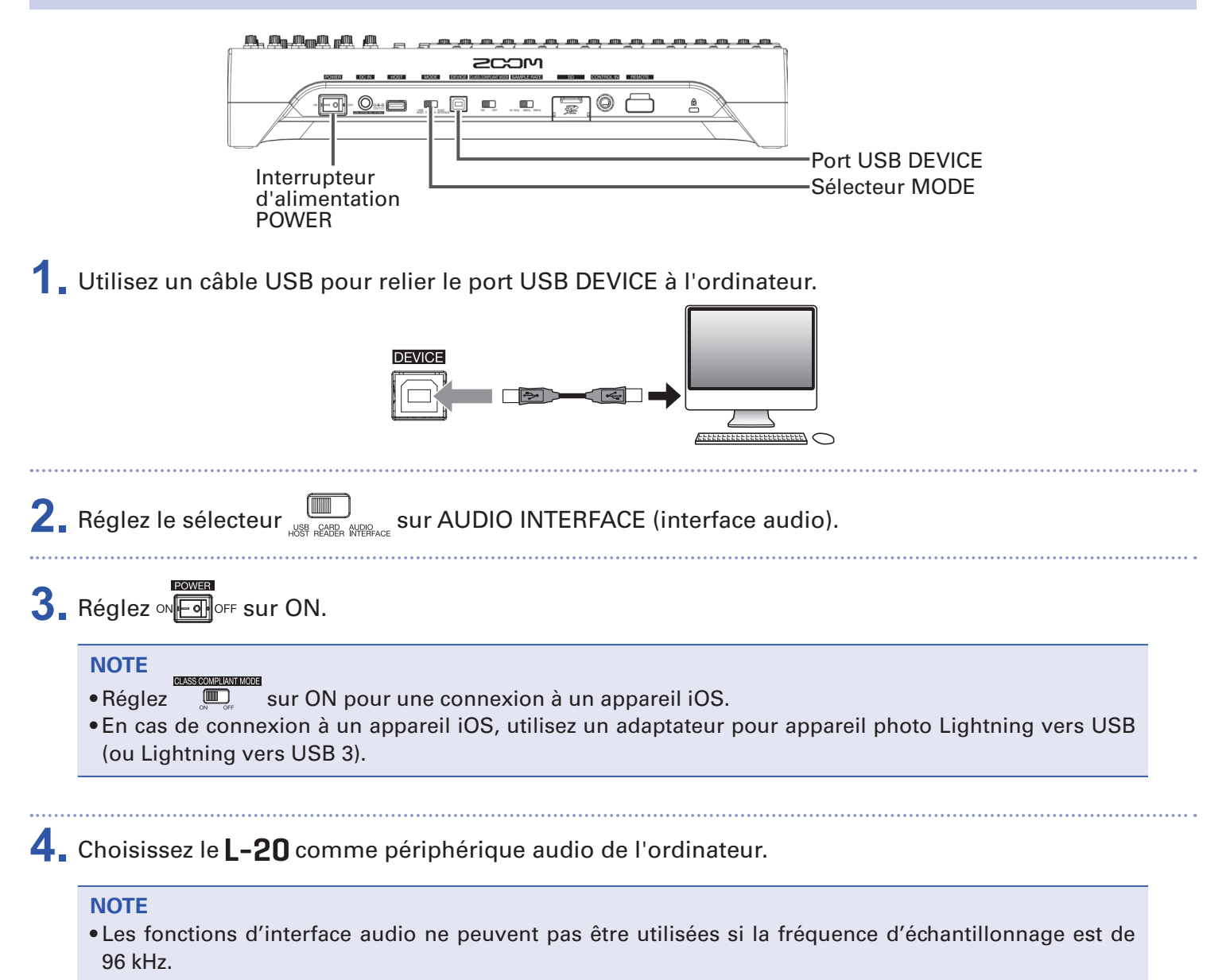

## Retour des signaux de l'ordinateur dans un canal stéréo

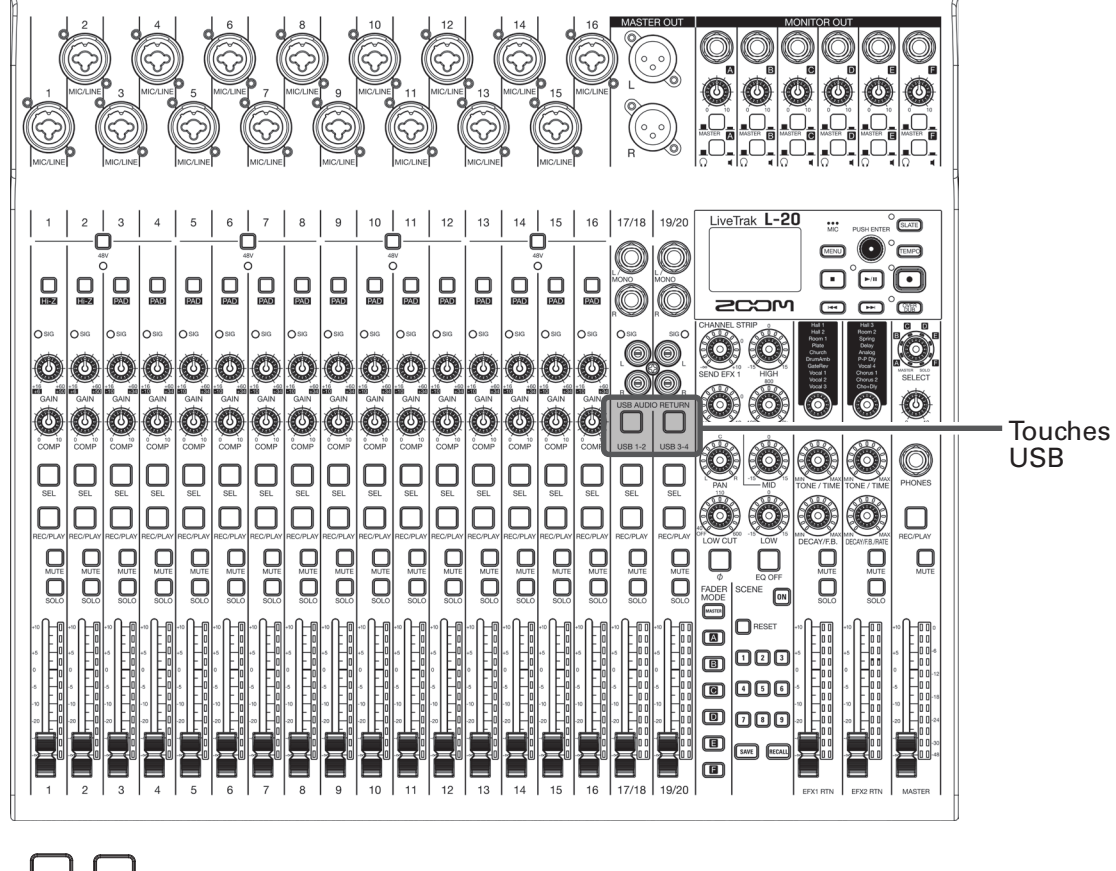

 Activez USB 1-2 USB 3-4
 du canal stéréo à utiliser pour l'entrée.
 Le canal contrôle alors le signal des canaux audio USB (avant égaliseur).

# Emploi des fonctions de lecteur de carte

En cas de connexion à un ordinateur, les données de la carte SD peuvent être vérifiées et copiées.

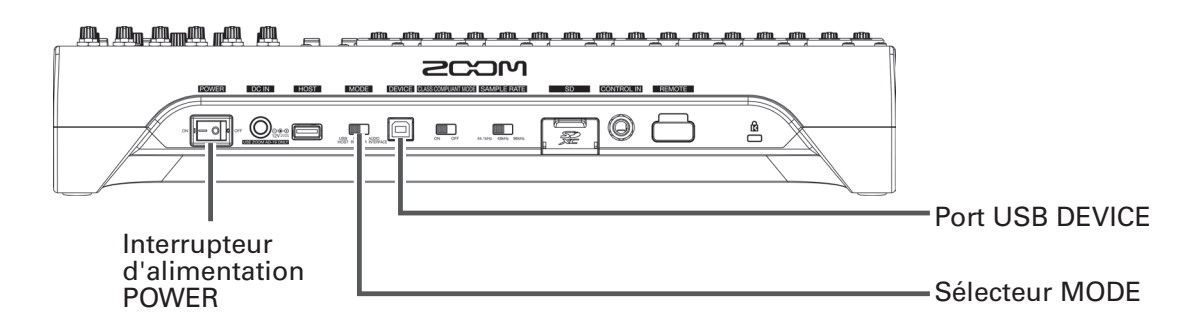

**1**. Utilisez un câble USB pour relier le port USB DEVICE à l'ordinateur.

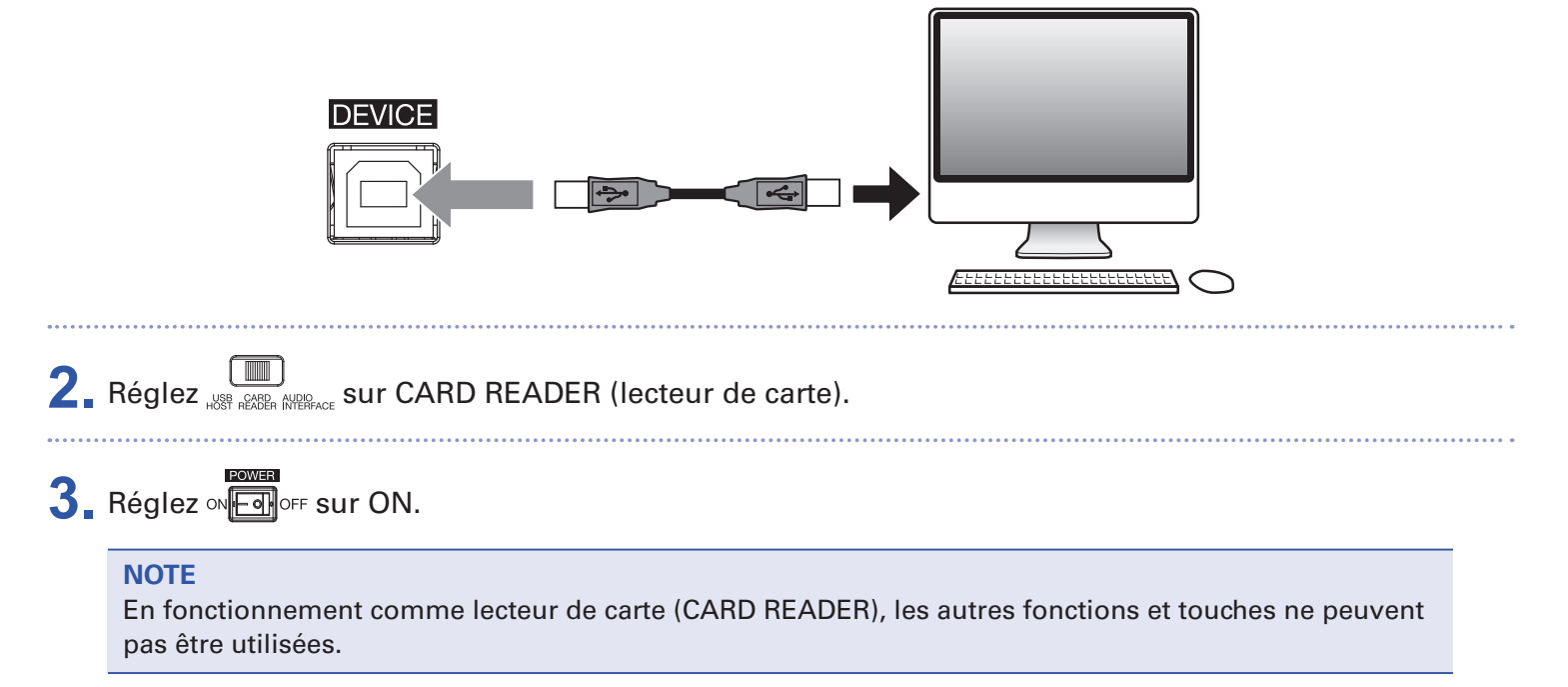

# Réglages d'enregistrement et de lecture

## **Changement du format d'enregistrement**

Le format d'enregistrement peut être changé en termes de qualité audio et de taille de fichier.

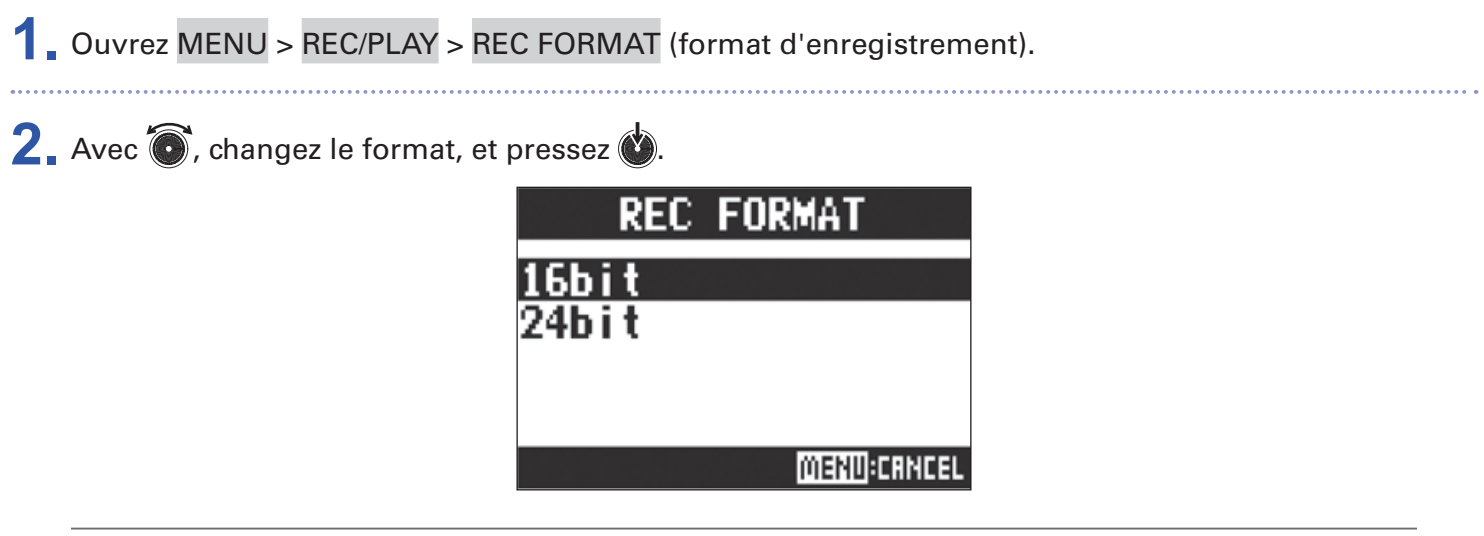

À SAVOIR

Si vous écrasez un enregistrement, le nouvel enregistrement aura la même résolution que le fichier d'origine. Par exemple, un fichier enregistré en 16 bits ne peut pas être écrasé par un enregistrement en 24 bits.

## **Changement des réglages d'enregistrement automatique**

Les conditions de déclenchement et d'arrêt automatiques de l'enregistrement peuvent être réglées.

### Réglage du niveau de déclenchement automatique d'enregistrement

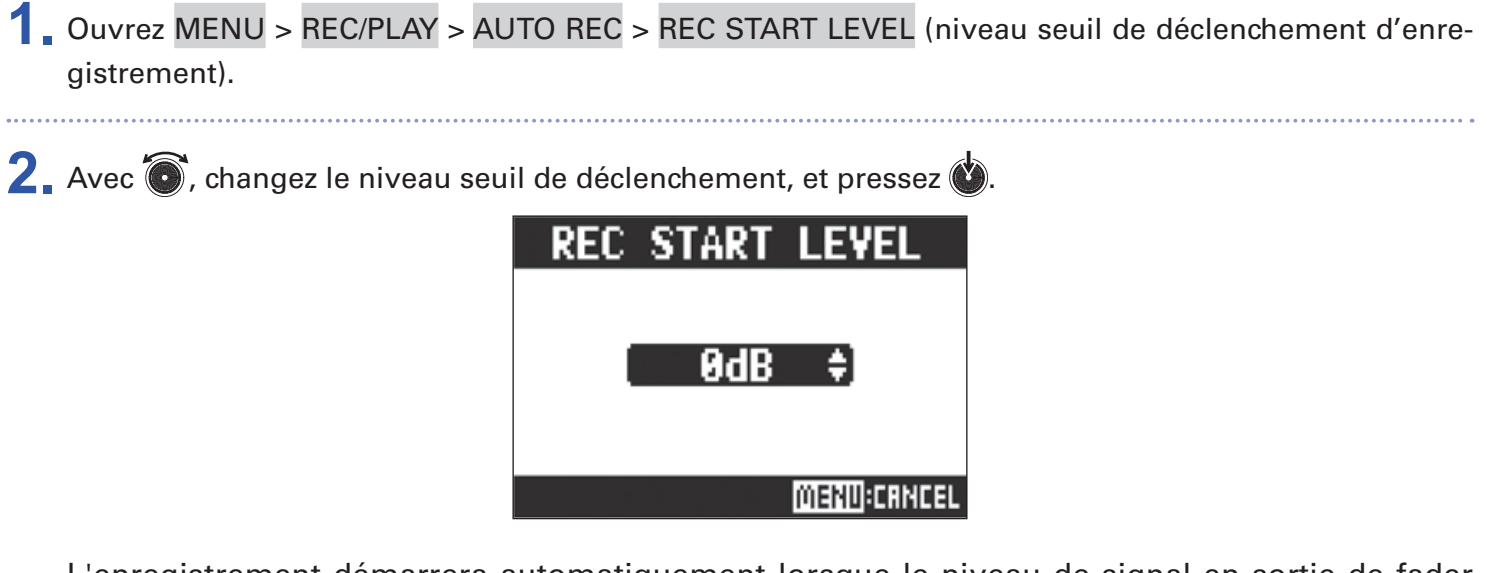

L'enregistrement démarrera automatiquement lorsque le niveau de signal en sortie de fader MASTER dépassera le seuil défini.

À SAVOIR Le réglage peut aller de -48 à 0 dB.

### Réglage de l'arrêt automatique

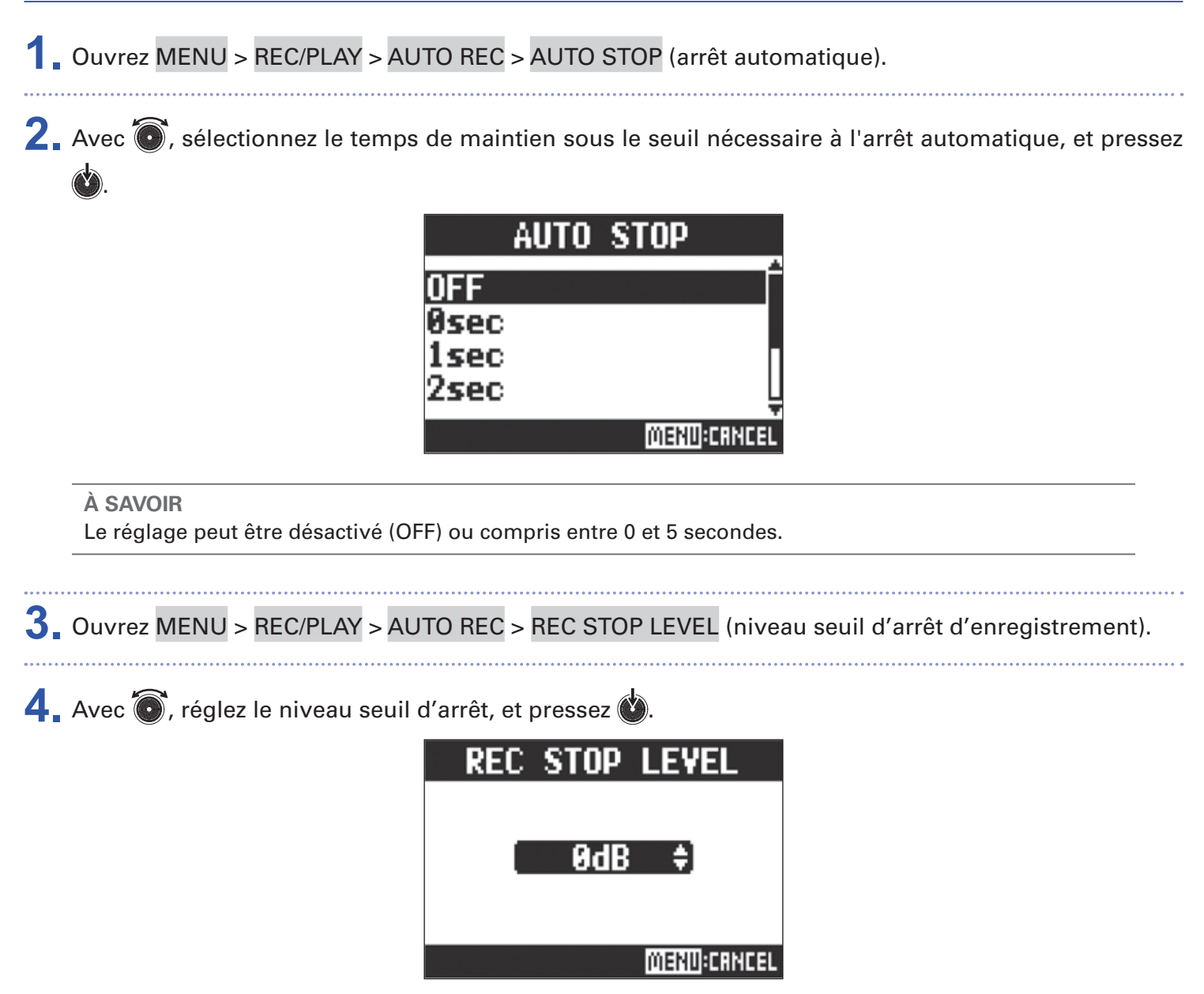

L'enregistrement s'arrêtera automatiquement si le niveau en sortie de fader MASTER reste sous le niveau seuil réglé ici durant le temps défini à l'étape 2.

#### NOTE

Si vous lancez l'enregistrement après avoir réglé les seuils de déclenchement et d'arrêt automatiques de l'enregistrement, le niveau réglé à l'étape 4 est affiché par les indicateurs de niveau MASTER.

## Affichage des niveaux d'enregistrement sur les indicateurs

Les niveaux des signaux capturés par l'enregistreur peuvent être affichés sur les indicateurs de niveau de chaque canal.

1 Ouvrez MENU > REC/PLAY > REC LEVEL METER (indicateur de niveau d'enregistrement).

2. Avec 🐻, sélectionnez ON, et pressez 🔌.

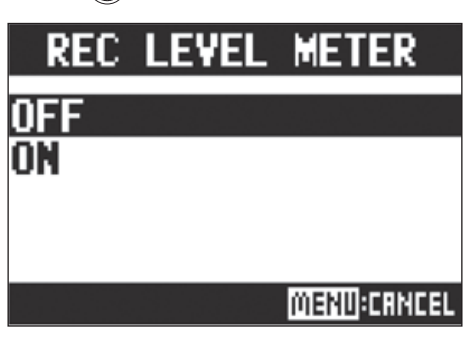

Si les niveaux des signaux enregistrés sont plus élevés que les niveaux post-fader, ils sont affichés avec une luminosité moindre dans les indicateurs de niveau.

## Compensation de la latence entre l'entrée et la sortie

Le **L-20** peut compenser la latence qui se produit entre l'entrée et la sortie si vous souhaitez écouter le signal de sortie pendant une superposition de pistes.

Utilisez ce paramètre de menu pour choisir que la latence qui se produit entre l'entrée et la sortie soit ou non automatiquement compensée lorsque la superposition (OVER DUB) est activée.

Lorsque la compensation automatique est activée, les données enregistrées sont décalées d'une valeur correspondant à la latence qui se produit entre l'entrée et la sortie.

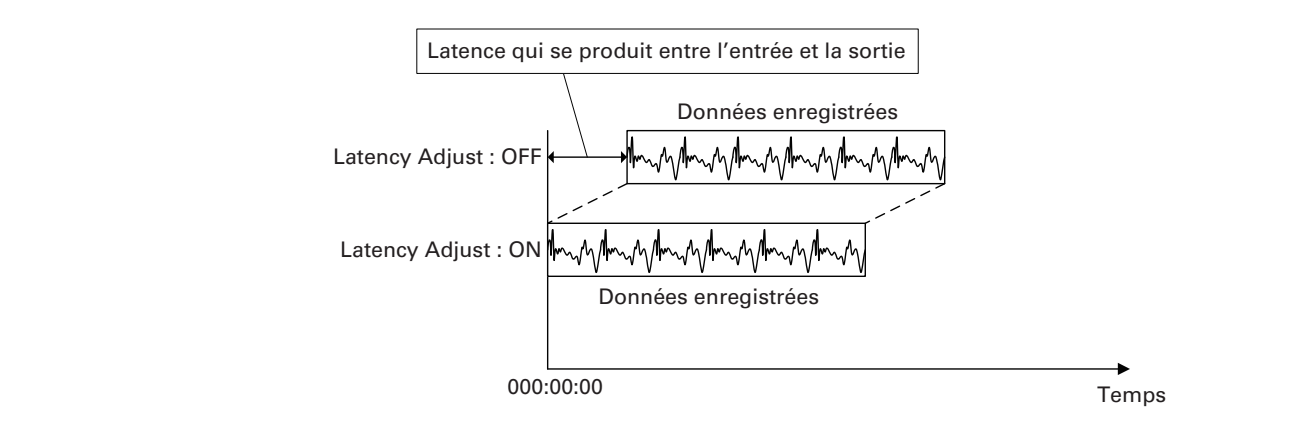

1 Ouvrez MENU > REC/PLAY > LATENCY ADJUST (réglage de latence).

2. Avec 🔞, sélectionnez ON, et pressez 🔌.

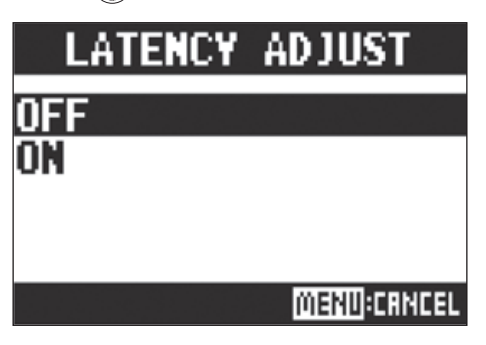

## Changement du mode de lecture

1 Ouvrez MENU > REC/PLAY > PLAY MODE (mode de lecture).

2 Avec 🐻, sélectionnez le mode de lecture, et pressez 👹

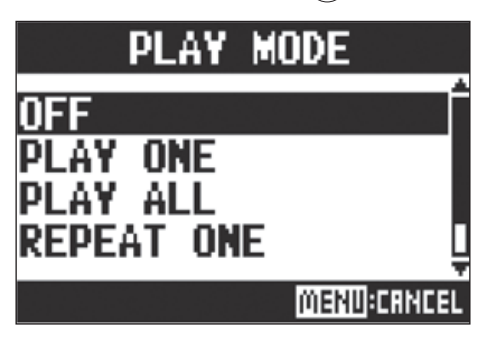

| Valeurs de réglage                       | Explication                                                                               |  |  |  |
|------------------------------------------|-------------------------------------------------------------------------------------------|--|--|--|
| OFF                                      | Seul le projet sélectionné est lu. La lecture se poursuit même après la fin d'un fichier. |  |  |  |
| PLAY ONE →1                              | Seul le projet sélectionné est lu. La lecture s'arrête quand la fin                       |  |  |  |
| (lecture d'un seul morceau)              | du fichier est atteinte.                                                                  |  |  |  |
|                                          | Tous los projets contilus, de colui cólectionnó jucqu'ou dernier                          |  |  |  |
| (lecture totale)                         | ious les projets sont lus, de celui selectionne jusqu'au dernier.                         |  |  |  |
| REPEAT ONE 🛱                             | La projet sélectionné est rénété (lu en bouele)                                           |  |  |  |
| (lecture d'un seul morceau en boucle)    | Le projet selectionne est repete (lu en boucle).                                          |  |  |  |
| REPEAT ALL 📬 📖                           | Tous les projets du dossier sélectionné sont répétés (lus en                              |  |  |  |
| (lecture en boucle de tous les morceaux) | boucle).                                                                                  |  |  |  |

## Changement de la source des signaux d'entrée enregistrés

**1** Ouvrez MENU > REC/PLAY > REC SOURCE (source d'enregistrement).

2. Avec 🔞, sélectionnez la source d'entrée et pressez 🔌.

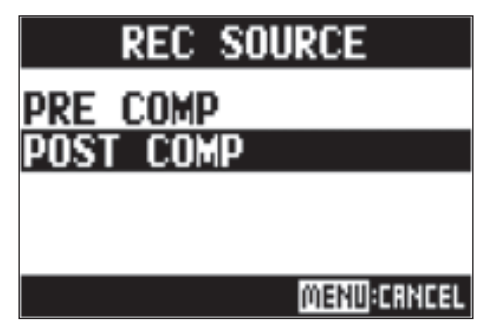

| Valeurs de réglage Explication |                                    |
|--------------------------------|------------------------------------|
| PRE COMP                       | Avant l'application du compresseur |
| POST COMP                      | Après l'application du compresseur |

#### NOTE

Si PRE COMP a été sélectionné, le signal de lecture sera inséré avant le compresseur.

Si POST COMP a été sélectionné, le signal de lecture sera inséré après le compresseur.

# **Réglages pour cartes SD**

## Vérification de l'espace libre sur les cartes SD

Ouvrez MENU > SD CARD > REMAIN (espace restant).

Cela affiche l'espace libre sur la carte.

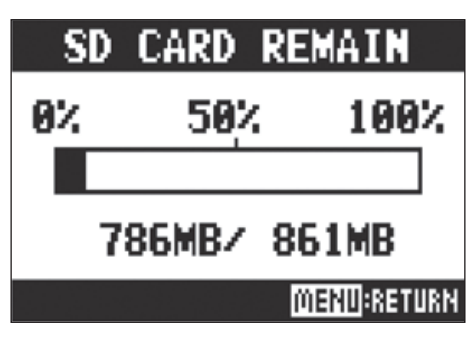

NOTE

Le **L-20** affiche une valeur moindre que la quantité d'espace réellement libre afin de conserver une marge empêchant la dégradation des performances d'écriture sur la carte SD.

## Formatage de cartes SD

Formatez avec le L-20 les cartes SD qu'il doit utiliser.

1 Ouvrez MENU > SD CARD > FORMAT (formater).

2. Avec 🔞, sélectionnez YES (oui), et pressez 🔌

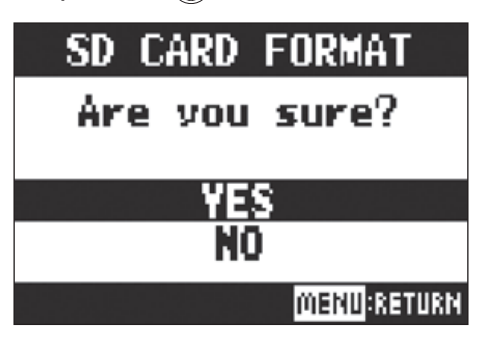

#### NOTE

- Avant d'utiliser des cartes SD qui viennent d'être achetées ou qui ont été formatées par un ordinateur, il faut les formater avec le **L-20**.
- Sachez que toutes les données sauvegardées sur la carte SD seront supprimées lors du formatage.
- Avant d'enregistrer à 96 kHz sur une carte SD, formatez-la.

### Test des performances d'une carte SD

Vous pouvez vérifier si une carte SD est utilisable par le L-20.

Un test basique peut être effectué rapidement, tandis qu'un test complet examine la totalité de la carte SD.

### **Test rapide**

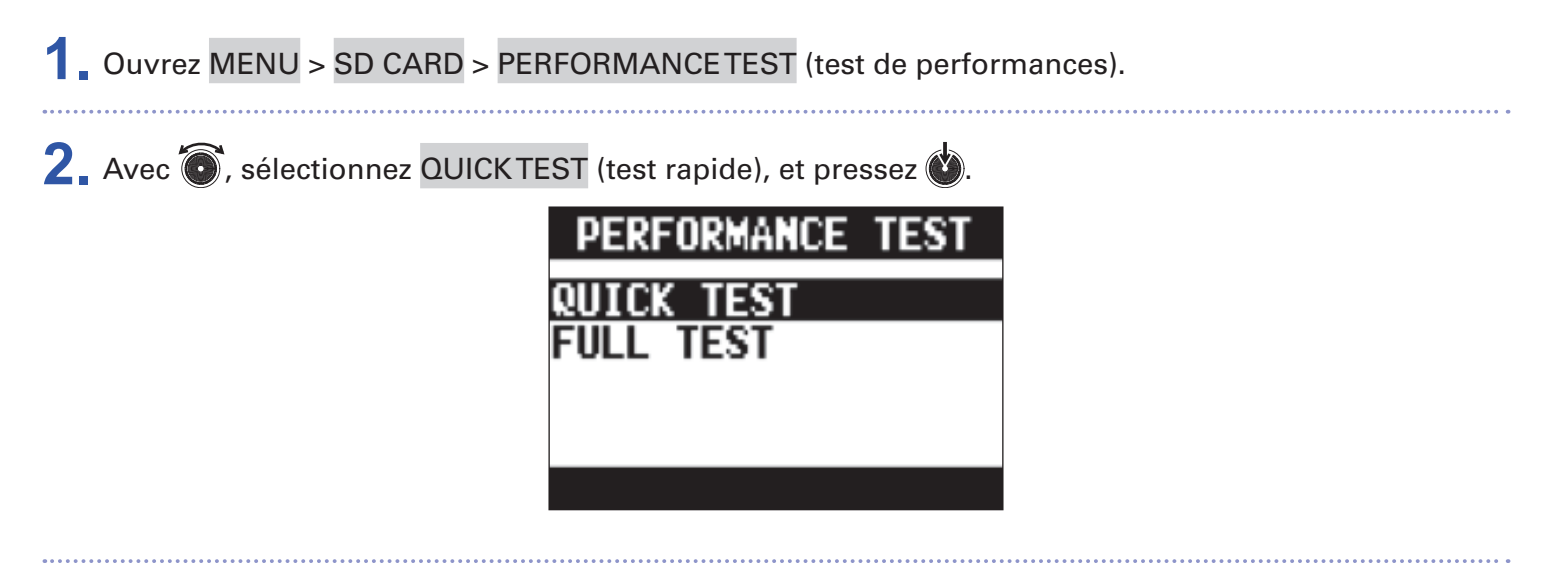

3. Avec 🔞, sélectionnez YES (oui), et pressez 🔌.

Le test de performances de la carte démarre. Le test devrait prendre environ 30 secondes.

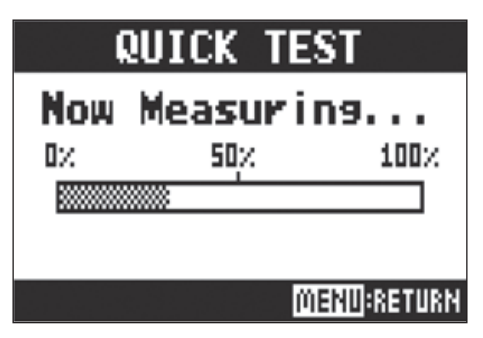

Le résultat du test s'affichera une fois terminé.

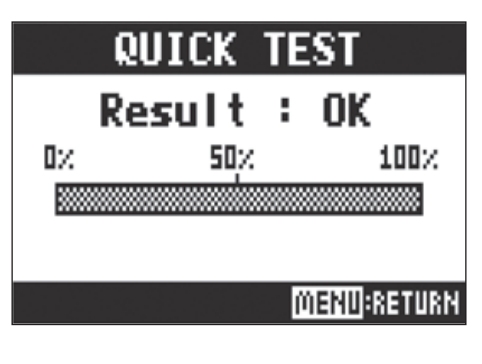

#### **4** Pressez **MENU** pour arrêter le test.

#### NOTE

Même si le résultat d'un test de performances est « OK », cela ne garantit pas qu'il n'y aura pas d'erreurs d'écriture. Cette information n'est qu'indicative.

# **Test complet** 1. Ouvrez MENU > SD CARD > PERFORMANCE TEST (test de performances). 2 Avec 🐻, sélectionnez FULLTEST (test complet) et pressez 🔞. Le temps nécessaire au test s'affichera. PERFORMANCE QUICK TEST 3. Avec 🔞, sélectionnez YES (oui), et pressez 🔌. FULL TEST Execute? (ESTIMATED TIME: OhO6m) чы MENU:RETURN

Le résultat du test s'affichera une fois terminé.

Si le taux d'accès (Access Rate) Max atteint 100 %, la carte échoue au test (NG).

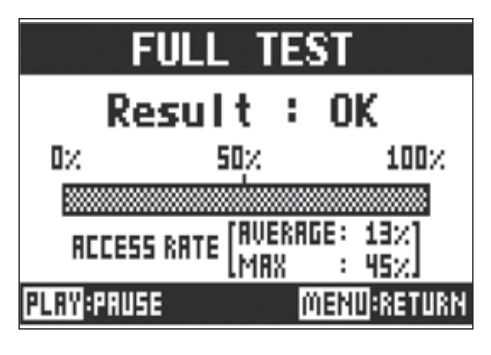

#### **4** Pressez **MENU** pour arrêter le test.

#### À SAVOIR

Vous pouvez presser pour mettre un test en pause et le reprendre.

#### NOTE

Même si le résultat d'un test de performances est « OK », cela ne garantit pas qu'il n'y aura pas d'erreurs d'écriture. Cette information n'est qu'indicative.

# **Réglage divers**

## Réglage de la date et de l'heure

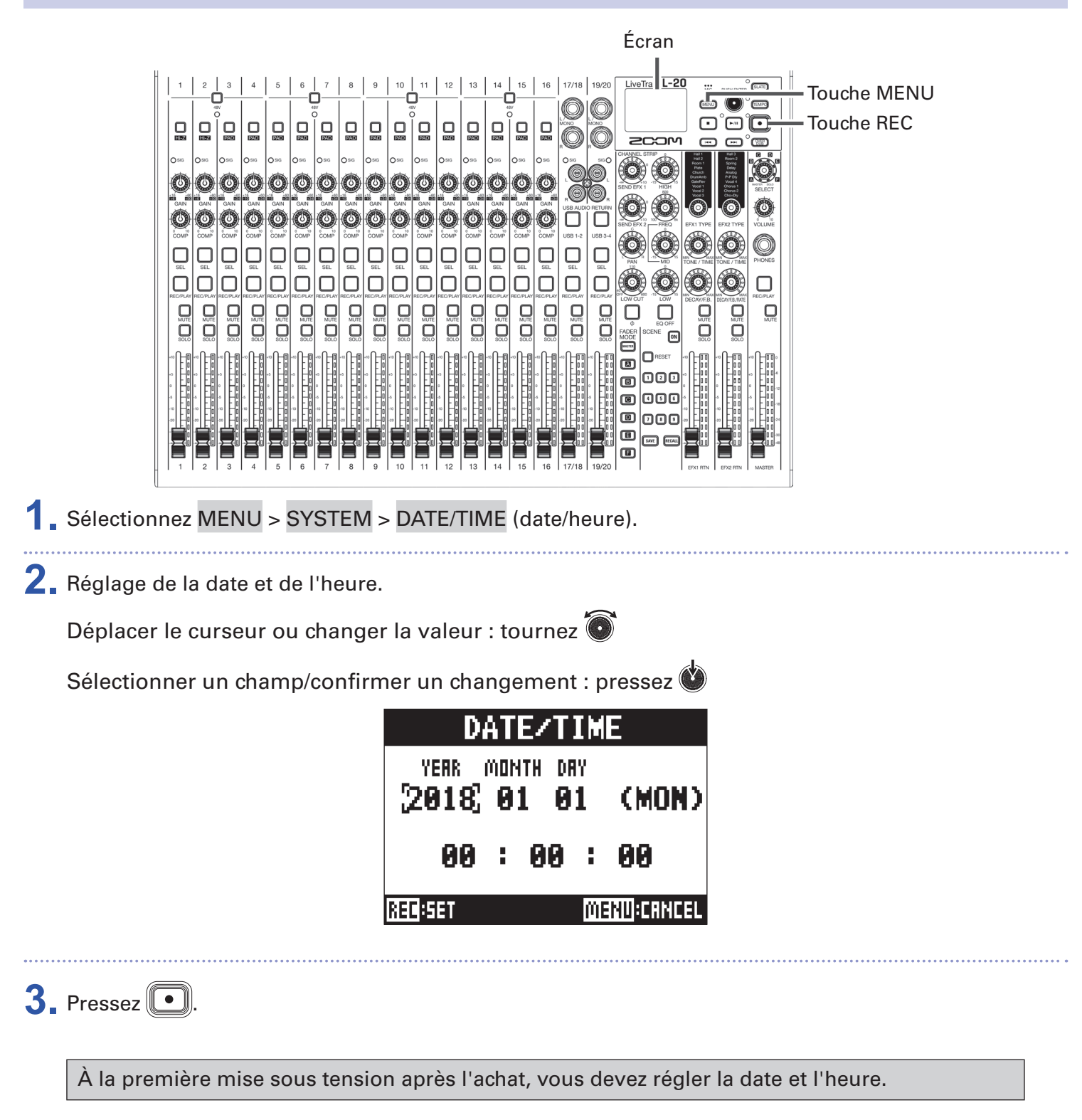

## Réglage de la pédale

Si une pédale commutateur (FS01 ZOOM) est branchée à la prise CONTROL IN, vous pouvez lancer/arrêter la lecture de l'enregistreur, déclencher/arrêter le réenregistrement partiel (Punch in/out) ou couper/rétablir l'effet de la boucle d'effet au pied.

**1** Ouvrez MENU > SYSTEM > CONTROL IN (prise d'entrée de pédale de commande).

2. Avec 🐻, sélectionnez la valeur de réglage, et pressez 🔌

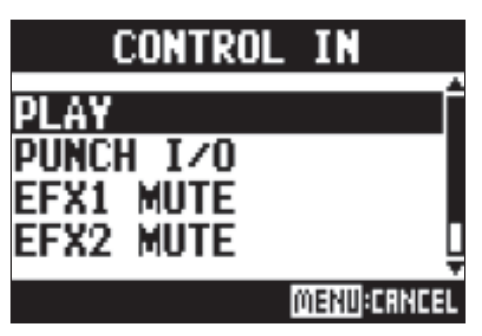

| Valeurs de réglage | Explication                                                           |  |  |
|--------------------|-----------------------------------------------------------------------|--|--|
| PLAY               | Pressez la pédale pour lancer/arrêter la lecture (l'équivalent de 🖃). |  |  |
| PUNCH I/O          | Sert à contrôler le réenregistrement partiel ou Punch in/Out manuel   |  |  |
|                    | (l'équivalent de 回).                                                  |  |  |
| EFX1 MUTE          | Coupe/rétablit la boucle d'effet 1.                                   |  |  |
| EFX2 MUTE          | Coupe/rétablit la boucle d'effet 2.                                   |  |  |
| EFX1&2 MUTE        | Coupe/rétablit les boucles d'effet 1 et 2.                            |  |  |

## Changement de la fréquence d'échantillonnage

Le format de fichier d'enregistrement utilisé par l'enregistreur dépend de ce réglage. Avant de changer la fréquence d'échantillonnage, le **L-20** doit être éteint.

1. Vérifiez que on ⊡or⊧ est réglé sur OFF. 2. Changez la position de

À SAVOIR

Elle peut être réglée sur 44,1 kHz, 48 kHz ou 96 kHz.

#### NOTE

- Avant d'enregistrer à 96 kHz sur une carte SD, formatez-la. Si vous enregistrez sans formater au préalable, il risque d'y avoir des sauts dans l'enregistrement.
- Avec l'option 96 kHz, certaines opérations de l'unité sont limitées. Les fonctions limitées sont les suivantes.
- Boucles d'effet (SEND EFX 1/2) : désactivées
- Égaliseur : désactivé
- Superposition (OVER DUB) : désactivée
- Interface audio : désactivée
- MONITOR OUT : le signal produit est obligatoirement identique au MASTER

3. Réglez ○N ⊡ OFF sur ON.

#### NOTE

• La fréquence d'échantillonnage ne peut pas être modifiée en cours de fonctionnement.

 Si un projet chargé a une fréquence d'échantillonnage différente de celle réglée pour l'unité, ni l'enregistrement ni la lecture ne seront possibles.

## Désactivation de la fonction d'économie automatique d'énergie

L'alimentation se coupe automatiquement après 10 heures sans utilisation du **L-20**. Si vous souhaitez que l'unité reste toujours sous tension, désactivez la fonction d'économie automatique d'énergie.

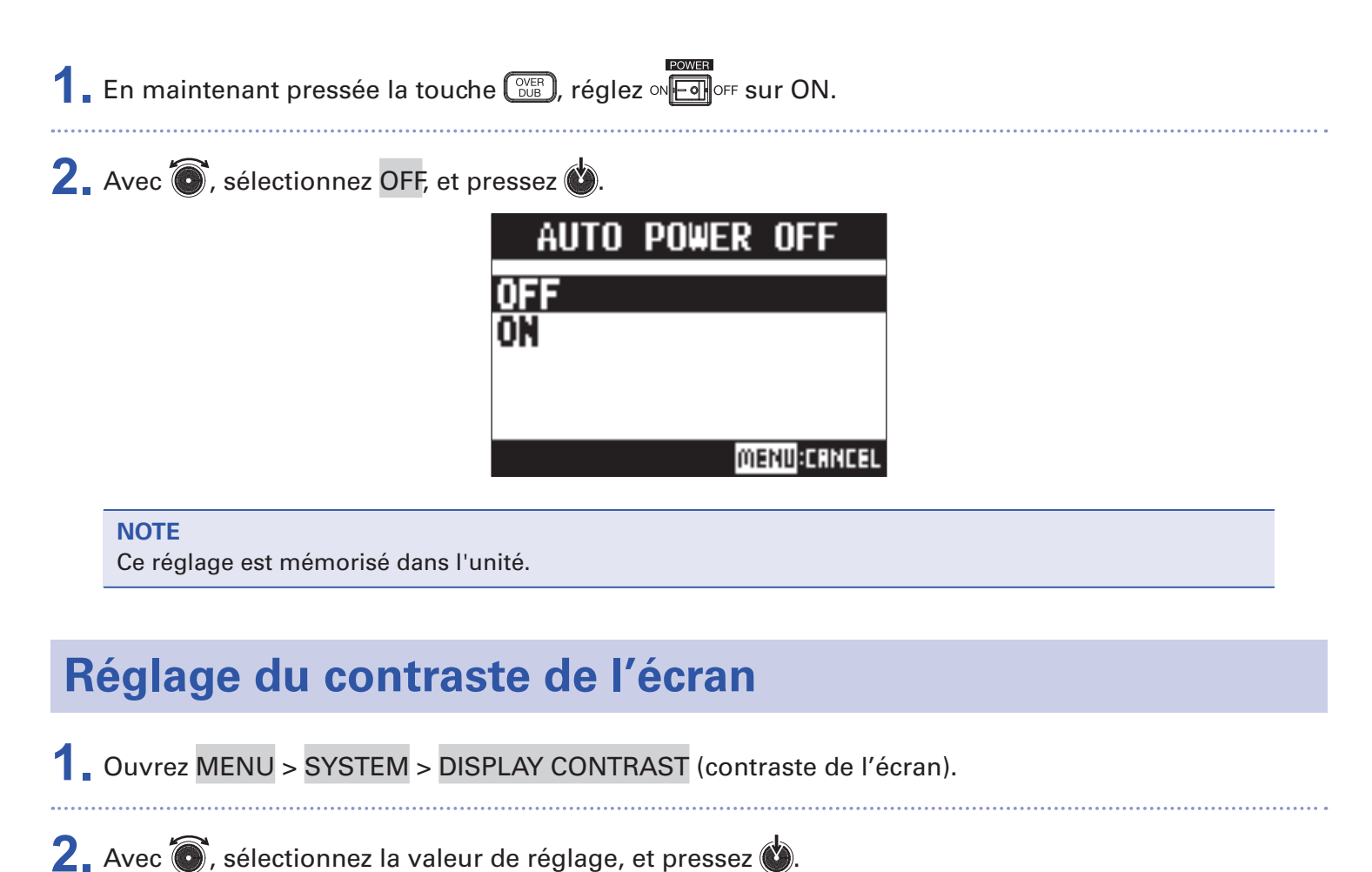

À SAVOIR

Cela peut aller de 1 à 10.

# Restauration des réglages d'usine par défaut

Vous pouvez restaurer les réglages d'usine par défaut.

1. Ouvrez MENU > SYSTEM > FACTORY RESET (réinitialisation d'usine).

2. Avec 🐻, sélectionnez YES (oui), et pressez 🔞

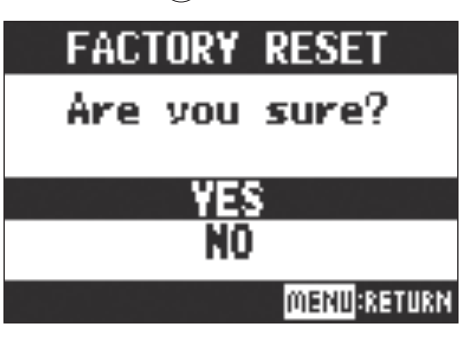

Cela ne réinitialise pas les réglages de mixage (→ « Réinitialisation des réglages du mélangeur »).

NOTE

# Vérification des versions de firmware

Les versions de firmware du L-20 peuvent être visualisées.

Ouvrez MENU > SYSTEM > FIRMWARE VERSION (version de firmware).
 Cela affiche les versions de firmware.

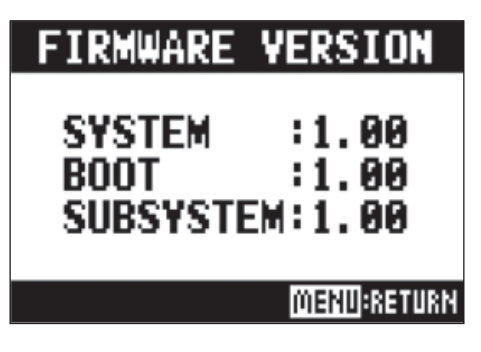

# Mise à jour du firmware

Le firmware du **L-20** peut être mis à jour avec les dernières versions.

| 1. Copiez le fichier de mise à jour du firmware dans le répertoire racine d'une carte SD.                                                                                                    |  |  |  |  |  |
|----------------------------------------------------------------------------------------------------|--|--|--|--|--|
| <b>NOTE</b><br>Les fichiers de mise à jour pour les firmwares les plus récents peuvent être téléchargés sur le site web<br>de ZOOM (www.zoom.co.jp).                                         |  |  |  |  |  |
|                                                                                                    |  |  |  |  |  |
| <b>L</b> Insérez la carte SD dans le <b>L-20</b> .                                                                                                    |  |  |  |  |  |
| 3. En maintenant pressée ▶·□, réglez ∞ चि•़ा॰ sur ON.                                                                                                    |  |  |  |  |  |
| 4. Pressez .                                                                                                    |  |  |  |  |  |
| UPDATE SYSTEMS                                                                                                    |  |  |  |  |  |
| 1.00 -> 1.10                                                                                                    |  |  |  |  |  |
| Press REC Key<br>to execute.                                                                                                    |  |  |  |  |  |
| <b>NOTE</b><br>Durant la mise à jour du firmware, ne coupez pas l'alimentation et ne retirez pas la carte SD. Cela pourrait<br>rendre le <b>L-20</b> inutilisable car incapable de démarrer. |  |  |  |  |  |
| 5. Une fois la mise à jour du firmware terminée, réglez ∾⊡or⊧ sur OFF.                                                                                                    |  |  |  |  |  |
| UPDATE SYSTEM                                                                                                    |  |  |  |  |  |
| 1.00 -> 1.10<br>Completel                                                                                                    |  |  |  |  |  |
|                                                                                                    |  |  |  |  |  |
| Diasco nower off                                                                                                    |  |  |  |  |  |
| Flease power UII.                                                                                                    |  |  |  |  |  |
|                                                                                                    |  |  |  |  |  |

# Contrôle depuis un iPad

En connectant un BTA-1 ou un autre adaptateur sans fil spécifique de ZOOM (vendu séparément) et en utilisant l'appli de contrôle dédiée, le **L-20** peut être piloté à partir d'un iPad.

NOTE

- Avant de mettre le **L-20** sous tension, connectez le BTA-1 ou tout autre adaptateur sans fil spécifique de ZOOM (vendu séparément).
- Téléchargez l'appli dédiée depuis l'App Store.

### Connexion à un iPad

L'appairage préalable est nécessaire pour une connexion avec un iPad.

| 1. | Lorsque le <b>L-20</b> est éteint, connectez le BTA-1 ou tout autre adaptateur sans fil spécifique de ZOOM (vendu séparément).                                               |
|----|----------------------------------------------------------------------------------------------------|
| 2. | Mettez le <b>L-20</b> sous tension.<br>Le <b>L-20</b> démarrera en attente d'enregistrement.                                                                                 |
| 3. | Lancez l'appli dédiée sur l'iPad.                                                                                                    |
| 4. | Dans l'écran des réglages de l'appli, établissez la connexion Bluetooth.           À SAVOIR           Pour les procédures de réglage de l'appli, voir le manuel de celle-ci. |

# Guide de dépannage

## Généralités

### Pas de son ou son très faible

- Contrôlez les connexions des enceintes et les réglages de volume sur celles-ci.
- Contrôlez les connexions des instruments et des micros.
- Si vous utilisez un micro électrostatique, activez 🛺
- Vérifiez que les voyants SIG s'allument en vert.
- Vérifiez que 🛄 n'est pas allumée.
- Montez tous les faders de canaux et le fader master, et vérifiez que les indicateurs de niveau s'allument.
- Vérifiez que BROFLAY MASTER est éteinte ou allumée en rouge.

### L'enregistrement audio est trop fort, trop faible ou silencieux

- Réglez les gains d'entrée et vérifiez que les voyants SIG sont allumés en vert.
- Si vous utilisez un micro électrostatique, activez 🛄
- Lors de l'enregistrement sur une carte SD, vérifiez que la touche est allumée en rouge.

### **Enregistrement impossible**

- Lors de l'enregistrement sur une carte SD, vérifiez que la touche est allumée en rouge.
- Vérifiez qu'il y a de l'espace libre sur la carte SD.
- Lors de l'enregistrement sur une carte SD, vérifiez que le projet n'est pas protégé (contre l'écrasement).

# « Write Error » apparaît et il n'est pas possible d'enregistrer correctement. L'arrêt de l'enregistrement prend un temps excessif.

- Les cartes SD peuvent s'user. Leur vitesse peut diminuer à force de répétitions des procédures d'écriture et d'effacement.
- Le formatage de la carte par cette unité peut améliorer cela ( $\rightarrow$  « Formatage de cartes SD » en P.84).
- Si le formatage d'une carte SD ne change rien, nous vous recommandons de remplacer la carte. Veuillez consulter la liste des cartes dont le bon fonctionnement a été confirmé sur le site Web de ZOOM.

#### NOTE

La confirmation de fonctionnement de cartes SDHC/SDXC n'est pas une garantie de performances d'enregistrement sur celles-ci.

Cette liste est fournie à titre indicatif pour vous aider à trouver des cartes appropriées.

### Le son lu ne s'entend pas ou est très faible

- Lors de la lecture des données d'une carte SD, vérifiez que est allumée en vert.
- Montez les faders sur les canaux de lecture, et vérifiez que les indicateurs de niveau sont allumés.

### Les sons des appareils connectés aux prises d'entrée souffrent de distorsion

- Vérifiez que les indicateurs SIG ne s'allument pas en rouge. Si c'est le cas, baissez leurs gains d'entrée.
   Vous pouvez également activer .
- Vérifiez que les indicateurs de niveau ne montent pas à leurs plus hauts niveaux. Si le plus haut niveau d'un indicateur s'allume, baissez son fader.

#### L'effet en boucle départ/retour ne fonctionne pas

- Vérifiez que la touche 🛄 d'EFX 1/2 RTN est éteinte.
- Montez le fader EFX 1/2 RTN et vérifiez que les indicateurs de niveau EFX 1/2 RTN sont allumés.
- Vérifiez les niveaux de départ des canaux sur lesquels vous voulez utiliser l'effet.

#### Pas de son ou son très faible par les sorties MONITOR OUT A-F

- Vérifiez le mixage de chaque sortie.
- Vérifiez que le volume de chaque sortie est monté (boutons MONITOR OUT A-F).
- Vérifiez les réglages des commutateurs MONITOR OUT A-F.

### **Interface** audio

### Impossible de sélectionner ou d'utiliser l'interface L-20

- Vérifiez que le **L-20** est correctement connecté à l'ordinateur.
- Vérifiez que
- Quittez tous les logiciels qui font appel au **L-20**, et utilisez l'interrupteur d'alimentation pour éteindre et rallumer le **L-20**.
- Réinstallez le pilote.
- Branchez directement le L-20 à un port USB de l'ordinateur. Ne le branchez pas au travers d'un concentrateur (hub) USB.

#### Le son saute pendant la lecture ou l'enregistrement

- Si vous pouvez régler la taille de mémoire tampon audio du logiciel que vous utilisez, augmentez-la.
- Branchez directement le L-20 à un port USB de l'ordinateur. Ne le branchez pas au travers d'un concentrateur (hub) USB.
- Désactivez la fonction de mise en veille automatique et tout autre paramètre d'économie d'énergie de l'ordinateur.

#### Impossible d'écouter ou d'enregistrer

- Vérifiez que le **L-20** est correctement connecté à l'ordinateur.
- Vérifiez que le paramètre Son de l'ordinateur que vous utilisez est réglé sur « ZOOM L-20 ».
- Vérifiez que le **L-20** est choisi pour l'entrée et la sortie dans le logiciel que vous utilisez.
- Vérifiez que use 1-2 pour les canaux 17/18 et use pour les canaux 19/20 sont allumées en rouge et que les indicateurs de niveau sont allumés.
- Quittez tous les logiciels utilisant le L-20 et débranchez et rebranchez le câble USB connecté au L-20.

# **Caractéristiques techniques**

| Nombre de         | Entrées                  | Mono (MIC/LINE)                                    | 16                                                                                                    |
|-------------------|--------------------------|----------------------------------------------------|----------------------------------------------------------------------------------------------------|
| canaux d'entrée   |                          | Stéréo (LINE)                                      | 2                                                                                                    |
| et de sortie      | Sorties                  | MASTER OUT                                         | 1                                                                                                    |
|                   |                          | MONITOR OUT                                        | 6                                                                                                    |
|                   |                          | PHONES (casque)                                    | 1                                                                                                    |
| Entrées           | Mono (MIC/LINE)          | Туре                                               | Prises mixtes XLR/jack 6,35 mm 3 pointsTRS (XLR : point chaud sur la broche 2,TRS : point chaud sur la pointe)                                                |
|                   |                          | Gain d'entrée                                      | Atténuateur (PAD) désactivé : +16 – +60 dB<br>Atténuateur (PAD) activé : –10 – +34 dB                                                                         |
|                   |                          |                                                    | Hi-Z (haute impédance) activée : +6 – +50 dB                                                                                                    |
|                   |                          | Impédance d'entrée<br>Niveau d'entrée maximal      | XLR : 3 kΩ JackTRS : 10 kΩ/1 MΩ (avec Hi-Z activée)<br>Atténuateur (PAD) désactivé : 0 dBu (à 0 dB FS)<br>Atténuateur (PAD) activé : $\pm 26$ dBu (à 0 dB FS) |
|                   |                          | Alimentation fantôme                               | +48 V                                                                                                    |
|                   | Stéréo (LINE)            | Type                                               | Prises jack 6.35 mmTS/RCA (asymétriques)                                                                                                    |
|                   |                          | Niveau d'entrée maximal                            | +14 dBu                                                                                                    |
| Sorties           | MASTER OUT               | Type                                               | XLR (symétriques)                                                                                                    |
|                   |                          | Niveau de sortie maximal                           | +14.5 dBu                                                                                                    |
|                   |                          | Impédance de sortie                                | 100 Ω                                                                                                    |
|                   | MONITOR OUT A-F          |                                                    | Jacks 6.35 mm TRS (symétriques)                                                                                                    |
|                   | (avec sortie asymétrique | Niveau de sortie maximal                           | +14.5 dBu                                                                                                    |
|                   | connectées à des         | Impédance de sortie                                | 100 Ω                                                                                                    |
|                   | moniteurs                |                                                    |                                                                                                    |
|                   | MONITOR OUT A-F          | Туре                                               | Jacks 6,35 mm stéréo standard                                                                                                    |
|                   | (avec sortie asymetrique | Niveau de sortie maximal                           | 42 mW + 42 mW sous 60 Ω                                                                                                    |
|                   | casques                  | Impédance de sortie                                | 100 Ω                                                                                                    |
|                   | PHONES (casque)          | Туре                                               | Jack 6,35 mm stéréo standard                                                                                                    |
|                   |                          | Niveau de sortie maximal                           | 42 mW + 42 mW sous 60 Ω                                                                                                    |
|                   |                          | Impédance de sortie                                | 100 Ω                                                                                                    |
| Bus               |                          | MASTER                                             | 1                                                                                                    |
|                   |                          | MONITOR                                            | 6                                                                                                    |
|                   | -                        | SEND EFX                                           | 2                                                                                                    |
| Tranche de cana   | l                        | COMP                                               |                                                                                                    |
|                   |                          | LOW CUT                                            | 40 – 600 Hz, 12 dB/OCT                                                                                                    |
|                   |                          | Egaliseur                                          | HIGH : 10 kHz, ±15 dB, en plateau<br>MID : 100 Hz – 8 kHz, ±15 dB, en cloche<br>LOW : 100 Hz, ±15 dB, en plateau                                              |
|                   |                          | PHASE                                              |                                                                                                    |
| Indicateurs de n  | iveau                    |                                                    | 12 segments                                                                                                    |
| Effets en boucle  | départ/retour            |                                                    | 20 types                                                                                                    |
| Enregistreur      |                          | Nombre max. de pistes simultanément enregistrables | 22 à 44,1/48/96 kHz<br>s                                                                                                    |
|                   |                          | Nombre max. de pistes simultanément lisibles       | 20                                                                                                    |
|                   |                          | Format d'enregistrement                            | WAV 44,1/48/96 kHz, 16/24 bits, mono/stéréo                                                                                                    |
|                   |                          | Support d'enregistrement                           | Cartes SDHC de 4 Go - 32 Go, cartes SDXC de 64 Go - 512 Go                                                                                                    |
| Interface audio   |                          | 44,1/48 kHz                                        | Enregistrement : 22 canaux Lecture : 4 canaux                                                                                                    |
|                   |                          | Résolution en bits                                 | 24 bits                                                                                                    |
|                   |                          | Interface                                          | USB 2.0                                                                                                    |
| Lecteur de carte  |                          | Classe                                             | Stockage de masse USB 2.0 High Speed                                                                                                    |
| Prise hôte USB (  | USB HOST)                | Classe                                             | USB 2.0 High Speed                                                                                                    |
| Fréquence d'éch   | antillonnage             |                                                    | 44,1/48/96 kHz                                                                                                    |
| Caractéristiques  | de fréquence             |                                                    | 44,1 kHz : –1,0 dB, 20 Hz – 20 kHz<br>96 kHz : –3,0 dB, 20 Hz – 40 kHz                                                                                        |
| Bruit rapporté à  | l'entrée (EIN)           |                                                    | Mesures réelles : -128 dB d'EIN (IHF-A) avec entrée à +60 dB/150 C                                                                                            |
| Écran             | . ,                      |                                                    | LCD rétroéclairé (résolution de 128×64)                                                                                                    |
| Alimentation      |                          |                                                    | Adaptateur secteur AD-19 (CC 12 V, 2 A)                                                                                                    |
| Consommation      | électrique               |                                                    | 24 W maximum                                                                                                    |
| Dimensions exte   | ernes                    |                                                    | 445 mm (L) × 388,4 mm (P) × 82,6 mm (H)                                                                                                    |
| Poids (unité cent | trale uniquement)        |                                                    | 3,71 kg                                                                                                    |
|                   |                          |                                                    |                                                                                                    |

# **Caractéristiques des effets**

#### EFX 1

| N°       | Туре    | Explication                                                              | Bouton de    | Bouton de   | Synchronisation |
|----------|---------|--------------------------------------------------------------------------|--------------|-------------|-----------------|
|          |         |                                                                          | paramètre 1  | paramètre 2 | sur le tempo    |
| 1        | Hall 1  | Reverb de salle à son brillant                                           | TONE         | DECAY       |                 |
|          |         |                                                                          | (tonalité)   | (déclin)    |                 |
| 2        | Hall 2  | Reverb de salle avec des premières réflexions<br>longues                 | TONE         | DECAY       |                 |
| 2        |         |                                                                          | (tonalité)   | (déclin)    |                 |
| 2        | Room 1  | Reverb de pièce dense                                                    | TONE         | DECAY       |                 |
| 3        |         |                                                                          | (tonalité)   | (déclin)    |                 |
| 1        | Plate   | Simulation de reverb à plaque                                            | TONE         | DECAY       |                 |
| 4        |         |                                                                          | (tonalité)   | (déclin)    |                 |
| 5        | Church  | Reverb qui simule le son d'une église                                    | TONE         | DECAY       |                 |
| 5        |         |                                                                          | (tonalité)   | (déclin)    |                 |
| 6        | DrumAmb | Reverb qui ajoute une ambiance naturelle (de                             | TONE         | DECAY       |                 |
|          |         | l'air) à la batterie                                                     | (tonalité)   | (déclin)    |                 |
| 7        | GateRev | Reverb spéciale adaptée au jeu de percussions                            | TONE         | DECAY       |                 |
| <b>'</b> |         |                                                                          | (tonalité)   | (déclin)    |                 |
| 0        | Vocal 1 | Effet très utile qui combine un retard et une reverb de salle            | TIME (durée) | DECAY       |                 |
| ō        |         |                                                                          |              | (déclin)    |                 |
| 9        | Vocal 2 | Effet qui combine un retard et une reverb mono                           | TIME (durée) | DECAY       |                 |
|          |         |                                                                          |              | (déclin)    |                 |
| 10       | Vocal 3 | Effet qui combine un retard adapté aux ballades avec une reverb à plaque | TIME (durée) | DECAY       |                 |
|          |         |                                                                          |              | (déclin)    |                 |

#### EFX 2

| N° | Туре     | Explication                                                             | Bouton de    | Bouton de     | Synchronisation |
|----|----------|-------------------------------------------------------------------------|--------------|---------------|-----------------|
|    |          |                                                                         | paramètre 1  | paramètre 2   | sur le tempo    |
| 1  | Hall 3   | Reverb de salle qui simule un site de la taille<br>d'un stade           | TONE         | DECAY         |                 |
| 1  |          |                                                                         | (tonalité)   | (déclin)      |                 |
| 2  | Room 2   | Reverb de pièce aux réflexions épaisses                                 | TONE         | DECAY         |                 |
| 2  |          |                                                                         | (tonalité)   | (déclin)      |                 |
| 2  | Spring   | Simulation de reverb à ressorts                                         | TONE         | DECAY         |                 |
| 3  |          |                                                                         | (tonalité)   | (déclin)      |                 |
| Λ  | Delay    | Retard numérique à son clair                                            | TIME (durée) | FEEDBACK      |                 |
| 4  |          |                                                                         |              | (réinjection) |                 |
| F  | Analog   | Simulation d'un retard analogique à son chaud                           | TIME (durée) | FEEDBACK      |                 |
| 5  |          |                                                                         |              | (réinjection) |                 |
| 6  | P-P Dly  | Effet qui fait alterner la sortie du son retardé entre gauche et droite | TIME (durée) | FEEDBACK      |                 |
|    |          |                                                                         |              | (réinjection) |                 |
| 7  | Vocal 4  | Effet qui combine un retard adapté au rock avec une reverb room         | TIME (durée) | DECAY         |                 |
| /  |          |                                                                         |              | (déclin)      |                 |
| Q  | Chorus 1 | Chorus stéréo clair et large                                            | TONE         | RATE          |                 |
| ō  |          |                                                                         | (tonalité)   | (vitesse)     |                 |
| 9  | Chorus 2 | Chorus mono à faible variation utile dans de                            | TONE         | RATE          |                 |
|    |          | nombreuses applications                                                 | (tonalité)   | (vitesse)     |                 |
| 10 | Cho+Dly  | Effet qui combine chorus et delay                                       | TIME (durée) | RATE          |                 |
|    |          |                                                                         |              | (vitesse)     |                 |

Note : certains effets de retard peuvent être synchronisés sur le tempo du projet.

Pour les synchroniser, pressez la touche TEMPO et réglez le tempo. Les noires seront calées sur les temps voulus par le tempo.

# Schéma synoptique du mélangeur

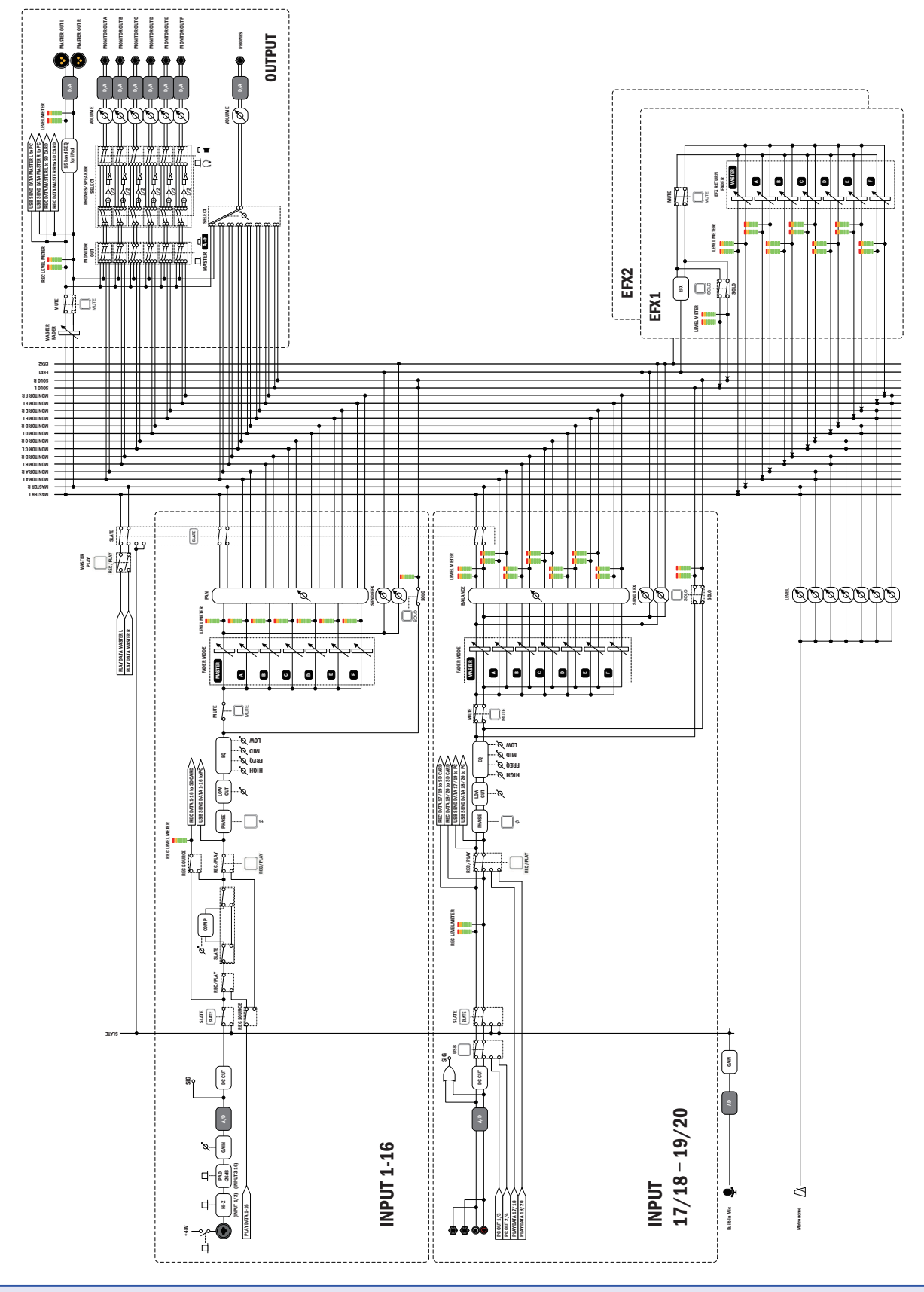

#### NOTE

L'égaliseur graphique inséré sur la sortie MASTER OUT ne peut être contrôlé qu'avec l'appli dédiée sur iPad.

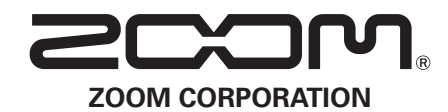

4-4-3 Kanda-surugadai, Chiyoda-ku, Tokyo 101-0062 Japon http://www.zoom.co.jp